## 10 - VOLUMI

Il menu relativo ai **VOLUMI** è diviso in quattro sessioni:

**A) - Analisi dei modelli** a triangoli generati con il menu **DTM** per un inquadramento generale degli Strati/Modelli inseriti nel lavoro corrente. Abbiamo pertanto a disposizione tre procedure di ricerca ed esattamente:

- 1 RICERCA DI UN PIANO ORIZZONTALE VARIABILE
- 2 RICERCA DELLA QUOTA DI COMPENSO
- 3 RICERCA DELLA PENDENZA MEDIA.

Queste tre funzioni diventano fondamentali al fine di ottenere degli elementi base funzionali al computo successivo dei volumi.

B) - La seconda sessione prevede la generazione di PIANI DI PROGETTO in automatico e si suddivide in:

1 - CREA PIANO DI PROGETTO ORIZZONTALE o piano di riferimento orizzontale.

2 - CREA PIANO DI PROGETTO INCLINATO E PASSANTE PER IL BARICENTRO.

3 - CREA PIANO DI PROGETTO INCLINATO E PASSANTE PER UN PUNTO.

4 - CREA PIANO DI PROGETTO PASSANTE PER TRE PUNTI.

**C)** - Nella terza parte troviamo l'opzione per il **computo dei volumi** che scaturiscono dal confronto tra gli Strati/Modelli inseriti. Il calcolo del volume deriva dalla sommatoria dei volumi dei prismoidi generati su pianta triangolare e aventi come base inferiore un primo Strato/Modello e come base superiore un secondo Strato/Modello. Il volume di ogni singolo prismoide deriva dalla moltiplicazione della sua area orizzontale per la media delle altezze dei tre vertici.

**D)** - Abbiamo infine la parte riguardante il disegno delle **Planimetrie degli sterri e Riporti** e le **Opzioni Avanzate** per la manipolazione degli archivi.

La selezione del menu **VOLUMI** attiva il sottomenu visualizzato nella figura 10.1.

| 1      |          |        |                  |            |                   |             |       |   |
|--------|----------|--------|------------------|------------|-------------------|-------------|-------|---|
| ATO    | DTM      | VOLUMI | CURVE LIVELLO    | SEZIONI    | GRUPPO SEZIONI    | UTILITY     | Guida |   |
|        |          | RICER  | CA PIANO ORIZZ   | ONTALE VA  | RIABILE           |             |       |   |
|        |          | RICER  | CA QUOTA DI CO   | MPENSO     |                   |             |       |   |
| imes . | <u>ل</u> | RICER  | CA INCLINAZION   | E MEDIA    |                   |             |       |   |
|        |          | CREA   | PIANO DI PROGE   | TTO ORIZZ  | ONTALE            |             |       | H |
|        |          | CREA   | PIANO DI PROGE   |            | NATO PASSANTE PER | R IL BARICE | INTRO |   |
|        |          | CREA   | PIANO DI PROGE   | TTO INCLIN | NATO PASSANTE PER | R UN PUNTO  | D     |   |
|        |          | CREA   | PIANO DI PROGE   | TTO PASSA  | NTE PER 3 PUNTI   |             |       |   |
|        |          | CALCO  | DLA VOLUMI TRA I | PIANI      |                   |             |       |   |
|        |          | PLANI  | METRIA STERRI E  | RIPORTI P  | PER TRIANGOLI     |             |       |   |
| · ·    | 1.       | PLANI  | METRIA STERRI E  | RIPORTI P  | PER CLASSI        |             |       |   |
|        |          | PLANI  | METRIA QUOTATA   | A DI STERR | I E RIPORTI       |             |       |   |
|        |          | PLANI  | METRIA STERRI E  | RIPORTI F  | PER SPESSORI      |             |       |   |
|        |          | OPZIC  | NI AVANZATE      |            |                   |             |       | • |

## 10.1 - RICERCA PIANO ORIZZONTALE VARIABILE

La procedura genera una simulazione di calcolo continuo tra un piano orizzontale variabile con un *range* imposto e uno dei modelli inseriti nel lavoro corrente.

| Piano di proget     | to - Calcolo volumi                     |              |
|---------------------|-----------------------------------------|--------------|
| -Sceglire lo strati | p/modello:                              | - OK         |
|                     | QUOTA1                                  |              |
|                     | • • • • • • • • • • • • • • • • • • • • | Annulla      |
| Ricerca piano o     | rizzontale variabile:                   |              |
| Da quota:           | 35                                      | Je Salva udu |
| A quota:            | 40                                      |              |
| Con passo:          | 2                                       |              |

FIGURA 10.2

Attivando il comando, DISCAV espone la maschera di figura 10.2 in cui sono richiesti:

- lo **Strato/Modello** su cui effettuare la simulazione.
- **Da quota**: la quota più bassa di partenza per la simulazione.
- **A quota**: la quota più alta per la fine della simulazione.
- **Con passo**: la differenza in metri tra un calcolo e l'altro.
- Salva Dati: per salvare i dati di calcolo.

Confermato il tutto con l'**OK**, DISCAV genera il testo contenente i dati di simulazione come esposto in figura 10.3.

| 🖬 Volu   | mi.Txt - pfCAD EDITOR |                    |                       |           |     |         | _ 8 ×     |
|----------|-----------------------|--------------------|-----------------------|-----------|-----|---------|-----------|
| File Ed  | lita Opzioni ?        |                    |                       |           |     |         |           |
|          | a 📇 💉 🔏 🖻 🚱 Courier N | lew 🔽 🚺 🗄 📕        | ₿╱╙ <mark>≣</mark> ≣≣ |           |     |         |           |
| ê  <br>é |                       |                    | + + + +               |           | + + | <br>+ + | <br>+ i ñ |
|          |                       | Lavoro ESC         | )1                    |           |     |         |           |
| Ľ        | Calcolo volumi com    | n simulazione di p | oiano orizzontale     | variabile |     |         |           |
|          | da m                  | 35.00 a m 40.00 c  | con passo 2.00        |           |     |         |           |
|          | Quota di progetto     | Riporto mc.        | Sterro mc.            | Scarto    |     |         |           |
|          | 35.00                 | 138640.89          | 0.00                  | 138640.89 |     |         |           |
|          | 37.00                 | 146496.64          | 0.00                  | 146496.64 |     |         |           |
|          | 39.00                 | 154352.39          | 0.00                  | 154352.39 |     |         |           |
|          |                       |                    |                       |           |     |         |           |
|          |                       |                    |                       |           |     |         |           |
|          |                       |                    |                       |           |     |         |           |
|          |                       |                    |                       |           |     |         |           |

#### FIGURA 10.3

Facciamo un esempio pratico. Se vogliamo riempire il vascone di figura 10.4 con 3.000 mc. di acqua lanciamo la simulazione per calcolare la quota di riempimento. Il fondo è a quota 32.00 metri, mentre il bordo superiore è a quota 42.00 metri.

Facciamo una simulazione tra i 33,00 e i 38,00 metri con passo di 0.10 cm. Otteniamo il risultato di simulazione come evidenziato in figura 10.5. La quota per riempire il vascone è pertanto compresa tra i 36.8 e 36.9 metri. Per affinare ulteriormente la simulazione possiamo lanciare il calcolo tra questi due valori calcolati con un passo di 2 cm. Il risultato di questa simulazione può essere analizzato in figura 10.6. Il volume ricercato è tra quota 36.89 e 36.90.

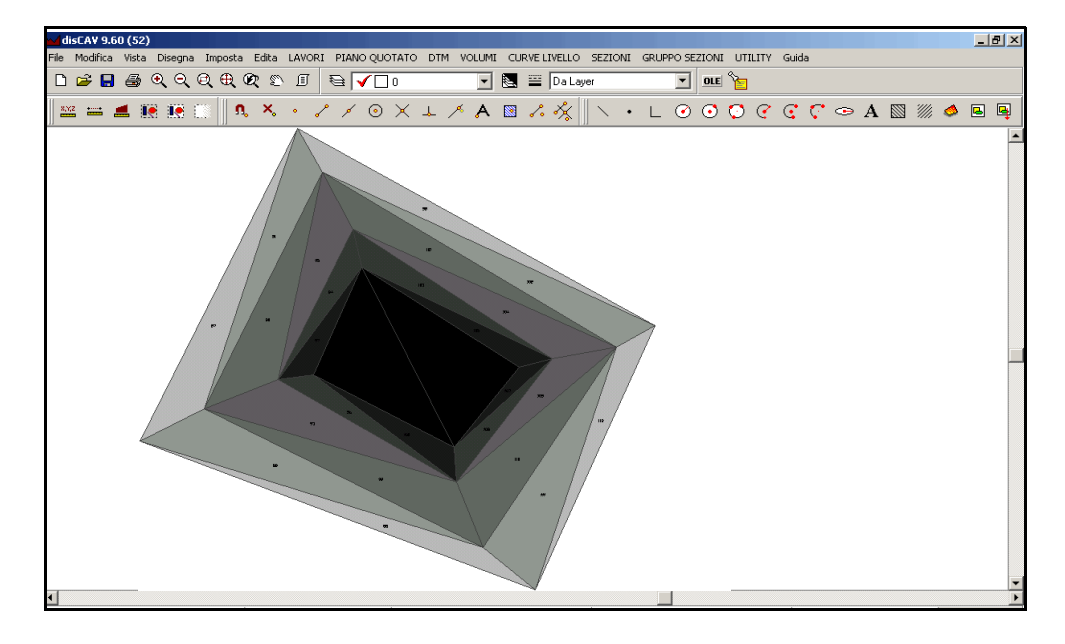

## FIGURA 10.4

| JU. 100 | 2000.102 | 1002.074 | TO7      |
|---------|----------|----------|----------|
| 36.500  | 2502.354 | -991.964 | 1510.391 |
| 36.600  | 2626.483 | -933.472 | 1693.010 |
| 36.700  | 2752.534 | -876.904 | 1875.630 |
| 36.800  | 2880.495 | -822.245 | 2058.250 |
| 36.900  | 3010.351 | -769.481 | 2240.870 |
| 37.000  | 3142.090 | -718.600 | 2423.490 |
| 37.100  | 3275.697 | -669.588 | 2606.110 |
| 37.200  | 3411.160 | -622.430 | 2788.729 |
| 37.300  | 3548.463 | -577.114 | 2971.349 |
| 37.400  | 3687.595 | -533.626 | 3153.969 |

## FIGURA10.5

| P      |                                   |          |          |
|--------|-----------------------------------|----------|----------|
| 36.860 | <b>▲ 11 12 0 56 0 118 20 17 ▲</b> | -790.360 | 2167.822 |
| 36.870 | 2971.196 🔒                        | -785.112 | 2186.084 |
| 36.880 | 2984.229                          | -779.883 | 2204.346 |
| 36.890 | 2997.281                          | -774.673 | 2222.608 |
| 36.900 | 3010.351                          | -769.481 | 2240.870 |
| 36.910 | 3023.441                          | -764.309 | 2259.132 |
| 36.920 | ਁ <b>⋪</b> ₿₿3₿₽5₽₽₽₽             | -759.155 | 2277.394 |

## FIGURA 10.6

La procedura genera solo il file formato testo esposto nelle figure 10.3 - 10.5 - 10.6 e non viene apportata nessuna modifica agli archivi interni.

## 10.2 - RICERCA QUOTA DI COMPENSO

La procedura calcola la quota di compenso tra sterro e riporto relativa a tutti gli Strati/Modelli e la espone nell'editor interno di DISCAV. Il calcolo avviene sul modello digitale del terreno e pertanto, per eseguirlo bisogna aver elaborato i triangoli.

Nella figura l'esempio di stampa della elaborazione eseguito con questo comando. Nell'esempio, il lavoro aveva 4 modelli sovrapposti, pertanto abbiamo 4 risultati. Il modello QUOTA4 non ha dato alcuna soluzione in quanto non conteneva triangoli.

| Volumi. Txt - pfCAD EDITOR                                                                      |
|-------------------------------------------------------------------------------------------------|
| <u>File Edita Opzioni ?</u>                                                                     |
|                                                                                                 |
| $\uparrow                             $                                                         |
| Lavoro ESEMPIO3                                                                                 |
| Calcolo quota di spianamento con piano orizzontale                                              |
| di compenso                                                                                     |
| Strato/Modello: QUOTA1<br>La quota di progetto del piano orizzontale di compenso è di m. 37.637 |
| Strate/Modelle: ONOTE?                                                                          |
| La quota di progetto del piano orizzontale di compenso è di m. 36.751                           |
| la quota ai progetto aci piano viillontait ai compenso e ai m. 55.151                           |
| Strato/Modello: OUOTA3                                                                          |
| La quota di progetto del piano orizzontale di compenso è di m. 35.673                           |
|                                                                                                 |
| Strato/Modello: QUOTA4                                                                          |
| Impossibile determinare la quota di progetto del piano orizzontale di compenso                  |
|                                                                                                 |
|                                                                                                 |

FIGURA 10.7

Come per il precedente comando, la procedura genera solo il file formato testo esposto nella figura 10.7 e non viene apportata nessuna modifica agli archivi interni.

## 10.3 - RICERCA INCLINAZIONE MEDIA

L'algoritmo ricerca, con un congruo numero di iterazioni, l'inclinazione media del terreno espressa lungo l'asse Nord e l'asse Est. Inserendo contemporaneamente questa con la quota di compenso, il programma potrà calcolare **<u>il minor movimento terra</u>** per lo spianamento di un terreno. La maschera attivata è la seguente in figura 10.8.

| Piano di progetto - Calcolo ve                                                                                                    | olumi                                                                                                    |             |  |  |  |  |  |  |
|----------------------------------------------------------------------------------------------------|----------------------------------------------------------------------------------------------------|-------------|--|--|--|--|--|--|
| Sceglire lo strato/modello:<br>QUOTA1                                                                                                   | •                                                                                                    | OK          |  |  |  |  |  |  |
| Ricerca inclinazione media:                                                                                                    |                                                                                                    |             |  |  |  |  |  |  |
| Quota punto e/o di compenso:                                                                                                    | 38                                                                                                    | j Saiva dau |  |  |  |  |  |  |
| Asse Est pendenza positiva in sa<br>Asse Est pendenza negativa in o<br>Asse Nord pendenza positiva in<br>Asse Nord pendenza negativa ir | Asse Est pendenza positiva in salita verso Est<br>Asse Est pendenza negativa in discesa verso Est<br>Asse Nord pendenza positiva in salita verso Nord<br>Asse Nord pendenza negativa in discesa verso Nord |             |  |  |  |  |  |  |
| Pendenza iniziale asse Est:                                                                                                    | 0.05                                                                                                    |             |  |  |  |  |  |  |
| Pendenza iniziale asse Nord:                                                                                                    | 0.05                                                                                                    |             |  |  |  |  |  |  |
| Pendenza passo iniziale:                                                                                                    | 0.0010                                                                                                    |             |  |  |  |  |  |  |
| Tolleranza nel calcolo:                                                                                                    | 1.00                                                                                                    |             |  |  |  |  |  |  |
| Esposizione dati:<br>C Compatta •                                                                                                    | Dettagliata                                                                                                    |             |  |  |  |  |  |  |

```
FIGURA 10.8
```

Le opzioni chieste sono:

- lo Strato/Modello su cui eseguire la ricerca.

- **Quota Punto**: è la quota nel baricentro della figura intorno a cui bascula il piano durante le iterazioni.

- **Pendenza iniziale asse EST/NORD**: è la pendenza da cui l'algoritmo inizia le iterazioni. Consigliamo di lasciare 0.00.

- **Pendenza passo**: è il passo del valore di pendenza tra una iterazione e l'altra. Consigliato 0,001 / 0,01.

- **Tolleranza nel calcolo**: è la tolleranza in MC, tra sterro e riporto ammessa alla fine del calcolo.

Facciamo un esempio sul terreno rappresentato in figura 10.9 da due triangoli.

Inseriamo come quota, la quota di compenso tra sterro e riporto calcolata con la precedente opzione. Inseriamo ancora 0,00 nei due campi Pendenza iniziale EST / NORD. Mettiamo ancora 0,01 come passo di calcolo sulla pendenza e 1 come tolleranza finale in mc.

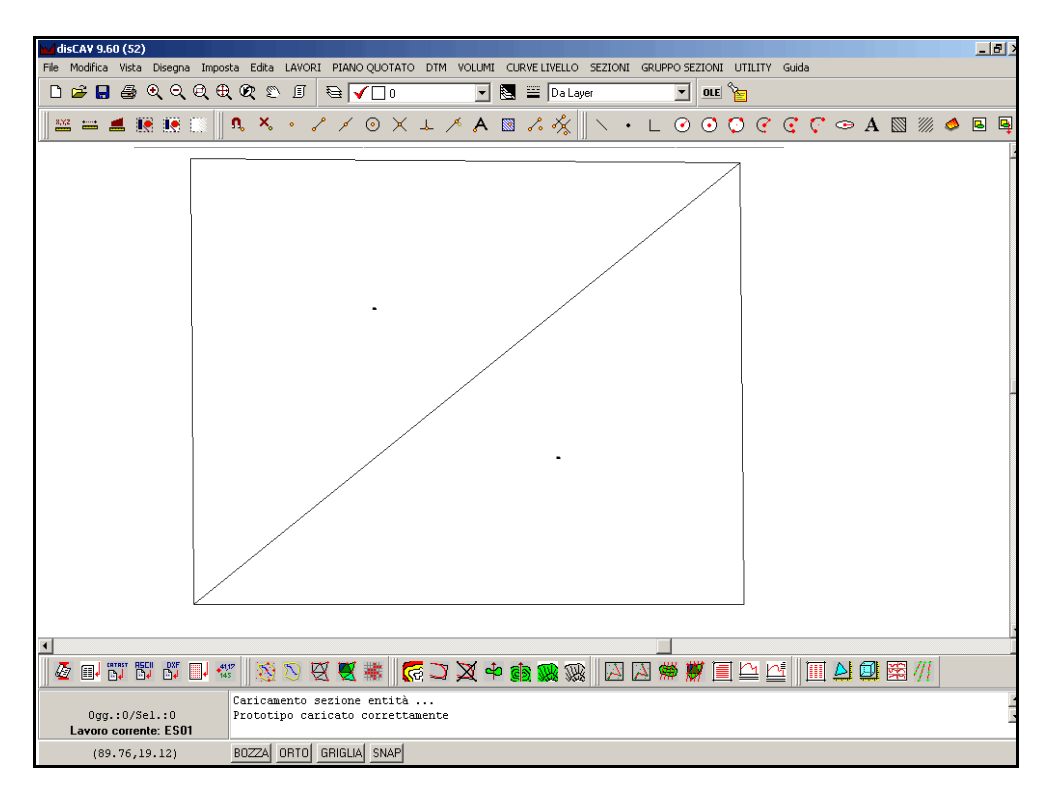

FIGURA 10.9

| Riporto:             | 2014.512              | Sterro: · | -2014.237 |        |
|----------------------|-----------------------|-----------|-----------|--------|
| Iterazio             | ne numero 4           |           |           |        |
| _ ,                  |                       |           |           | 0 0100 |
| Pendenza<br>Binorto: | asse: Est<br>2008 636 | = -0.0100 | -2008 361 | 0.0100 |
| Pendenza             | asse: Est             | = -0.0080 | ) Nord =  | 0.0100 |
| Riporto:             | 2009.124              | Sterro: · | -2008.849 |        |
| Pendenza             | asse: Est             | = -0.0100 | Nord =    | 0.0080 |
| Riporto:<br>Pendenza | ZUU8.676<br>asse: Est | Sterro: - | -2008.401 | 0.0100 |
| Riporto:             | 2008.653              | Sterro:   | -2008.378 |        |
| Pendenza             | asse: Est             | = -0.0100 | ) Nord =  | 0.0120 |
| Riporto:             | 2008.999              | Sterro: · | -2008.724 |        |
|                      |                       |           |           |        |
| Baricent             | ro: Est =             | 134.145   |           |        |
| Baricent             | ro: Nord =            | -2.686    |           |        |
| Baricent             | ro: Quota =           | 37.637    |           |        |
| Pendenza             | asse Est:             | -0.0100   |           |        |
| Pendenza             | asse Nord:            | 0.0100    |           |        |
| Riporto †            | totale: 2008          | 3.636     |           |        |
| Sterro to            | otale: -200           | J8.361    |           |        |

## FIGURA 10.10

Nelle ultime 7 righe del file, DISCAV espone tutti i dati. In particolare notare i valori della pendenza nelle direzioni NORD / EST.La pendenza in NORD si intende Positiva se il piano è in salita verso NORD e la pendenza in EST si intende positiva se il piano è in salita verso EST.

## 10.4 - CREA PIANO DI PROGETTO ORIZZONTALE

L'opzione crea nell'archivio numerico dei punti un nuovo strato costituito da un piano orizzontale. La richiesta dei dati avviene con la maschera in figura 10.11,

| Piano di progetto - Calcolo volumi  |              |
|-------------------------------------|--------------|
| Scegliere lo strato/modello:        | or 1         |
| QUOTA1                              |              |
| , <u> </u>                          | Annulla      |
| Crea piano di progetto orizzontale: | E Calua dati |
| Quota: 36.50                        |              |
| -                                   |              |

## FIGURA 10.11

in cui l'operatore sceglie lo Strato/Modello di riferimento e inserisce il valore del piano di progetto. Questo algoritmo registra sulla verticale dei punti quotati contenuti nello Strato QUOTA1 un ulteriore Strato con quota costante 36.50. Vediamo infatti nell'archivio dei punti del lavoro ESEMPIO3 come variano il contenuto e la struttura del database dopo l'inserimento di questo progetto.

| Edica - Inpu | it manuale           |         |                |                   |
|--------------|----------------------|---------|----------------|-------------------|
| Vista totale | QUOTA1 QUOTA4        |         |                |                   |
| Punto        | Est                  | Nord    | QUOTA1         | QUOTA4            |
| 1            | -76.634              | -23.235 | -0.025         | 36.500            |
| 2            | -77.183              | -19.181 | 1.166          | 36.500            |
| 3            | -74.277              | -23.427 | -0.075         | 36.500            |
| 4            | -80.517              | 9.792   | 0.015          | 36.500            |
| 5            | -80.182              | 4.688   | 0.001          | 36.500            |
| 6            | -79.312              | -1.911  | 0.027          | 36.59             |
| 7            | 0.343                | -0.470  | 1.250          | 36.500            |
| 8            | 0.071                | -20.458 | 0.901          | 36.500            |
| 9            | -8.074               | -21.415 | 0.509          | 36.500            |
| 10           | -16.805              | -22.400 | 0.091          | 36.500            |
| 11           | -24.731              | -23.311 | 0.198          | 36.500            |
| 12           | -33.136              | -24.272 | 0.340          | 36.500            |
| 13           | -43.350              | -25.460 | 0.260          | 36.500            |
| 14           | -49.199              | -26.139 | 0.192          | 36.500            |
| 22           | -74.300              | -27.682 | -0.069         | 36.500            |
| 23           | -75.067              | -19.025 | 1.267          | 36.500            |
| 24           | -76.047              | -13.825 | 0.064          | 36.500            |
| 25           | -76.678              | -8.108  | 0.041          | 36.500            |
| 26           | -79.402              | 15.185  | -0.881         | 36.500            |
| 27           | -78.851              | 12.226  | -1.090         | 36.500            |
| 28           | -78.359              | 9.757   | -0.828         | 36.500            |
| 29           | -78.034              | 6.165   | -0.583         | 36.500            |
| <b>3</b> 0   | -77.441              | 1.030   | -0.391         | 36.500            |
| 31           | -76.861              | -4.122  | -0.408         | 36.500            |
| 32           | -76.541              | -6.442  | -0.481         | 36.500            |
| 33           | -75.991              | -11.468 | -0.034         | 36.500            |
| 34           | -76.089              | 16.068  | -1.430         | 36.500            |
| 35           | -75.477              | 13.727  | -0.970         | 36.500            |
| A 🖂 🖣        | ( <b>)          </b> | × C     | /ista compatta | Aggiungi quota    |
|              |                      |         | Check          | 🔊 Evidenzia       |
|              |                      | _       |                | Modifica nome     |
|              |                      |         |                | Inserite il nuovo |

Se infatti facciamo il disegno della planimetria del piano quotato dello Strato/Modello **QUOTA1** otteniamo il disegno di figura 10.13. Confrontiamo questi disegni ottenuti con il comando **Piano Quotato** - **Disegna planimetria** per verificare che effettivamente i due piani **QUOTA1** e **QUOTA4** abbiano i medesimi punti alle medesime coordinate planimetriche. Verificare inoltre il valore della quota.

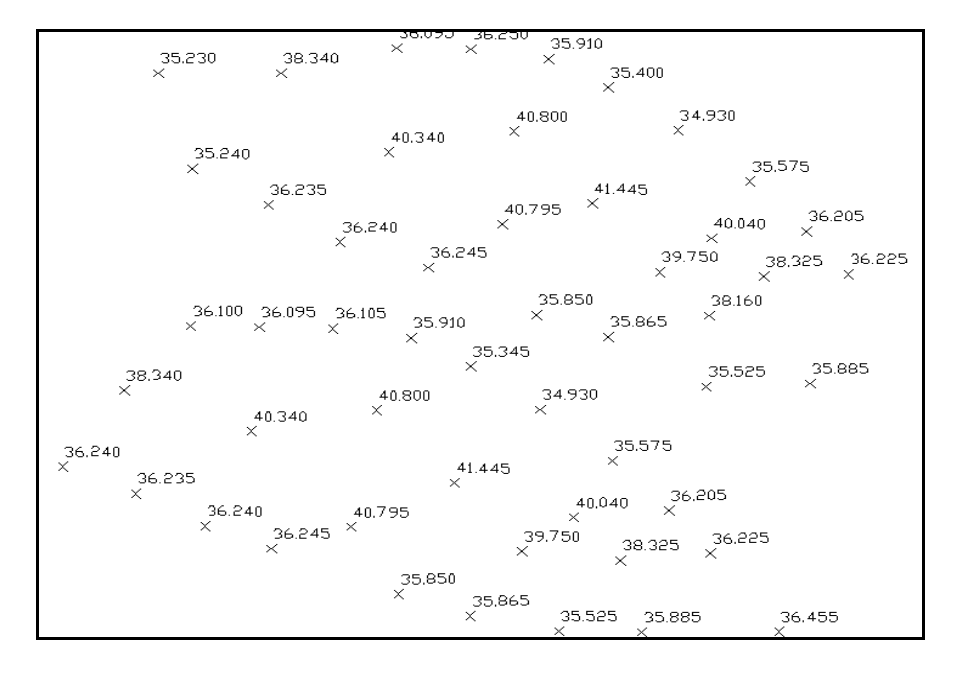

**FIGURA 10.13** 

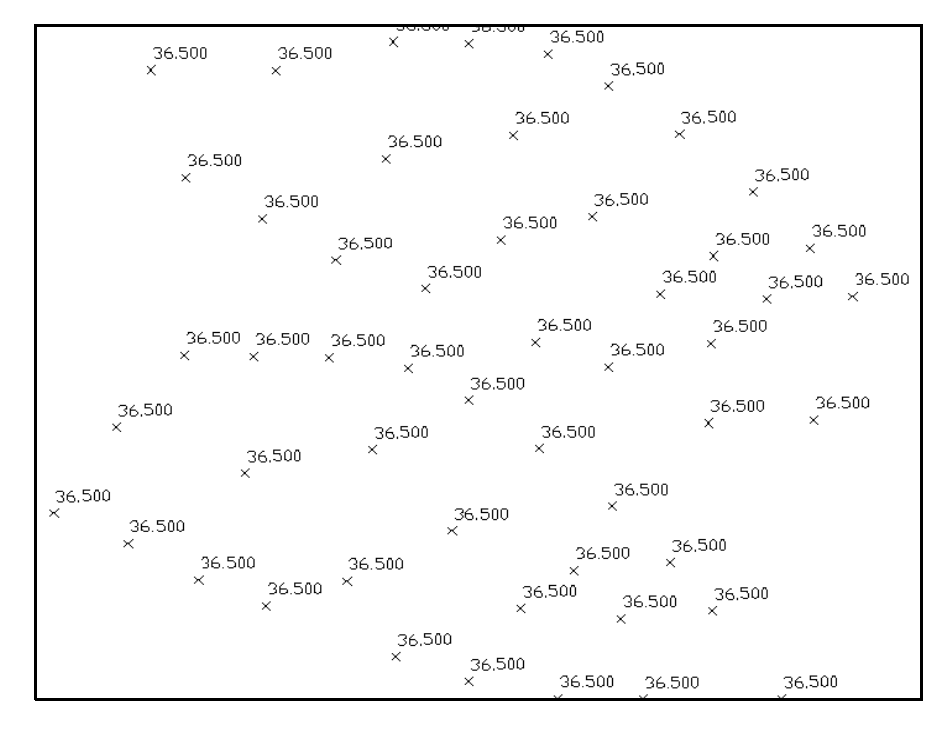

**FIGURA 10.14** 

Il nuovo piano di progetto QUOTA4 è composto dagli stessi triangoli del piano originario QUOTA1. Utilizziamo la funzione **9.5 - DISEGNA MODELLO A FACCE** e con l'opzione **Sovrapponi al disegno esistente** carichiamo i due modelli insieme. Passiamo il disegno ad AutoCAD LT con il comando **File - Collega** e analizziamo il risultato in 3D.

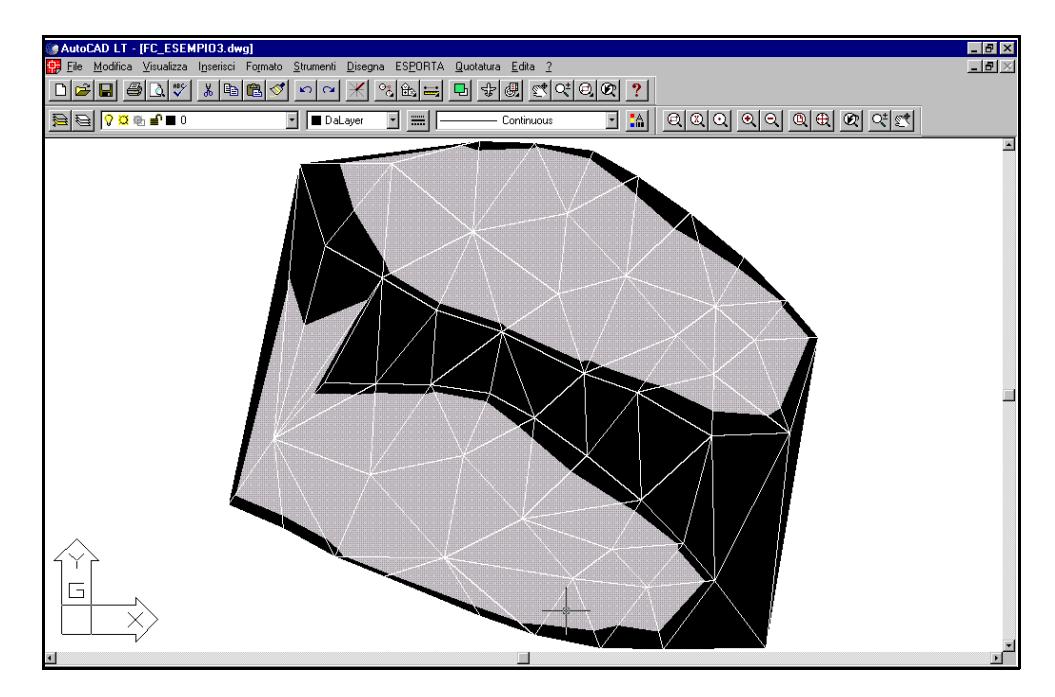

## FIGURA 10.15

La parte nera corrisponde al piano orizzontale inserito a quota 36.50, mentre le due zone in grigio corrispondono al Modello **QUOTA1** contenente lo stato iniziale del terreno. Vediamo lo stesso disegno in assonometria.

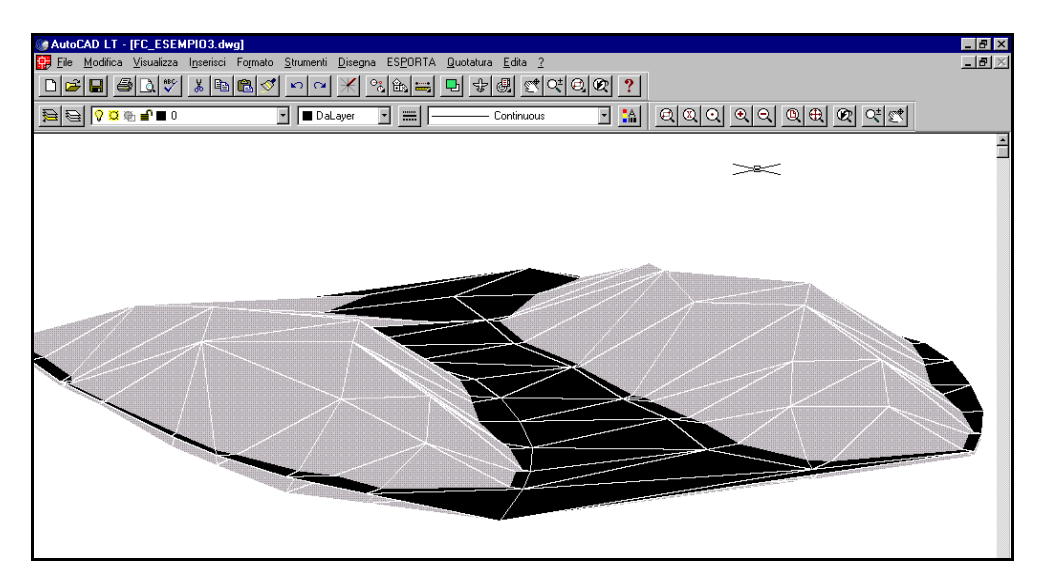

## 10.5 - CREA PIANO DI PROGETTO INCLINATO E PASSANTE PER IL BARICENTRO

L'opzione crea nell'archivio numerico dei punti un nuovo strato costituito da un piano inclinato basculante per il baricentro della figura dello Strato/Modello. DISCAV espone il riquadro con la richiesta dei dati

| Piano di progetto - Calcolo volumi                                                                                                    |               |
|----------------------------------------------------------------------------------------------------|---------------|
| Scegliere lo strato/modello:                                                                                                    | OK<br>Annulla |
| Crea piano di progetto inclinato passante per il baricentro:<br>Quota punto e/o di compenso: 37.637                                                                                                    | 🗖 Salva dati  |
| Asse Est pendenza positiva in salita verso Est<br>Asse Est pendenza negativa in discesa verso Est<br>Asse Nord pendenza positiva in salita verso Nord<br>Asse Nord pendenza negativa in discesa verso Nord |               |
| Pendenza asse Est:     -0.10       Pendenza asse Nord:     0.10                                                                                                    |               |

**FIGURA 10.15** 

dove l'operatore:

- sceglie lo Strato/Modello di riferimento;
- il valore della quota del baricentro;
- la pendenza secondo l'asse EST e NORD.

Questo algoritmo registra sulla verticale dei punti quotati contenuti nello Strato **QUOTA1** un ulteriore Strato con quota inclinata che nell'esempio viene memorizzato nella colonna **QUOTA5**.

In questo caso abbiamo inserito la quota di compenso e la pendenza media calcolate con le opzioni **10.2 - RICERCA QUOTA DI COMPENSO** e **10.3 - RICERCA DELL'INCLINAZIONE MEDIA**. Con l'inserimento di questi valori il programma registra un piano di progetto inclinato secondo le due direzioni, che da compenso tra sterro e riporto e <u>con il minor movimento terra in assoluto</u>. Questo sistema è utilizzato nella progettazione della bonifica agraria.

Utilizzando **7.2 - EDITA INPUT MANUALE**, vediamo ora come nell'archivio dei punti del lavoro siano variati contenuto e struttura del database.

| cuica - inpucific |                                                                                                    | 1           |               |                   |                    |                                        |                  |
|-------------------|----------------------------------------------------------------------------------------------------|-------------|---------------|-------------------|--------------------|----------------------------------------|------------------|
| Vista totale QUI  | DTA1   QUOTA2   QU                                                                                                    | IOTA3       |               |                   |                    |                                        |                  |
| Punto             | Est                                                                                                    | Nord        | QUOTA1        | QUOTA2            | QUOTAS             |                                        | <u> </u>         |
| 1                 | -76.634                                                                                                    | -23.235     | -0.025        | 36.500            | 39.132             |                                        |                  |
| 2                 | -77.183                                                                                                    | -19.181     | 1.166         | 36.500            | 39.592             | Nueve niene                            |                  |
| 3                 | -74.277                                                                                                    | -23.427     | -0.075        | 36.500            | 38.877             | Νάονο ριαπο                            |                  |
| 4                 | -80.517                                                                                                    | 9.792       | 0.015         | 36.500            | 42.823             | <ul> <li>inclinato le quote</li> </ul> |                  |
| 5                 | -80.182                                                                                                    | 4.688       | 0.001         | 36.500            | 42.279             | inclinato, le quote                    |                  |
| 6                 | -79.312                                                                                                    | -1.911      | 0.027         | 36.500            | 41.532             | variano secondo le                     |                  |
| 7                 | 0.343                                                                                                    | -0.470      | 1.250         | 36.500            | 33.711             |                                        |                  |
| 8                 | 0.071                                                                                                    | -20.458     | 0.901         | 36.500            | 31.739             | pendenze inserite                      |                  |
| 9                 | -8.074                                                                                                    | -21.415     | 0.509         | 36.500            | 32.458             |                                        |                  |
| 10                | -16.809                                                                                                    | -22.400     | 0.091         | 36.500            | 33.233             | I punti nella colonna                  |                  |
| 11                | -24.731                                                                                                    | -23.311     | 0.198         | 36.500            | 33.934             |                                        |                  |
| 12                | -33.136                                                                                                    | -24.272     | 0.340         | 36.500            | 34.678             | QUOTAI - QUOTAZ e                      |                  |
| 13                | -43.350                                                                                                    | -25.460     | 0.260         | 36.500            | 35.581             |                                        |                  |
| 14                | -49.199                                                                                                    | -26.139     | 0.192         | 36.500            | 36.098             | QUUTA3 hanno le                        |                  |
| 22                | -74.300                                                                                                    | -27.682     | -0.069        | 36.500            | 38.454             |                                        |                  |
| 23                | -75.067                                                                                                    | -19.025     | 1.267         | 36.500            | 39.396             | medesime coordinate                    |                  |
| 24                | -76.047                                                                                                    | -13.825     | 0.064         | 36.500            | 40.014             | NODDEST                                |                  |
| 25                | -76.678                                                                                                    | -8.108      | 0.041         | 36.500            | 40.649             | NURD-EST                               |                  |
| 26                | -79.402                                                                                                    | 15.185      | -0.881        | 36.500            | 43.251             |                                        |                  |
| 27                | -78.851                                                                                                    | 12.226      | -1.090        | 36.500            | 42.900             |                                        |                  |
| 28                | -78.359                                                                                                    | 9.757       | -0.828        | 36.500            | 42.603             |                                        |                  |
| 29                | -78.034                                                                                                    | 6.165       | -0.583        | 36.500            | 42.212             |                                        |                  |
| 30                | -77.441                                                                                                    | 1.030       | -0.391        | 36.500            | 41.639             |                                        |                  |
|                   | -76.861                                                                                                    | -4.122      | -0.408        | 36.500            | 41.066             |                                        |                  |
| 32                | -76.541                                                                                                    | -6.442      | -0.481        | 36.500            | 40.802             |                                        |                  |
| 33                | -75.991                                                                                                    | -11.468     | -0.034        | 36.500            | 40.244             |                                        |                  |
| 34<br>N 25        | -76.089                                                                                                    | 10.068      | -1.430        | 36.500            | 43.008             |                                        |                  |
| <b>F</b> 30       | -78.477                                                                                                    | 13.727      | -0.970        | 36.500            | 42.712             |                                        | -                |
|                   | ▶ + - ▲ </th <th><u>×e</u> v</th> <th>ista compatta</th> <th>Aggiungi quot</th> <th>a+nota Aggiungi</th> <th>quota</th> <th>Quota scon. (F9)</th> | <u>×e</u> v | ista compatta | Aggiungi quot     | a+nota Aggiungi    | quota                                  | Quota scon. (F9) |
|                   |                                                                                                    |             | Check         | 🔊 Evidenzia       | 🖌 🗡 Pun            | ti senza quota  🕕                      |                  |
|                   |                                                                                                    |             |               | Modifica nome     | e quota 🗈 Color    | nna quota 🗙 Colonna quota              |                  |
|                   |                                                                                                    |             |               | Inserire il nuovi | o nome della quota | a;                                     |                  |
|                   |                                                                                                    |             |               |                   |                    |                                        |                  |

## **FIGURA 10.16**

Se infatti facciamo il disegno della planimetria del piano quotato dello Strato/Modello **QUOTA1** otteniamo il disegno di figura 10.17. Confrontiamo questo disegno con quello contenuto in figura 10.18 per verificare che effettivamente i due piani **QUOTA1** e **QUOTA3** abbiano i medesimi punti alle medesime coordinate planimetriche. Verificare inoltre il valore della quota.

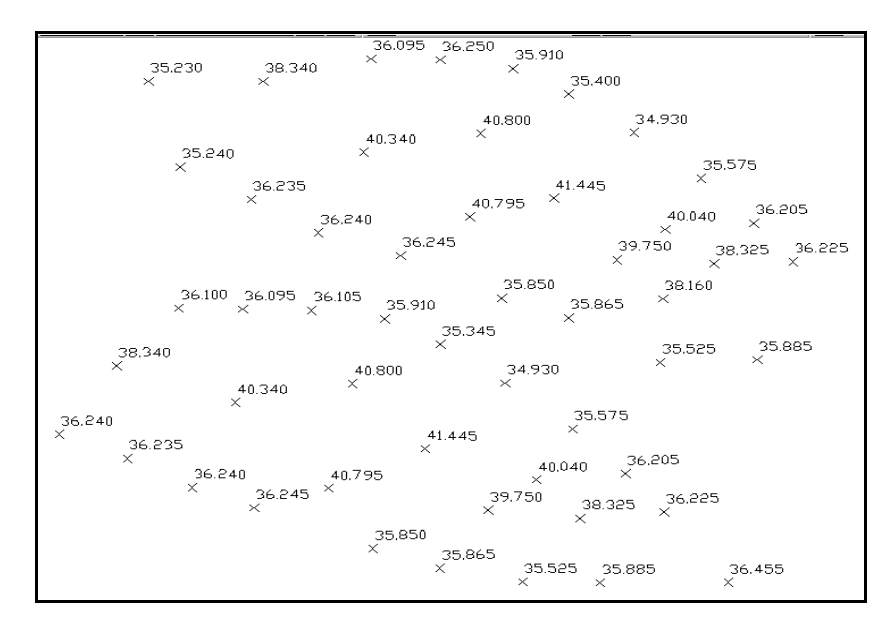

**FIGURA 10.17** 

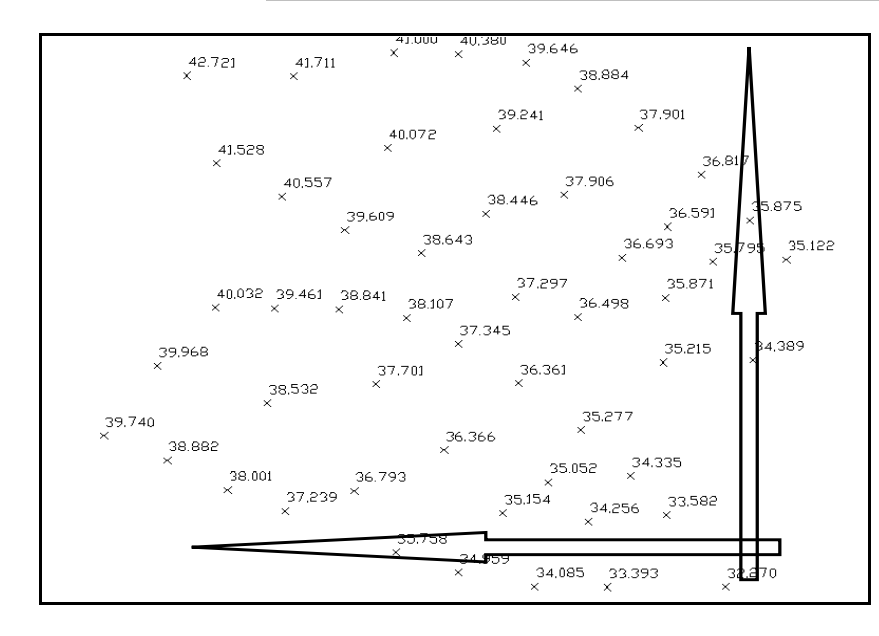

**FIGURA 10.18** 

Il nuovo piano di progetto **QUOTA3** è composto dagli stessi triangoli del piano originario **QUOTA1**. Non è pertanto necessario elaborare il DTM del Modello **QUOTA3** per procedere al calcolo dei volumi o alla rappresentazione 3D.

Utilizziamo ora la funzione **9.5 - DISEGNA MODELLO A FACCE** e con l'opzione **Sovrapponi al disegno esistente** e carichiamo i due modelli insieme. Passiamo il disegno ad AutoCAD LT con il comando **File - Collega** e analizziamo il risultato in 3D.

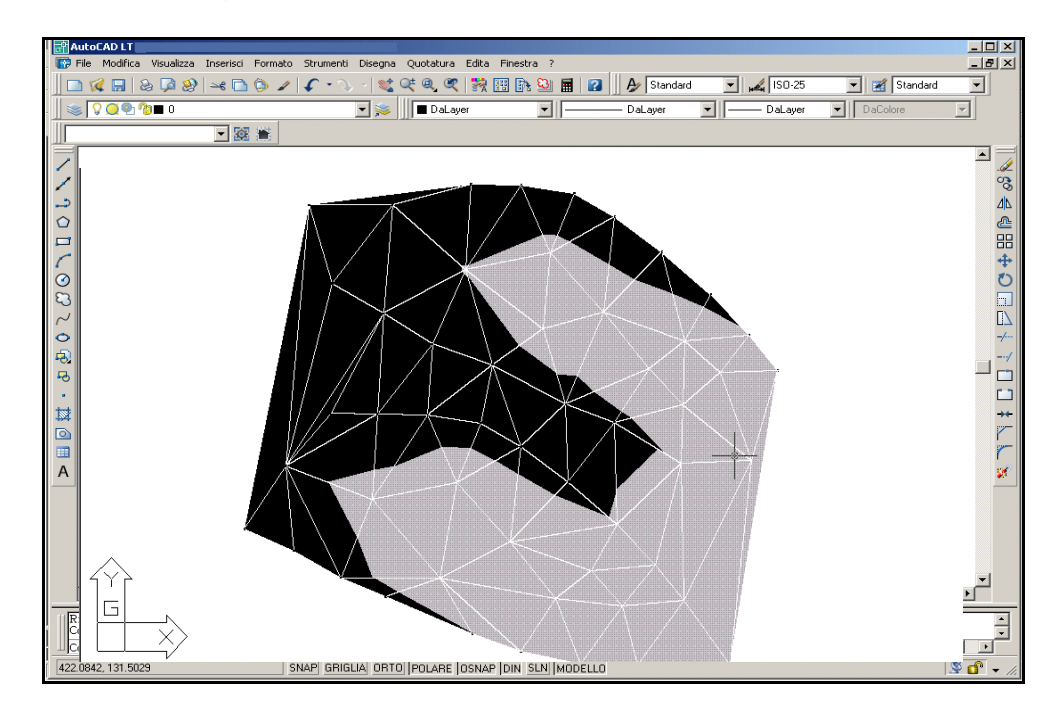

S.C.S. - survey CAD system

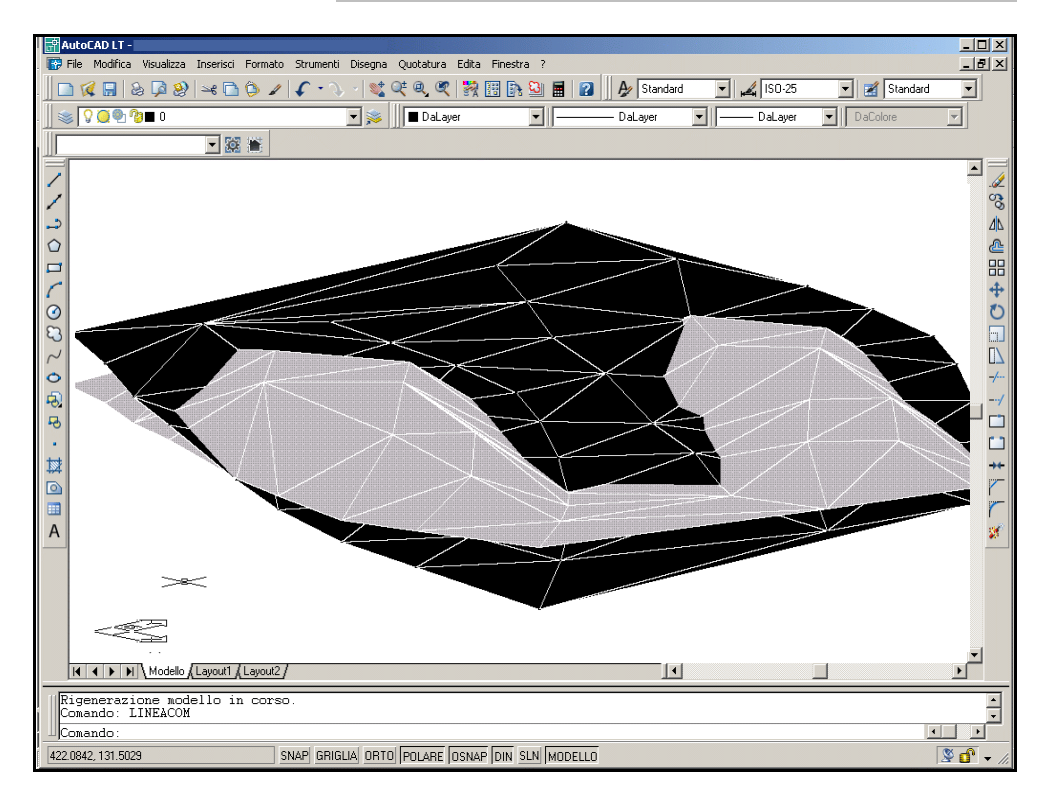

## **FIGURA 10.20**

Per comprendere ancora meglio l'andamento del piano inserito, in figura 10.21 sono disegnate le curve di livello dello Strato/Modello **QUOTA3**.

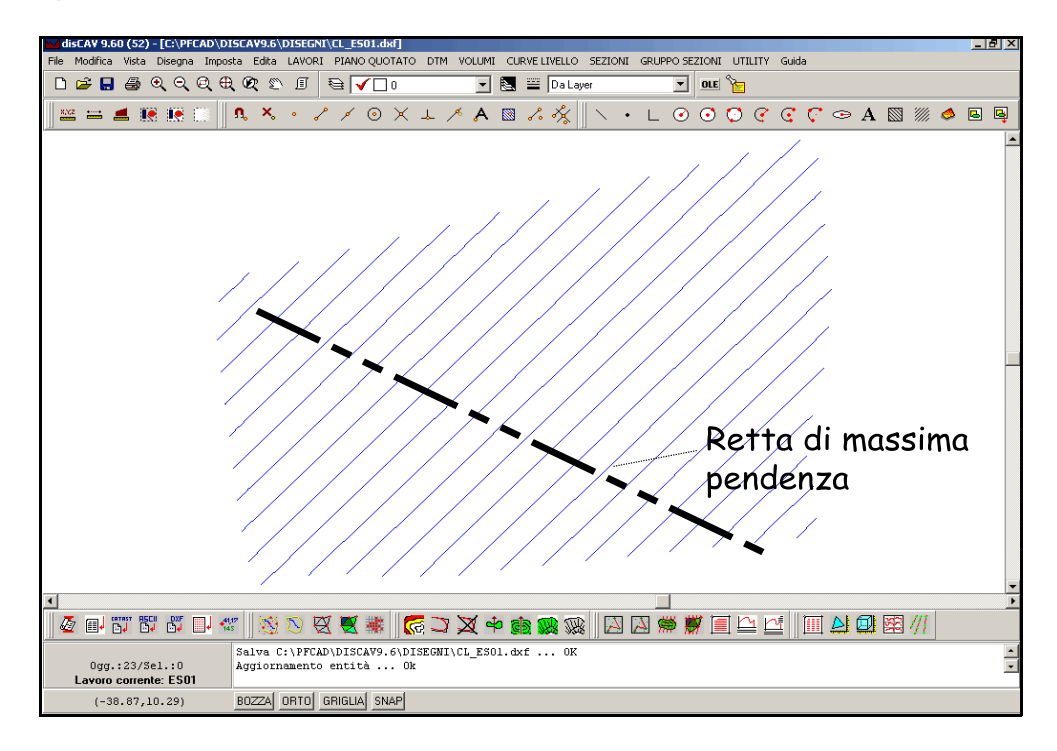

## 10.6 - CREA PIANO DI PROGETTO INCLINATO E PASSANTE PER UN PUNTO

L'opzione crea nell'archivio numerico dei punti un nuovo strato costituito da un piano inclinato passante per un punto quotato contenuto nell'archivio. DISCAV espone il riquadro con la richiesta dei dati

| Piano di progetto - Calcolo volumi                                                                                                    |            |  |  |  |  |  |  |  |  |
|----------------------------------------------------------------------------------------------------|------------|--|--|--|--|--|--|--|--|
| Scegliere lo strato/modello:                                                                                                    | OK         |  |  |  |  |  |  |  |  |
| Crea piano di progetto inclinato passante per un punto:<br>Nome punto: 5<br>Dislivello: 0                                                                                                    | Salva dati |  |  |  |  |  |  |  |  |
| Asse Est pendenza positiva in salita verso Est<br>Asse Est pendenza negativa in discesa verso Est<br>Asse Nord pendenza positiva in salita verso Nord<br>Asse Nord pendenza negativa in discesa verso Nord |            |  |  |  |  |  |  |  |  |
| Pendenza asse Est: 0<br>Pendenza asse Nord: 0.10                                                                                                    |            |  |  |  |  |  |  |  |  |

**FIGURA 10.22** 

dove l'operatore:

- sceglie lo Strato/Modello di riferimento;
- il punto quotato su cui far ruotare il piano quotato;
- un eventuale **dislivello**, cioè il piano di progetto può passare sotto
- o sopra questo punto con un determinato valore.
- la pendenza sugli assi Nord/EST.

Questo algoritmo registra sulla verticale dei punti quotati contenuti nello Strato **QUOTA1** un ulteriore Strato con quota inclinata che nell'esempio viene memorizzato nella colonna **QUOTA6**.

Confermiamo con l'OK i dati e analizziamo l'archivio numerico utilizzando **7.2 - EDITA INPUT MANUALE**.

Confrontiamo in sequenza le tre figure che seguono che contengono la vista orizzontale del piano inserito, la sua vista assonometrica e la rappresentazione a curve di livello.

S.C.S. - survey CAD system

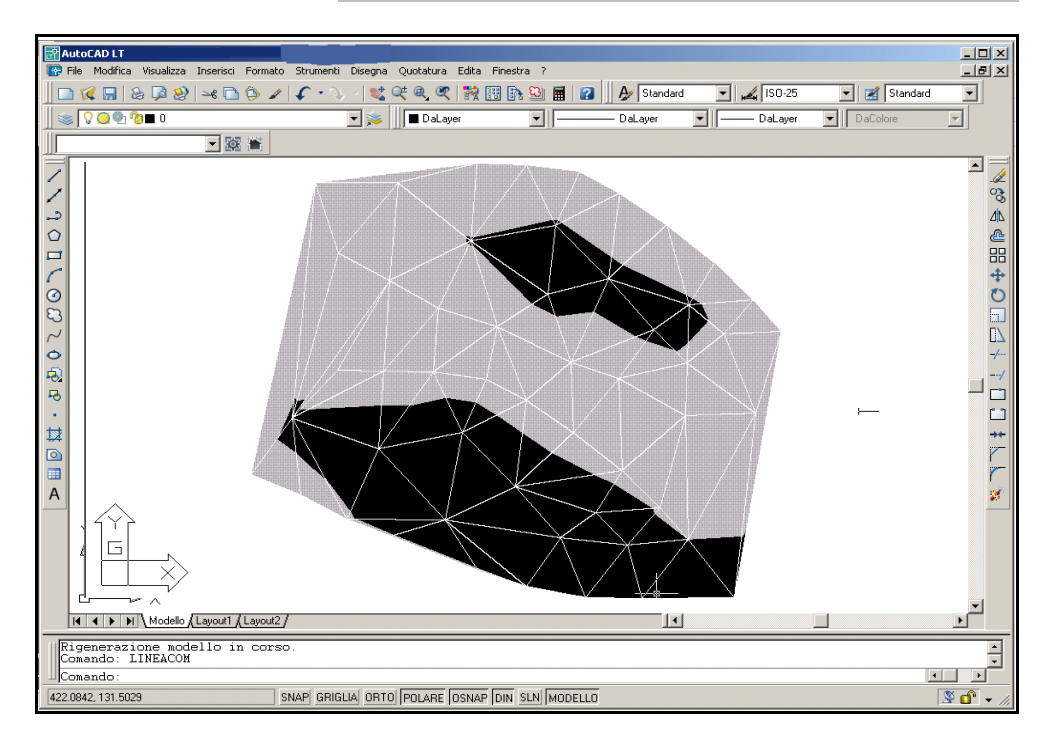

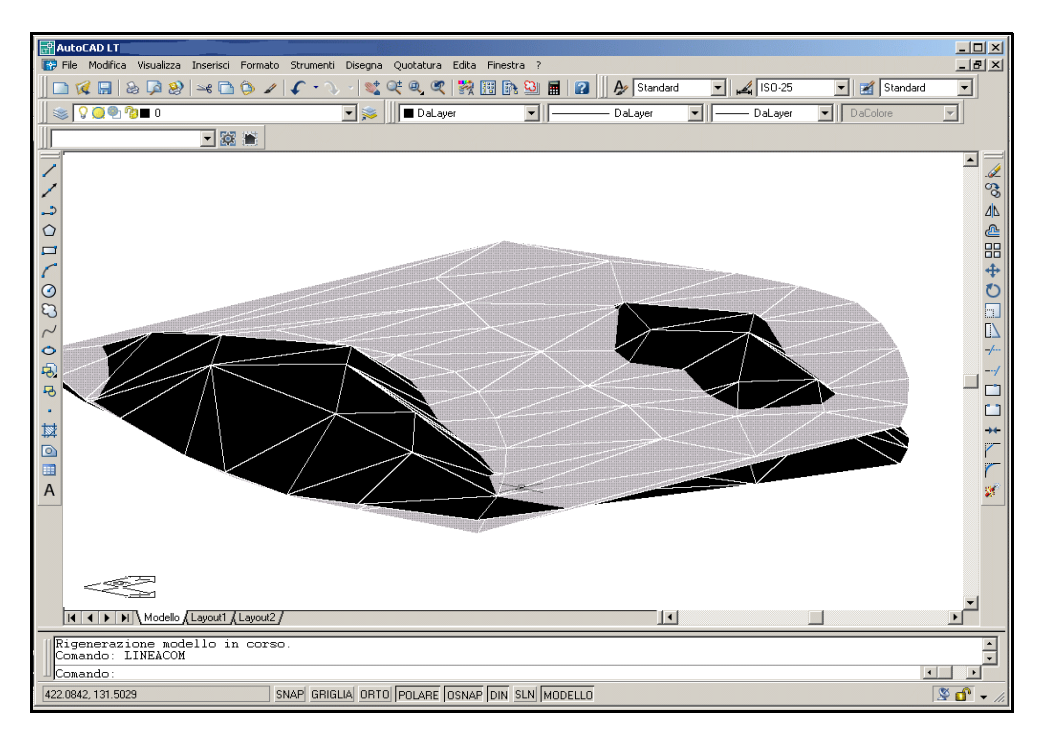

**FIGURA 10.24** 

S.C.S. - survey CAD system

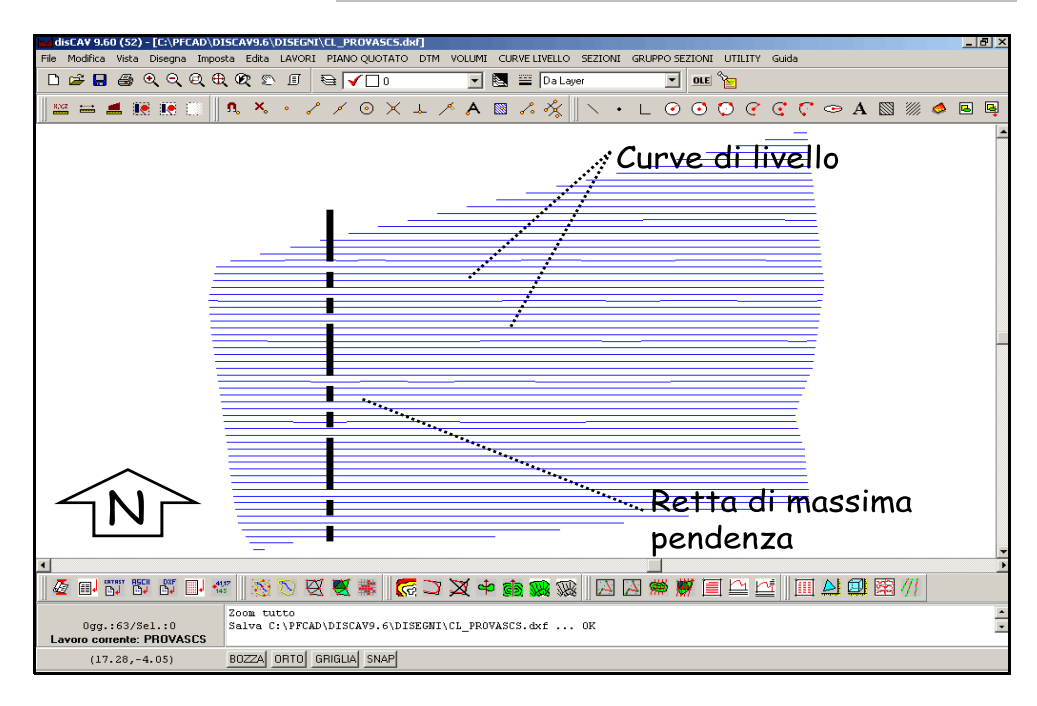

## 10.7 - CREA PIANO INCLINATO PASSANTE PER TRE PUNTI

La procedura è simile alle precedenti. DISCAV espone il sottomenu di richiesta dati e in particolare chiede:

- lo Strato/Modello da cui generare il nuovo piano.

- i tre punti quotati per i quali passerà il piano di progetto.

| Piano di progetto - Calcolo volumi                                                              |               |  |  |  |  |  |  |  |  |  |
|-------------------------------------------------------------------------------------------------|---------------|--|--|--|--|--|--|--|--|--|
| Scegliere lo strato/modello:                                                                    | OK<br>Annulla |  |  |  |  |  |  |  |  |  |
| Crea piano di progetto passante per 3 punti:<br>Nome punto A:<br>Nome punto B:<br>Nome punto C: | Salva dati    |  |  |  |  |  |  |  |  |  |

## FIGURA 10.26

Tutti i passaggi e le considerazioni rimangono uguali a quanto descritto nei paragrafi relativi alla creazione degli altri piani di progetto.

# 10.8 - CALCOLA VOLUME TRA PIANI (tra coppie di Strati/Modelli)

Dopo aver generato piani di progetto e/o inserito in sequenza più rilievi e dopo, avere elaborato per ognuno di questi il DTM, DISCAV è attivo per restituire il computo dei volumi in varie modalità. Partiamo dall'archivio che abbiamo utilizzato negli esempi precedenti. L'archivio contiene, come visualizzato in figura, ben<u>**6**</u> <u>Strati/Modelli</u> tra cui possiamo effettuare qualsiasi simulazione e computo.

| 1 | Vista totale QUOTA1 QUOTA2 QUOTA3 QUOTA4 QUOTA5 QUOTA6 |         |         |        |        |        |        |        |        |  |  |
|---|--------------------------------------------------------|---------|---------|--------|--------|--------|--------|--------|--------|--|--|
|   | Punto                                                  | Est     | Nord    | QUOTA1 | QUOTA2 | QUOTA3 | QUOTA4 | QUOTA5 | QUOTA6 |  |  |
| D | 1                                                      | 140.353 | -9.237  | 34.930 |        |        | 36.500 | 36.361 | 37.620 |  |  |
|   | 2                                                      | 134.619 | -5.134  | 35.345 |        |        | 36.500 | 37.345 | 38.030 |  |  |
|   | 3                                                      | 141.863 | -30.493 | 35.525 |        |        | 36.500 | 34.085 | 35.494 |  |  |
|   | 4                                                      | 146.275 | -14.154 | 35.575 |        |        | 36.500 | 35.277 | 37.128 |  |  |

## FIGURA 10.27

Per capire meglio ripetiamo schematicamente il contenuto di tutti gli Strati/Modelli con la relativa immagine.

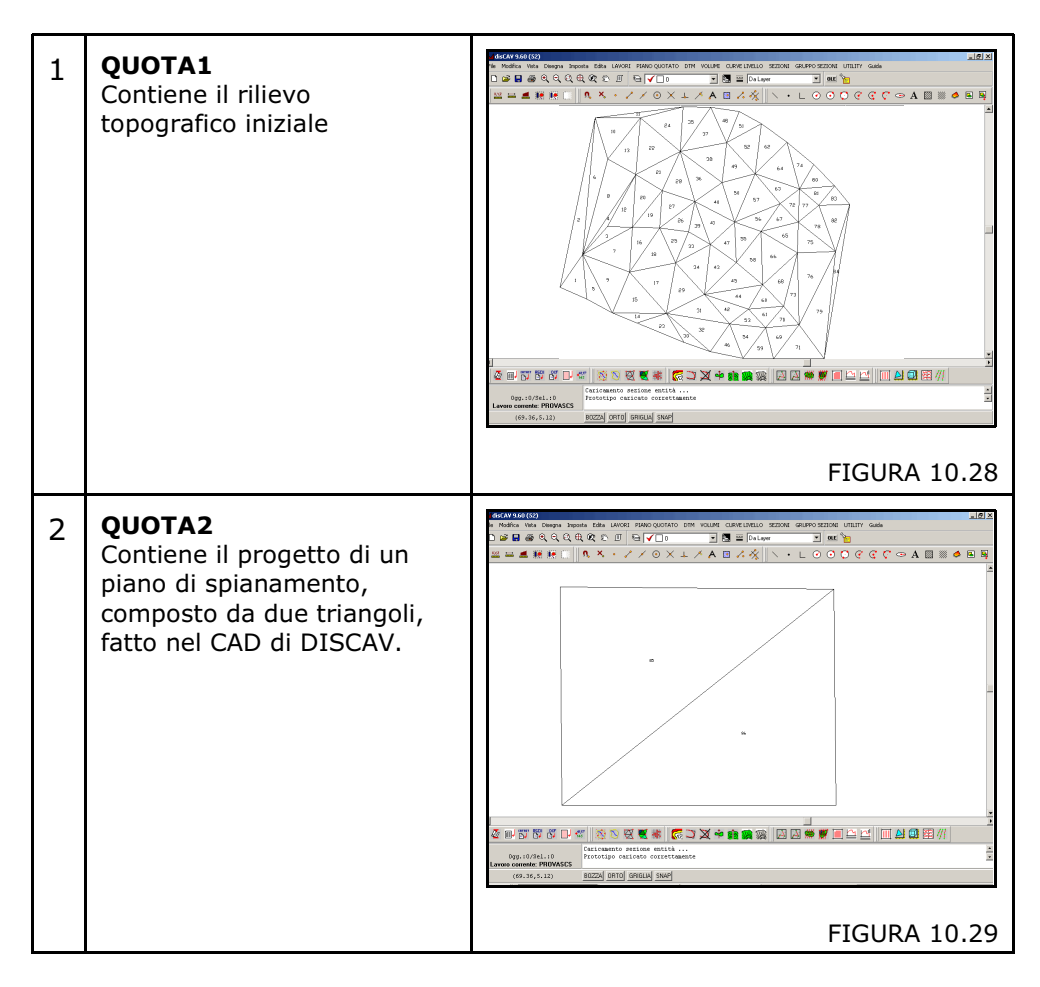

| 2 | ΟΠΟΤΑ3                                                                                                    | decay sing (c)                                                        |
|---|----------------------------------------------------------------------------------------------------|-----------------------------------------------------------------------|
| S | Contiene il progetto di uno<br>scavo realizzato con<br>AutoCAD.                                                                                                    | FIGURA 10.30                                                          |
| 4 | QUOTA4                                                                                                    | 2007/00/00<br>2007/2007/00<br>2007/2007/2007/2007/2007/2007/2007/2007 |
|   | Contiene un piano<br>orizzontale di progetto a<br>quota 36.50.<br>Confronta la figura 10.12 e<br>relativo paragrafo.                                                  | FIGURA 10.2                                                           |
| _ |                                                                                                    | FIGURA IU.31                                                          |
| 5 | QUOTAS<br>Contiene un piano inclinato e<br>basculante sul baricentro<br>con il minor movimento<br>terra possibile.<br>Confronta figura 10.20 e<br>relativo paragrafo. | la la la la la la la la la la la la la l                              |
|   |                                                                                                    | FIGURA 10.32                                                          |
| 6 | QUOTA6<br>Contiene un piano inclinato<br>con pendenza nella sola<br>dirazione NOPD o punto di                                                                         |                                                                       |
|   | riferimento riferito a un<br>punto quotato dell'archivio.                                                                                                    | FIGURA 10.20                                                          |

Attiviamo adesso il menu per il computo dei volumi che la videata espone come segue.

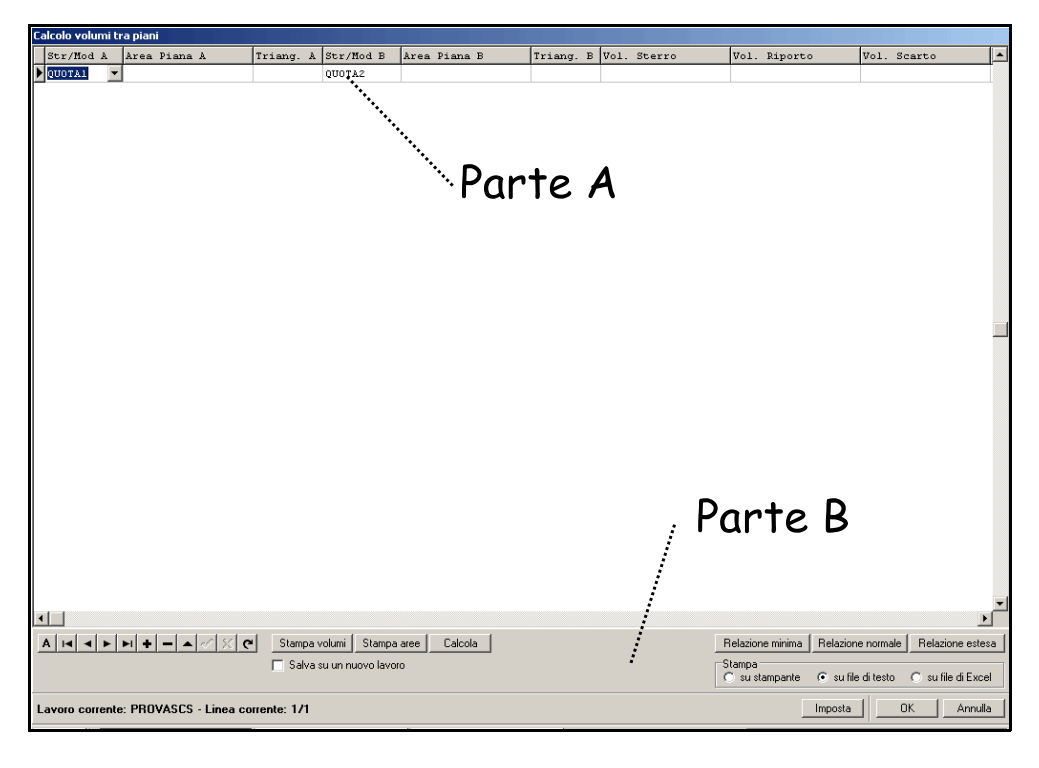

**FIGURA 10.34** 

Analizziamo subito la **Parte A** relativa alla composizione delle coppie di Strati/modelli disponibili. Per ottenere un volume bisogna costituire una o più coppie di Strati/Modelli.

| Calcolo volumi tra piani |                  |              |           |           |              |           |      |        |              |    |  |
|--------------------------|------------------|--------------|-----------|-----------|--------------|-----------|------|--------|--------------|----|--|
|                          | Str/Mod A        | Area Piana A | Triang. A | Str/Mod B | Area Piana B | Triang. B | Vol. | Sterro | Vol. Riporto | Vo |  |
| ▶                        | QUOTA1 🗾 💌       |              |           | QUOTA2    |              |           |      |        |              |    |  |
|                          | Strato/Modello A |              |           | Str       | rato/Modello | В         |      | Ris    | sultati      |    |  |
| Π                        |                  |              |           |           |              |           |      |        |              |    |  |

FIGURA 10.35

La parte superiore del menu Calcolo Volumi è divisa in tre parti:

- la prima per la selezione del primo Strato/Modello (A).
- la seconda per la selezione del secondo Strato/Modello ( ${f B}$ ).
- la terza per l'esposizione dei risultati.

Per selezionare uno Strato/Modello cliccare sul lato destro del campo **Strato/Modello A** o **Strato/Modello B** come visualizzato in figura 10.36 - 10.37.

| C   | Calcolo volumi tra piani |     |      |                       |   |         |   |           |      |         |  |           |      |        |      |      |
|-----|--------------------------|-----|------|-----------------------|---|---------|---|-----------|------|---------|--|-----------|------|--------|------|------|
|     | Str/Mo                   | d'A | Area | Piana                 | A | Triang. | A | Str/Mod B | Area | Piana B |  | Triang. B | Vol. | Sterro | Vol. | Ripo |
|     | QUOTAL                   | -   |      |                       |   |         |   | QUOTA2    |      |         |  |           |      |        |      |      |
| [[  | QUOTA1                   |     |      |                       |   |         |   |           |      |         |  |           |      |        |      |      |
|     | QUOTAS                   |     | `    | $\mathbf{\mathbf{N}}$ |   |         |   |           |      |         |  |           |      |        |      |      |
| Ш   | ουστλ4                   |     |      |                       |   |         |   |           |      |         |  |           |      |        |      |      |
|     |                          |     |      |                       |   |         |   |           |      |         |  |           |      |        |      |      |
|     | Cliccare in questa zona  |     |      |                       |   |         |   |           |      |         |  |           |      |        |      |      |
| Ц., |                          |     |      |                       |   |         |   |           |      |         |  |           |      |        |      |      |

## **FIGURA 10.36**

| alcolo volumi l | tra piani |         |   |         |   |         |   |              |       |     |         |    |      |           |      |         |   |
|-----------------|-----------|---------|---|---------|---|---------|---|--------------|-------|-----|---------|----|------|-----------|------|---------|---|
| Str/Mod A       | Area I    | Piana . | A | Triang. | A | Str/Mod |   | <b>X</b> Kea | Piana | в   | Triang. | в  | Vol. | Sterro    | Vol. | Riporto | v |
| QUOTA1          |           |         |   |         |   | QUOTA2  | - |              |       |     |         |    |      |           |      |         |   |
|                 |           |         |   |         |   | QUOTAL  |   |              |       |     |         |    |      |           |      |         |   |
|                 |           |         |   |         |   | QUOTAS  |   |              |       |     |         |    |      |           |      |         |   |
|                 |           |         |   |         |   | QUOTA4  |   |              |       |     |         |    |      |           |      |         |   |
|                 |           |         |   |         |   | SOFRA   |   |              |       |     |         |    |      |           |      |         |   |
|                 |           |         |   |         |   |         |   | 1            |       |     |         |    | :    |           |      |         |   |
|                 |           |         |   |         |   |         |   |              |       | • ( | -IICCa  | re | in   | questa zo | na   |         |   |
|                 |           |         |   |         |   |         |   |              |       |     |         |    |      |           |      |         |   |

## **FIGURA 10.37**

Alla fine della selezione compare la videata così come raffigurata in figura 10.38.

| C | Calcolo volumi tra piani |              |           |           |              |           |             |              |     |  |  |  |  |
|---|--------------------------|--------------|-----------|-----------|--------------|-----------|-------------|--------------|-----|--|--|--|--|
|   | Str/Mod A                | Area Piana A | Triang. A | Str/Mod B | Area Piana B | Triang. B | Vol. Sterro | Vol. Riporto | VoJ |  |  |  |  |
| D | QUOTA1                   |              |           | QUOTA2 💌  |              |           |             |              |     |  |  |  |  |
| Γ |                          |              |           |           |              |           |             |              |     |  |  |  |  |
|   |                          |              |           |           |              |           |             |              |     |  |  |  |  |

## **FIGURA 10.38**

A questo punto selezionare il bottone Calcola per esporre i risultati nella tabella.

| C | Calcolo volumi tra piani |            |          |           |           |      |       |          |           |      |           |      |              |     |
|---|--------------------------|------------|----------|-----------|-----------|------|-------|----------|-----------|------|-----------|------|--------------|-----|
|   | Str/Mod A                | Area Piana | A A      | Triang. A | Str/Mod B | Area | Piana | В        | Triang. B | Vol. | Sterro    | Vol. | Riporto      | Vol |
| Þ | QUOTA1                   |            | 3927.873 | 179       | QUOTA2    |      |       | 3499.853 | 118       |      | -5894.560 |      | 72.076       | 5   |
|   |                          |            |          |           |           |      |       |          |           |      | 分         | ſ    | $\hat{\Box}$ |     |

#### **FIGURA 10.39**

Quanto esposto è relativo al solo computo del volume tra i due modelli **QUOTA1** - **QUOTA2**. In presenza di molti Strati/Modelli è possibile ampliare la tabella e inserire più confronti. Cliccare sul tasto + della bottoniera in basso a sinistra e aumentare le righe della tabella come in figura. Inserire le coppie di Strati/Modelli nelle varie righe cliccando sempre nella parte destra dei campi Strato/Modello A-B.

| C | Calcolo volumi tra piani |              |           |           |              |           |             |              |      |  |  |  |
|---|--------------------------|--------------|-----------|-----------|--------------|-----------|-------------|--------------|------|--|--|--|
|   | Str/Mod A                | Area Piana A | Triang. A | Str/Mod B | Area Piana B | Triang. B | Vol. Sterro | Vol. Riporto | Vol. |  |  |  |
|   | QUOTA2                   |              |           | QUOTAS    |              |           |             |              |      |  |  |  |
|   | QUOTAS                   |              |           | QUOTA2    |              |           |             |              |      |  |  |  |
|   |                          |              |           |           |              |           |             |              |      |  |  |  |
|   | QUOTAS                   |              |           | QUOTA4    |              |           |             |              |      |  |  |  |
|   |                          |              |           |           |              |           |             |              |      |  |  |  |
|   | QUOTA2                   |              |           | QUOTA4    |              |           |             |              |      |  |  |  |
|   |                          |              |           |           |              |           |             |              |      |  |  |  |
|   |                          |              |           |           |              |           |             |              |      |  |  |  |
| Þ | QUOTA1                   | 3927.873     | 179       | QUOTA2    | 3499.853     | 118       | -5894.560   | 72.076       | ;    |  |  |  |

## **FIGURA 10.40**

Cliccare ancora su **Calcola**, selezionando riga per riga, per ottenere il computo su tutta la tabella.

| Calco | alcolo volumi tra piani |           |             |           |            |             |           |                |             |              |  |
|-------|-------------------------|-----------|-------------|-----------|------------|-------------|-----------|----------------|-------------|--------------|--|
| St    | cato/M                  | lodello 🌶 | Area A      | Triang. A | Strato/Mod | Area B      | Triang. B | Sterro         | Riporto     | Scarto       |  |
|       |                         |           |             |           |            |             |           |                |             |              |  |
|       |                         |           |             |           |            |             |           |                |             |              |  |
| QU    | OTA1                    | 1         | 2790.784152 | 84        | QUOTA4     | 2790.784152 | 8         | 4 -3694.467238 | 521.620606  | -3172.846632 |  |
| QU    | OTA1                    | 2         | 2790.784152 | 84        | QUOTA5     | 2790.784152 | 8         | 4 -3299.260660 | 3299.791093 | .530433      |  |
| QU    | STA3                    | 3         | 1826.198152 | 76        | QUOTA4     | 2790.784152 | 11        | 2 -991.597701  | 2502.354201 | 1510.756499  |  |
|       |                         |           |             |           |            |             |           |                |             |              |  |
|       |                         |           |             |           |            |             |           |                |             |              |  |
| QU    | DTA1                    | 4         | 2790.784152 | 84        | QUOTA2     | 5246.107217 | 8         | 3 -3287.019561 | 734.328261  | -2552.691300 |  |

## FIGURA 10.41

Analizziamo in dettaglio i quattro calcoli esposti nella tabella che segue.

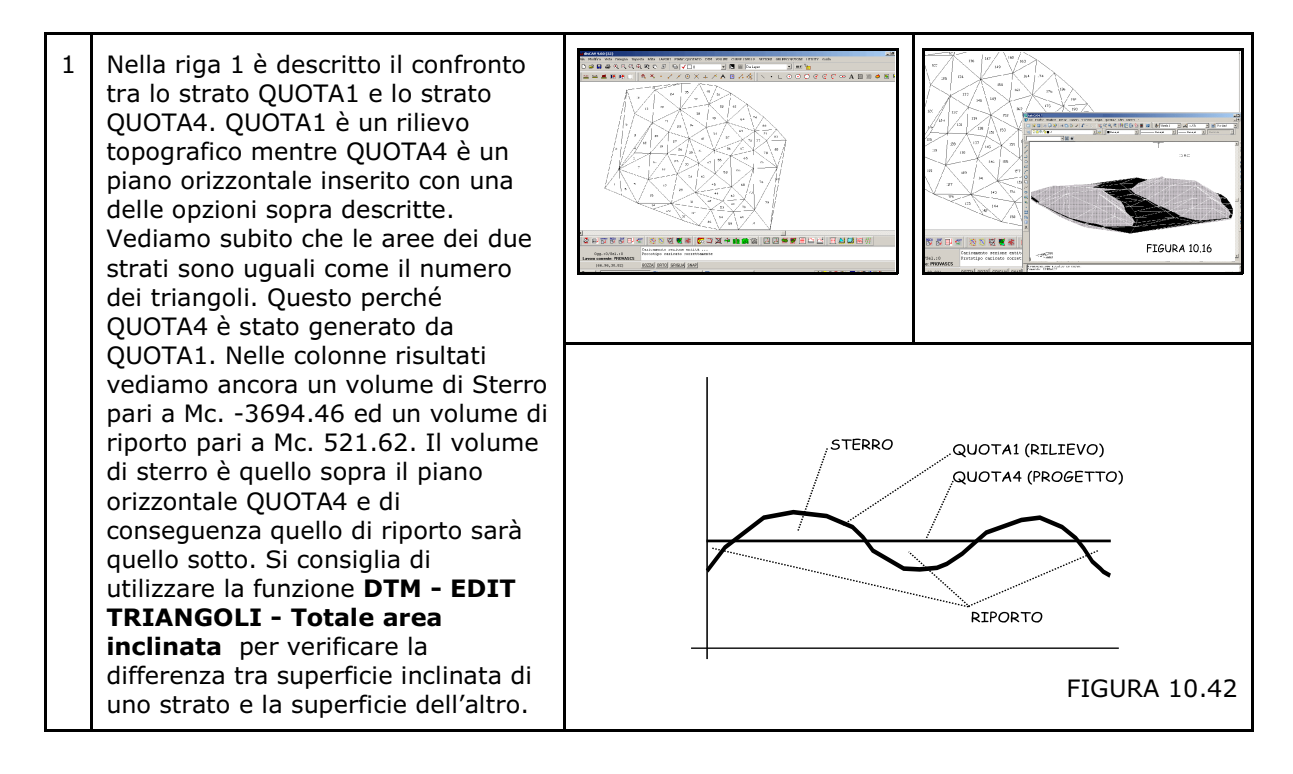

| 2 | Nella riga 2 è descritto il confronto<br>tra lo strato QUOTA1 e lo strato<br>QUOTA5. QUOTA1 è un rilievo<br>topografico mentre QUOTA5 è un<br>piano INCLINATO inserito con una<br>delle opzioni sopra descritte.<br>Vediamo subito che le aree dei due<br>strati sono uguali come il numero<br>dei triangoli. Questo perché<br>QUOTA5 è stato generato da<br>QUOTA1. Nelle colonne <i>risultati</i><br>vediamo ancora un volume di Sterro<br>pari a Mc. 3299.26 e un volume di<br>riporto pari a Mc. 3299.26. Il<br>volume di sterro è quello sopra il<br>piano orizzontale QUOTA5 e di                                                                            |                |                                                                                  |
|---|----------------------------------------------------------------------------------------------------|----------------|----------------------------------------------------------------------------------|
|   | conseguenza quello di riporto sarà<br>quello sotto. Notare i due volumi<br>uguali in quanto nell'input del piano<br>di progetto è stata utilizzata la<br><u>quota di compenso</u> . Notare ancora<br>l'esigua quantità di MC. Questo<br>perché è stata inserita anche <u>la</u><br><u>pendenza media</u> e pertanto<br>abbiamo ottenuto <u>uno spianamento</u><br><u>inclinato di compenso con il minor</u><br><u>movimento di terra</u> . Si consiglia di<br>utilizzare la funzione <b>DTM - EDIT</b><br><b>TRIANGOLI - Totale area</b><br><b>inclinata</b> per verificare la<br>differenza tra superficie inclinata di<br>uno strato e la superficie dell'altro. | STERRO         | QUOTA1 (RILIEVO)<br>QUOTA5 (PROGETTO)<br>RIPORTO<br>FIGURA 10.43                 |
| 3 | Nella riga 3 abbiamo il confronto tra<br>il piano QUOTA3, uno scavo<br>interamente progettato in AutoCAD<br>e un piano orizzontale, inserito con<br>una delle procedure descritte in<br>precedenza, e memorizzato come<br>QUOTA4. Vediamo subito che le<br>aree dei due modelli sono diverse<br>come diverso è il numero dei<br>triangoli.                                                                                                    |                |                                                                                  |
|   | Nelle colonne <i>risultati</i> vediamo<br>ancora un volume di Sterro pari a<br>Mc. 991.59 e un volume di riporto<br>pari a Mc. 2502.35. Il volume di<br>sterro è quello sopra il piano<br>orizzontale QUOTA4 e di<br>conseguenza quello di riporto sarà<br>quello sotto. Si rimanda al<br>sottomenu comandi: <b>10.10 -</b><br><b>OPZIONI AVANZATE</b> per ulteriori<br>applicazioni da utilizzare con questa<br>modalità di fusione tra due modelli.                                                                                                    | QUOTA<br>QUOTA | 3 (PROGETTO IN AUTOCAD)<br>4 (PRECEDENTE SPIANAMENTO)<br>RIPORTO<br>EIGUDA 10 44 |

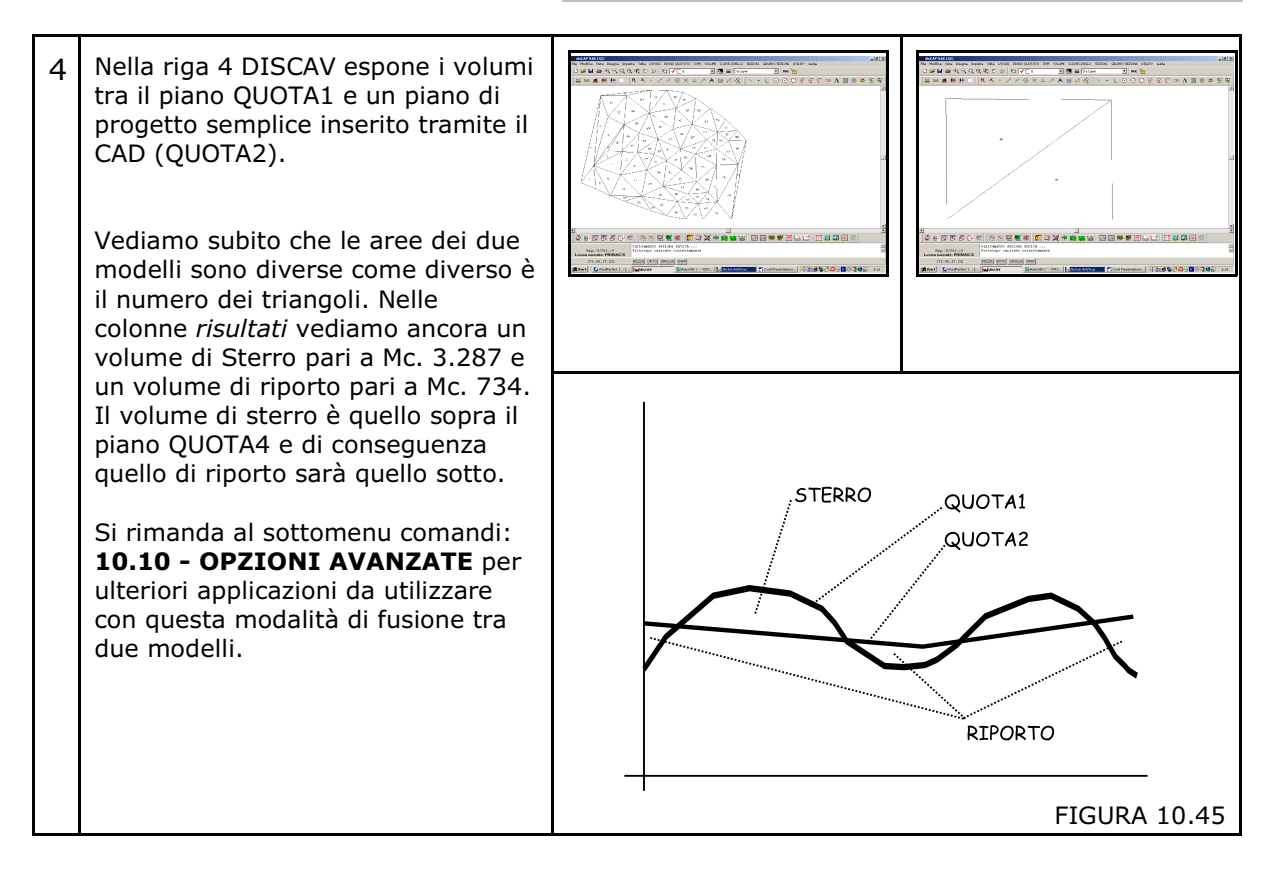

## **CALCOLA SOTTO - CALCOLA SOPRA**

DISCAV contiene un algoritmo molto potente che permette il calcolo del volume tra un modello selezionato e più modelli sotto o sopra.

Per accedere a tale funzione, selezionare nella colonna **Strato-Modello B** una delle due opzioni **Sotto / Sopra**. Leggere attentamente gli esempi che seguono per capire il funzionamento di tale sistema di calcolo.

| Calcolo volumi tra piani |                |     |            |         |    |                  |            |      |
|--------------------------|----------------|-----|------------|---------|----|------------------|------------|------|
|                          | Strato/Modello | o A | Area A     | Triang. | A  | Strato/Modello B | Area B     | Tria |
|                          |                |     |            |         |    |                  |            |      |
|                          |                |     |            |         |    |                  |            |      |
|                          | QUOTA1         |     | 790.784152 |         | 84 | QUOTA4           | 790.784152 |      |
|                          | QUOTA1         |     | 790.784152 |         | 84 | QUOTA5           | 790.784152 |      |
|                          | QUOTA3         |     | 826.198152 |         | 76 | QUOTA4           | 790.784152 |      |
| I                        | QUOTA1         |     |            |         |    | •                |            |      |
|                          |                |     |            |         |    | QUOTA2           |            |      |
|                          | QUOTA1         |     | 790.784152 |         | 84 | QUOTA3           | 246.107217 |      |
|                          |                |     |            |         |    | QUOTAS           |            |      |
|                          |                |     |            |         |    | QUOTA6           |            |      |
|                          | 14             |     |            |         |    | SOPRA            |            |      |
|                          |                |     |            |         |    | SOTTO 💽          |            |      |

**ESEMPIO 1) - RIPORTI CONSECUTIVI DI MATERIALI.** 

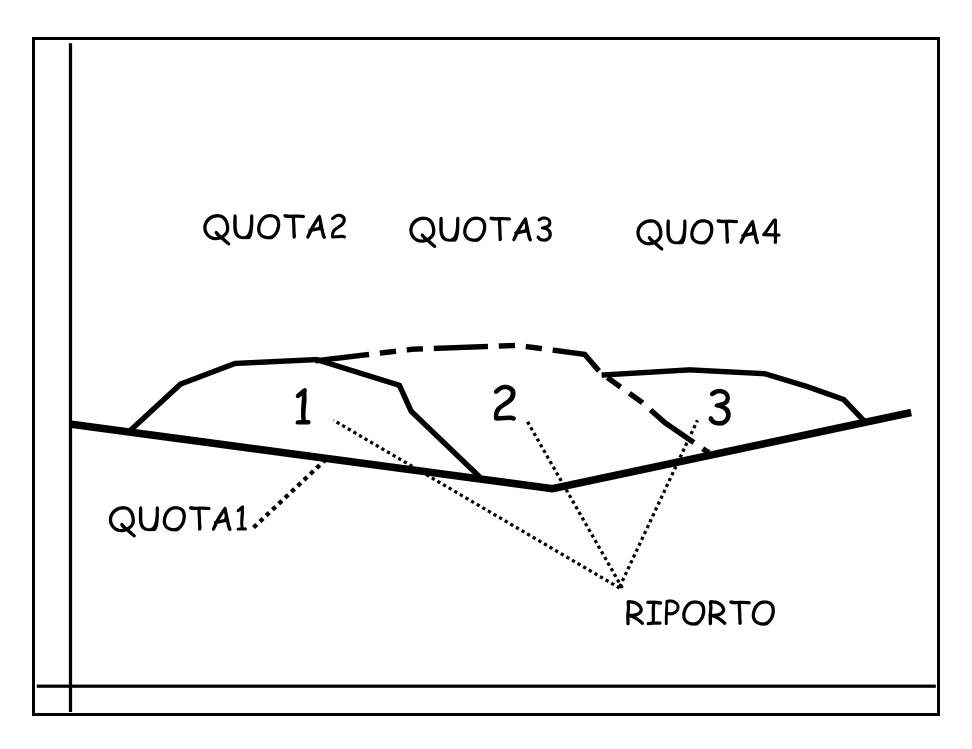

FIGURA 10.47

Nella figura 10.47 vediamo un primo esempio di calcolo multiplo di volumi tra modelli.

Il rilievo del terreno iniziale è stato inserito come modello QUOTA1. Il rilievo del primo riporto di materiale è stato inserito come modello QUOTA2.

Il rilievo del secondo riporto è stato inserito come modello QUOTA3. Il rilievo del terzo riporto è stato inserito come modello QUOTA4.

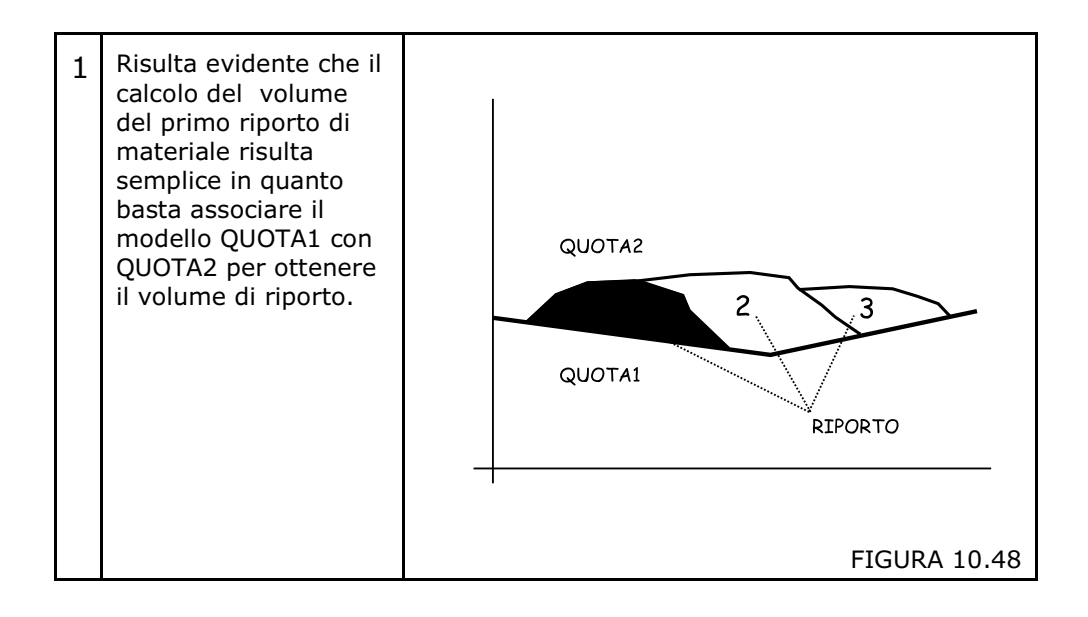

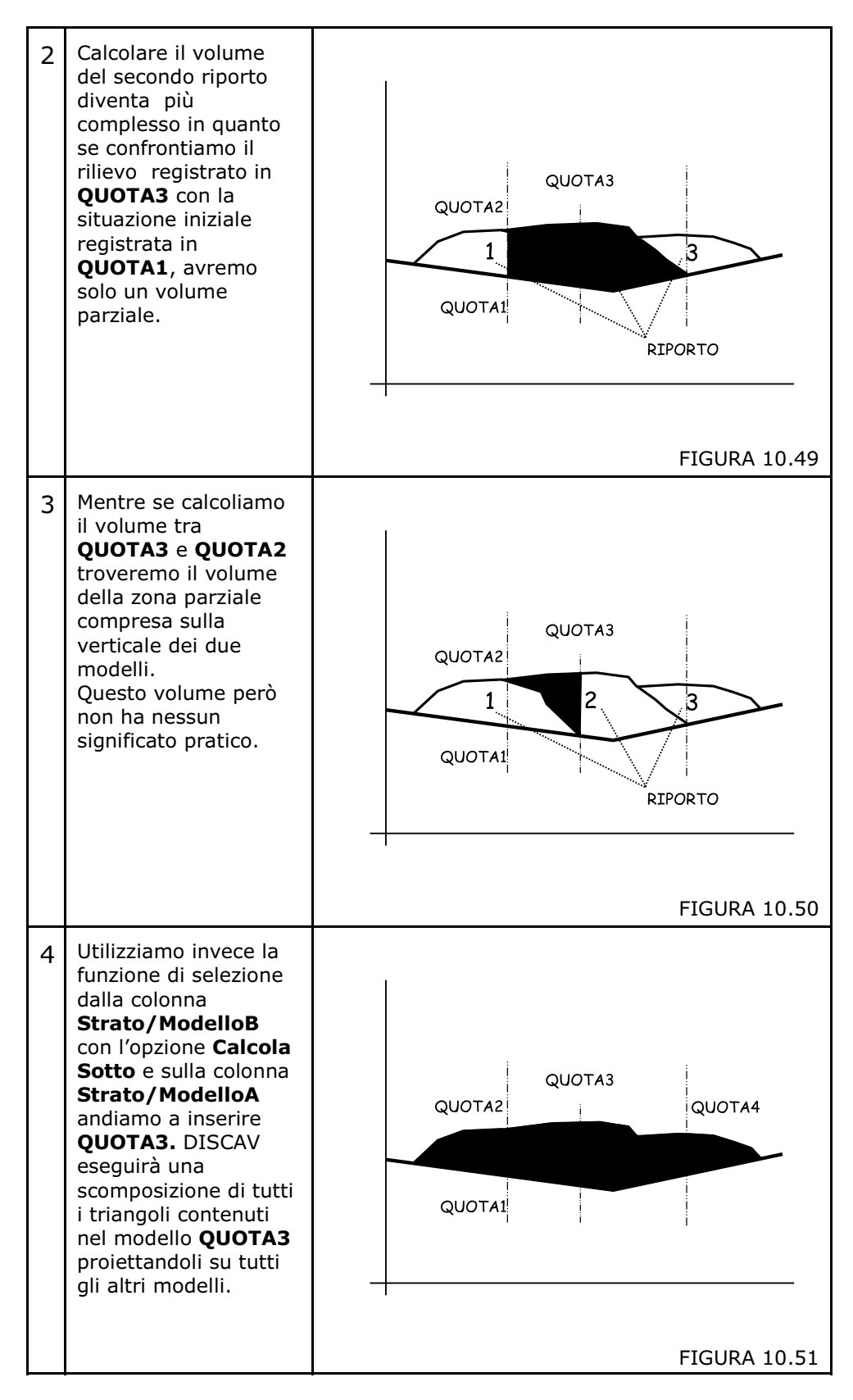

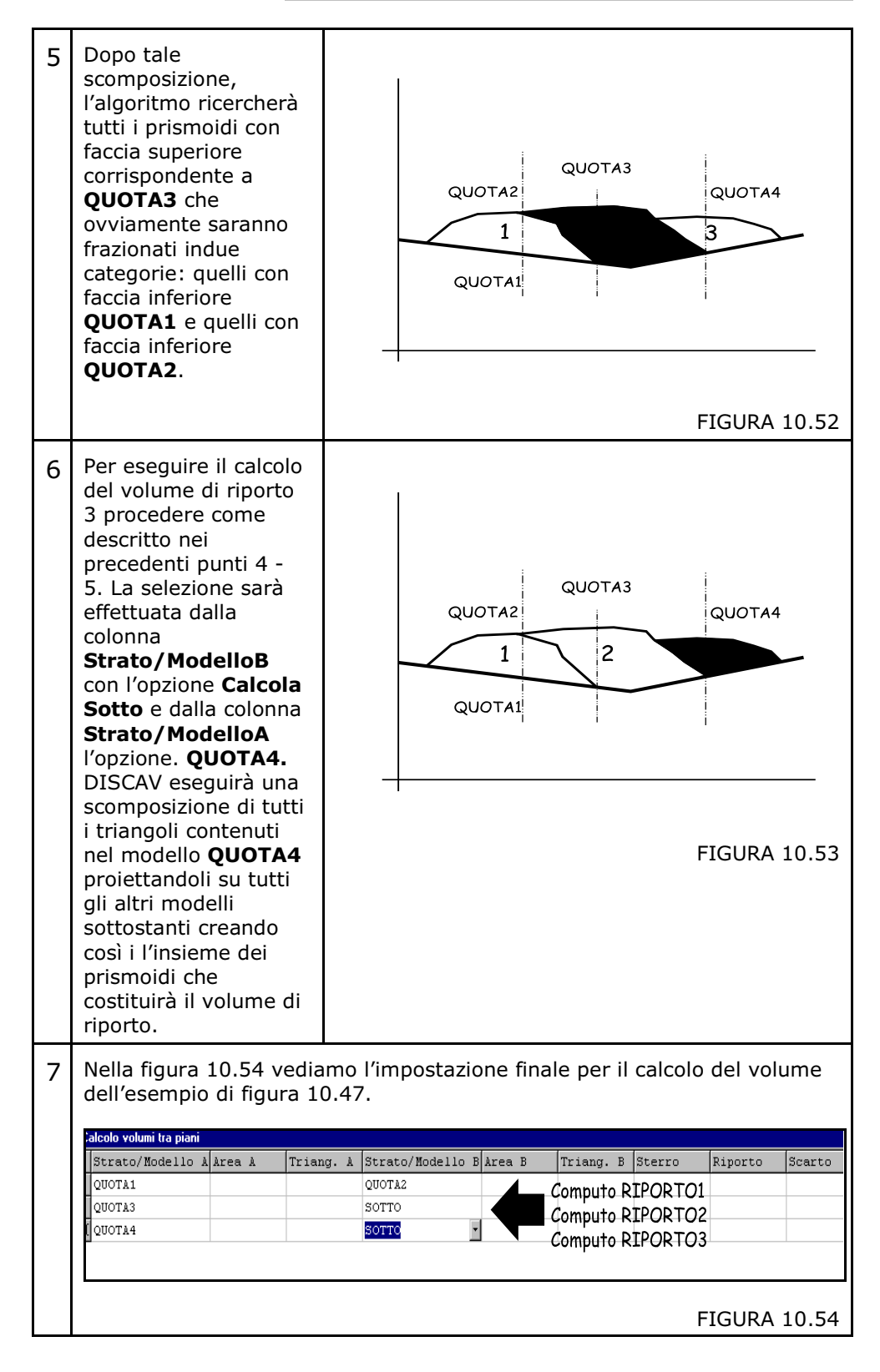

8 **IMPORTANTE**: la procedura **Calcola Sotto/Calcola Sopra** esegue il frazionamento di tutti i triangoli del piano di riferimento con i triangoli degli altri Strati/Modelli contenuti nel lavoro corrente, creando così un archivio provvisorio di grandi dimensioni che può contenere decine e centinaia di migliaia di triangoli. Tale archivio potrebbe creare problemi in fase di elaborazione impegnando troppo l'hardware a disposizione. Si raccomanda pertanto, quando si utilizza questa funzione, di cancellare Strati/Modelli non strettamente necessari al fine del calcolo. <u>Eventualmente duplicare il lavoro ai soli fini del Calcola Sotto /Sopra.</u>

ESEMPIO 2) - SCAVI CONSECUTIVI DI MATERIALI IN UN FRONTE DI CAVA

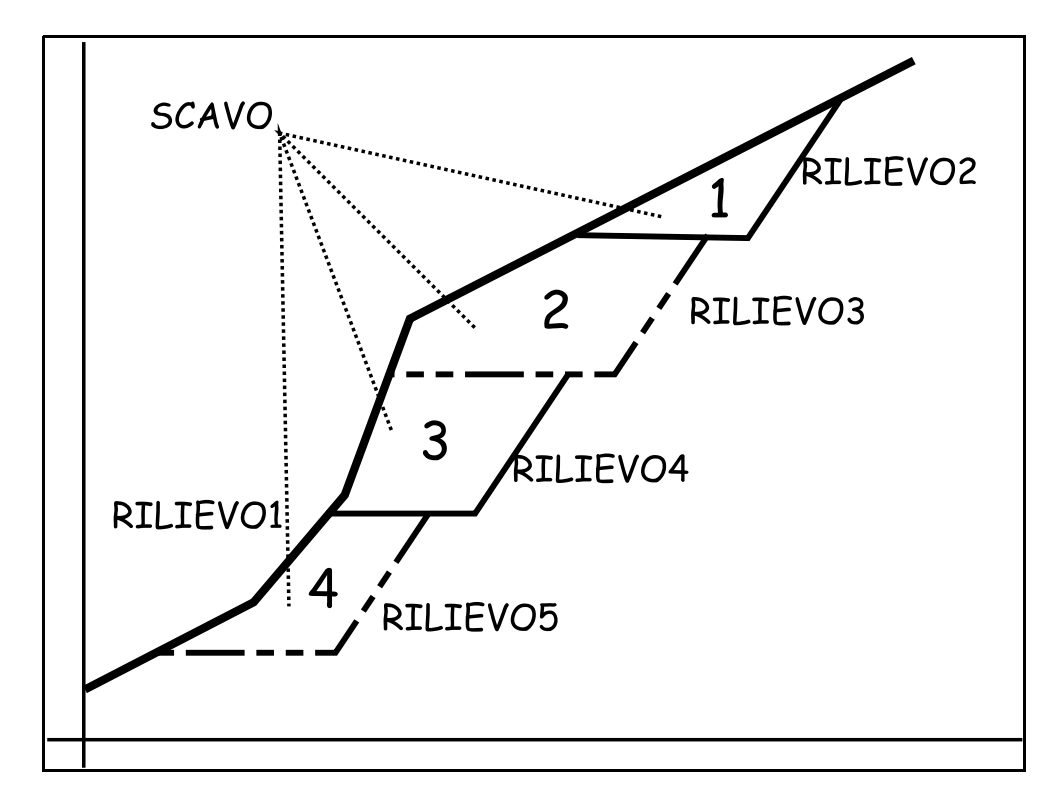

FIGURA 10.55

Nella figura 10.55 vediamo un primo esempio di calcolo multiplo di volumi tra modelli.

Il rilievo del terreno iniziale è stato inserito come modello RILIEVO1. Il rilievo del primo scavo di materiale è stato inserito come modello RILIEVO2.

Il rilievo del secondo scavo è stato inserito come modello RILIEVO3. Il rilievo del terzo scavo è stato inserito come modello RILIEVO4. Il rilievo del quarto scavo è stato inserito come modello RILIEVO5. Chiaramente, nell'esempio che stiamo trattando l'obiettivo è quello di conoscere in maniera distinta il volume dei 4 stati di avanzamento generati da 5 rilievi topografici diversi.

Nel caso di computo di volume tra lo stato iniziale e quello finale di tutto l'intervento, l'operazione avviene in maniera molto più semplice confrontando il modello di prima pianta con quello di seconda pianta come schematizzato nella figura a lato.

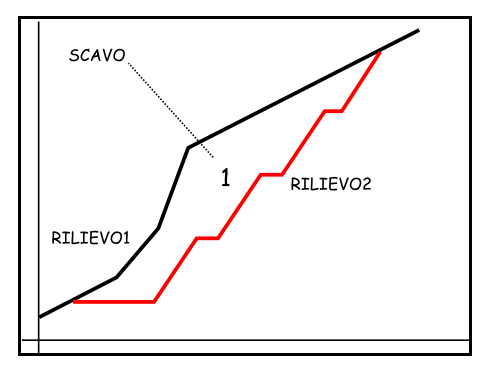

**FIGURA 10.56** 

Ritorniamo sull'esempio di figura 10.55 e analizziamo passo-passo il computo dei quattro interventi di scavo.

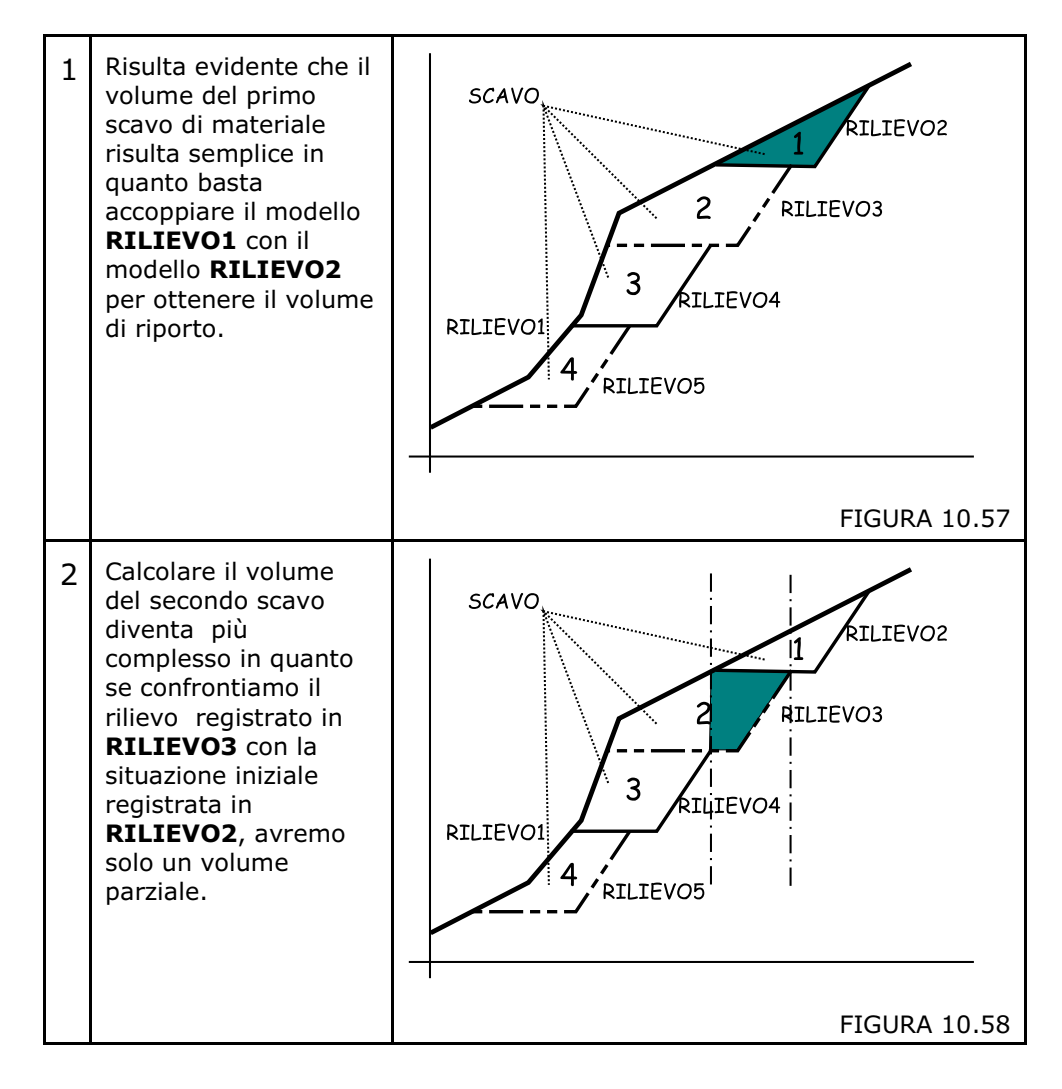

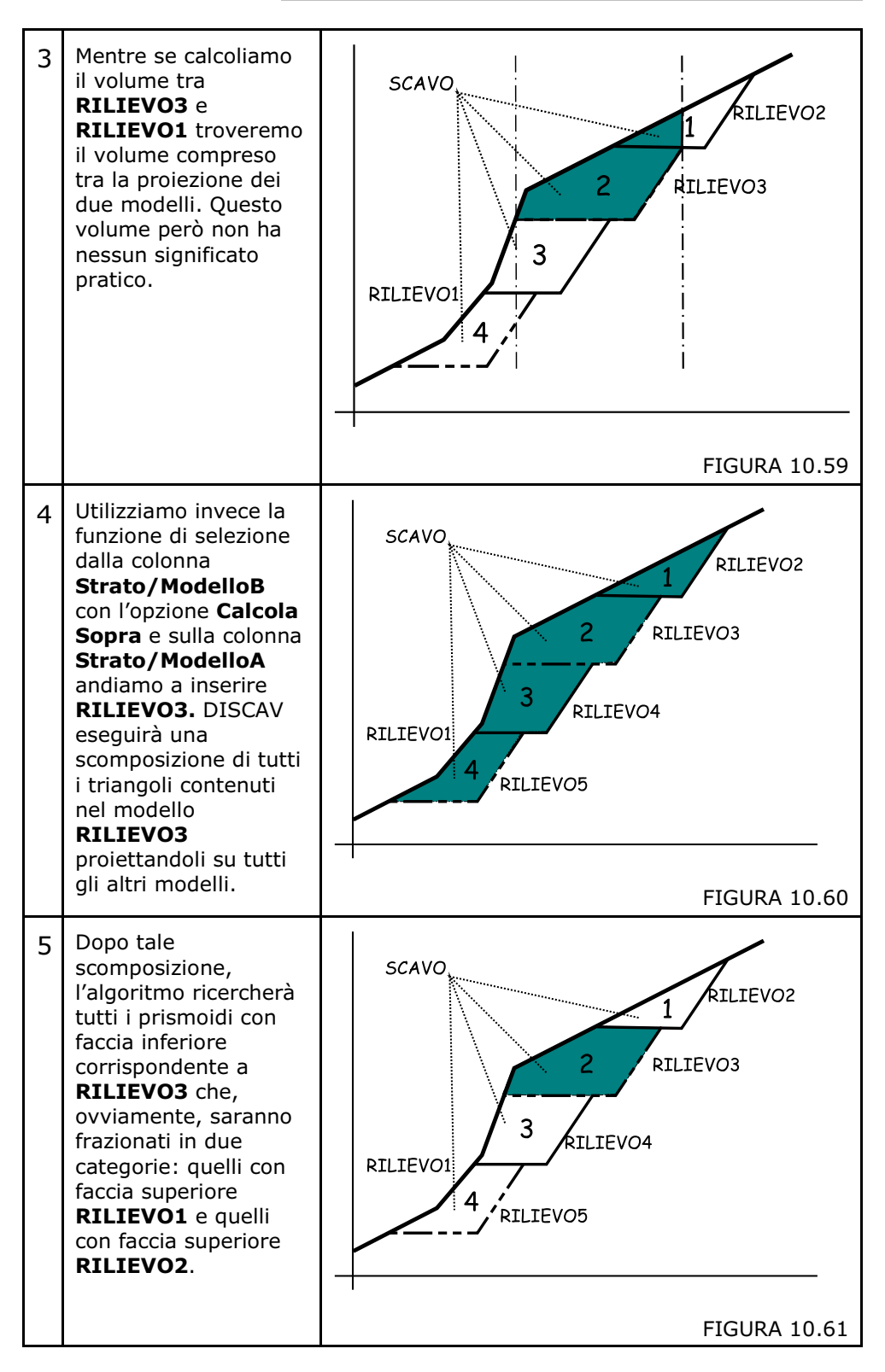

|   | _                                                                                                    |                                                                                                    | S.C.S su         | irvey CAD | system  |  |  |  |  |  |
|---|----------------------------------------------------------------------------------------------------|----------------------------------------------------------------------------------------------------|------------------|-----------|---------|--|--|--|--|--|
| 6 | Faccia superiore<br>(Rilievo2) 1<br>Faccia superiore<br>(Rilievo1) 2<br>Faccia inferiore<br>(Rilievo3)<br>FIGURA 10.62                                                                                                    |                                                                                                    |                  |           |         |  |  |  |  |  |
| 7 | Per eseguire il calcolo o<br>operare nello stesso n<br>- RILIEVO4 e Calcolo so<br>- RILIEVO5 e Calcola so                                                                                                    | Per eseguire il calcolo da volume di scavo corrispondenti ai rilievi 4 e 5<br>operare nello stesso modo inserendo:<br>- RILIEVO4 e Calcoli sopra,<br>- RILIEVO5 e Calcola sopra. |                  |           |         |  |  |  |  |  |
| 8 | Nella figura 10.63 vedi<br>defesempio di figura 1<br>Salcolo voluni tra piani                                                                                                    | Nella figara 10.63 vediamo rimpostazione finale per il calcolo del volume<br>dell'esempio di figura 10.55.                                                                       |                  |           |         |  |  |  |  |  |
| - | Strato/Modello Alarea                                                                                                    | 1 Triang, 1                                                                                                    | Strato/Modello B | Airea B   | Triar   |  |  |  |  |  |
|   | RILIEVO1                                                                                                    | A Ittang. A                                                                                                    | BILIEVO2         | ALCU D    | 11 101. |  |  |  |  |  |
|   | RILIEVO3                                                                                                    |                                                                                                    | SOPRA            |           |         |  |  |  |  |  |
|   | RILIEV04                                                                                                    |                                                                                                    | SOPRA            |           |         |  |  |  |  |  |
|   | RILIEVOS                                                                                                    |                                                                                                    | SOPRA            |           |         |  |  |  |  |  |
|   |                                                                                                    |                                                                                                    |                  |           |         |  |  |  |  |  |
|   | La prima riga è relativa<br>per le altre.                                                                                                    | La prima riga è relativa al primo scavo, la seconda al secondo scavo e così<br>per le altre.<br>FIGURA 10.63                                                                     |                  |           |         |  |  |  |  |  |
| 9 | <b>IMPORTANTE</b> : la procedura <b>Calcola Sotto/Calcola Sopra</b> esegue il<br>frazionamento di tutti i triangoli del piano di riferimento con i triangoli degli<br>altri Strati/Modelli contenuti nel lavoro corrente, creando così un archivio<br>provvisorio di grandi dimensioni che può arrivare a decine e centinaia di<br>migliaia di triangoli. Tale archivio potrebbe creare problemi in fase di<br>elaborazione impegnando troppo l'hardware a disposizione. Si raccomanda<br>pertanto, quando si utilizza questa funzione, di cancellare Strati/Modelli non<br>strettamente necessari al fine del calcolo. <u>Eventualmente duplicare il lavoro</u><br>ai soli fini del Calcola Sotto /Sopra. |                                                                                                    |                  |           |         |  |  |  |  |  |

Analizziamo ora la **PARTE B** della maschera di figura 10.34.

Sono disponibili le seguenti funzioni:

- **Calcola**: esegue il calcolo del volume tra due Strati/Modelli. <u>Selezionare una riga</u> sulla maschera descritta in figura 10.63 e cliccare su **Calcola**. A questo punto, la riga relativa al volume da calcolare sarà compilata con il totale dei Metri Cubi di Scavo e Riporto.

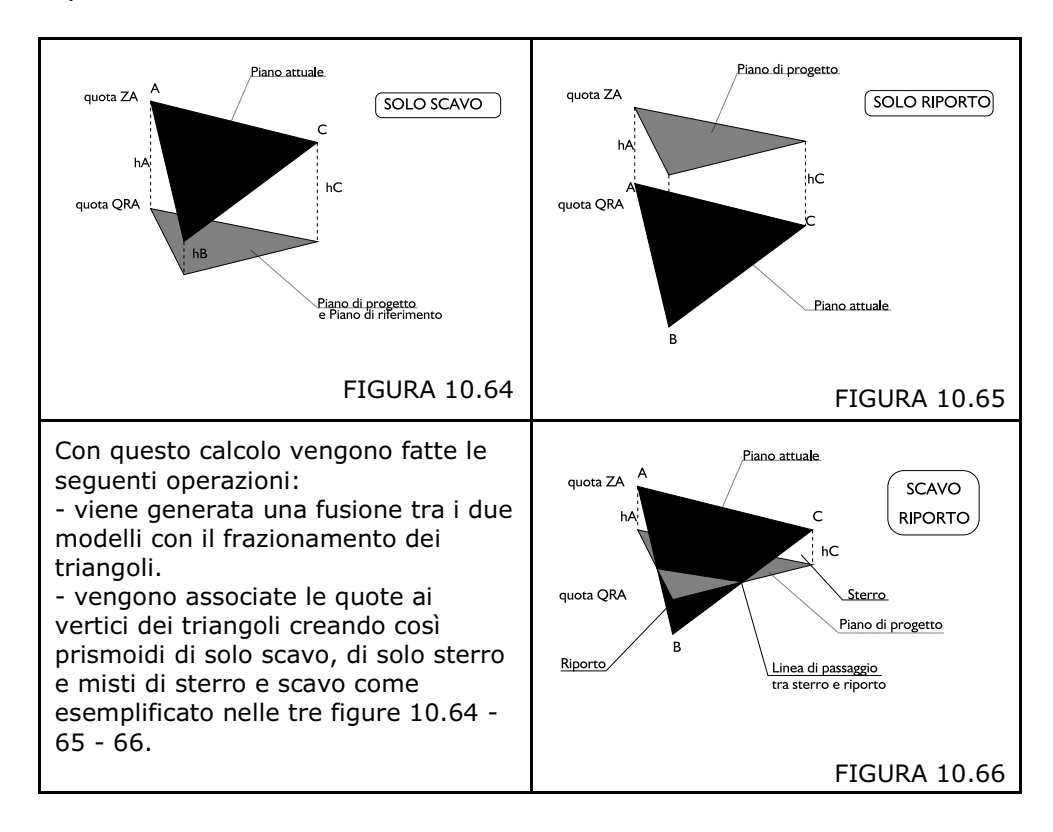

 - Salva su un nuovo lavoro: è possibile memorizzare, su un nuovo lavoro, l'accoppiamento dei due Strati/Modelli selezionati per poter eseguire ulteriori manipolazioni e calcoli utilizzando il menu 10.10 -VOLUMI - OPZIONI AVANZATE. Per eseguire il salvataggio attivare l'opzione con una spunta e lanciare il comando Calcola. DISCAV richiederà il nome del nuovo lavoro su cui salvare la coppia di Strati/Modelli che sta elaborando.

Il nuovo modello generato sarà costituito da tutti i triangoli frazionati tra loro sulla proiezione dei triangoli dei due modelli origine. Nelle tre figure che seguono vediamo infatti il risultato di **una somma tra modelli** salvata poi su un nuovo lavoro - archivio.

Considerare che questa operazione genera nuovi archivi - lavori con enormi quantità di triangoli comportando poi tempi di elaborazione e controllo abbastanza lunghi.

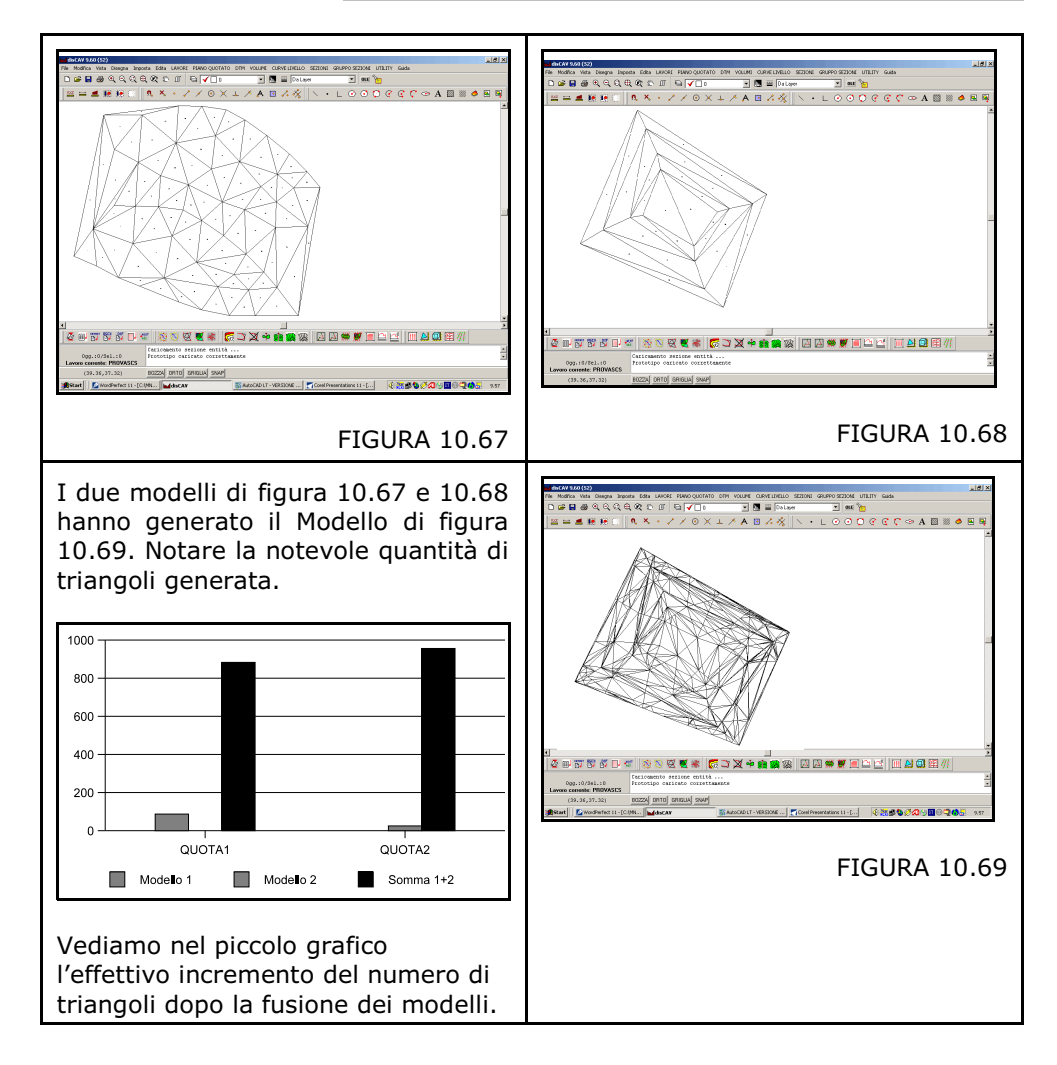

Nel caso di **associazione di due strati**, e non modelli, l'elaborazione risulta particolarmente semplificata in quanto non vi è frazionamento di triangoli. Riprendiamo l'esempio precedente e sul rilievo di figura calcoliamo uno "strato" costituito da uno spianamento orizzontale.

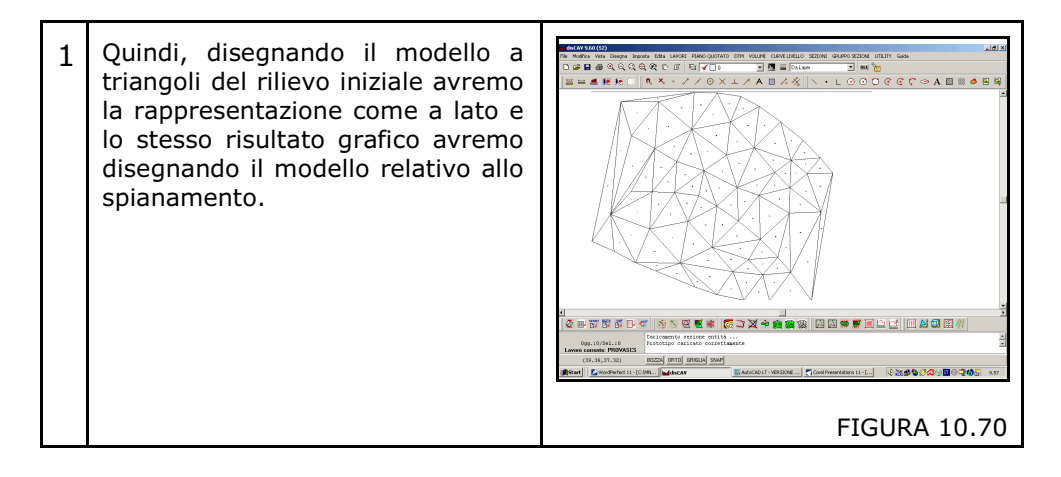

| 2                                                                                                    | Se andiamo nella tabella CALCOLO VOLUMI nella riga di selezione della coppia di strati vediamo che area e numero di triangoli sono uguali. Nell'esempio l'area è 790 mq. e i triangoli sono 84.                                                                                                    |  |  |  |  |  |
|----------------------------------------------------------------------------------------------------|----------------------------------------------------------------------------------------------------|--|--|--|--|--|
|                                                                                                    | Calcolo volumi tra piani           Strato/Modello A krea A         Triang. A         Strato/Modello B         krea B         Triang. B         Sterro         Riporto         Scarto           QUOTA1         790.784152         84         QUOTA2         246.107217         88         -3287.019561         734.328261         552.691300           QUOTA3         826.198152         76         QUOTA1         790.784152         112         -555.686054         4699.136402         143.450348           QUOTA1         790.784152         84         QUOTA4         790.784152         84         -2020.052530         2020.327478         .274948           QUOTA3         826.198152         26         QUOTA2         246.107217         32         -882.509424         2735.024174         852.514750 |  |  |  |  |  |
|                                                                                                    | FIGURA 10.71                                                                                                    |  |  |  |  |  |
| 3 Dopo aver salvato il lavoro con un altro nome, andiamo ancora sul r<br>lavoro e confrontiamo aree e numero triangoli che risultano ancora 790<br>quadrati con 84 triangoli. |                                                                                                    |  |  |  |  |  |
|                                                                                                    | Calcolo volumi tra piani         Strato/Modello A         Area A         Triang. A         Strato/Modello B         Area B         Triang. B         Sterro         Riporto         Scarto           > QUOTA1         790.784152         84         QUOTA2         790.784152         84         020.052530         020.327478         .274948                                                                                                    |  |  |  |  |  |
|                                                                                                    | FIGURA 10.72                                                                                                    |  |  |  |  |  |

## - Relazione tecnica minima - Relazione tecnica normale - Relazione tecnica estesa.

Si può ottenere una relazione tecnica del calcolo del volume effettuato tramite la selezione di queste tre opzioni. La relazione di calcolo contiene tutti gli elementi geometrici di ogni singolo prismoide elaborato. E' possibile pertanto procedere al collaudo dei calcoli anche manualmente operando su ogni singolo triangolo. Nel caso di lavori con più Strati/Modelli, vedi figura 10.71, la relazione esposta è relativa alla coppia selezionata.

Relazione di Calcolo Minima

| PRUVA4E1 Ca       | alcolo¥olumi,txt - pfCAl | DEDITUR                       |                      |          |        |        |        |         |         | X |
|-------------------|--------------------------|-------------------------------|----------------------|----------|--------|--------|--------|---------|---------|---|
| File Edita Opzion | i ?                      |                               |                      |          |        |        |        |         |         |   |
|                   | -<br>M 🚡 🔂 Courie        | er New                        | • 🖷 🕂 🖪              | <u>_</u> |        |        |        |         |         |   |
| <b>↓</b>          |                          | + +                           | + + +                | + +      |        | + +    | + + +  |         |         | Û |
| -                 | Relazione d              | Lavoro PROVA<br>li calcolo vo | 4El<br>lumi per pris | ni       |        |        |        |         |         | • |
| FALDA             | AREA                     | QAA                           | QPA                  | QAB      | QPB    | QAC    | QPC    | RIPORTO | STERRO  |   |
| 1                 | 28.452                   | 38.340                        | 37.637               | 36.240   | 37.637 | 36.235 | 37.637 | 20.624  | -0.745  |   |
| 2                 | 0.000                    | 35.230                        | 37.637               | 36.240   | 37.637 | 38.340 | 37.637 | 69.502  | -1.172  |   |
| 3                 | 0.000                    | 36.095                        | 37.637               | 36.100   | 37.637 | 38.340 | 37.637 | 14.263  | -0.403  |   |
| 4                 | 0.000                    | 36.095                        | 37.637               | 38.340   | 37.637 | 40.340 | 37.637 | 6.825   | -39.891 |   |
| 5                 | 76.229                   | 36.235                        | 37.637               | 38.340   | 37.637 | 36.100 | 37.637 | 9.502   | -0.303  |   |
| 6                 | 0.000                    | 36.235                        | 37.637               | 35.240   | 37.637 | 38.340 | 37.637 | 79.624  | -1.346  |   |
| 7                 | 16.296                   | 35.240                        | 37.637               | 35 230   | 37.637 | 38 340 | 37.637 | 76 157  | -0.663  |   |

Questa relazione contiene i seguenti dati:

- Falda: intesa come triangolo che fa parte del modello selezionato

- Area: la superficie sulla proiezione piana del triangolo

- QAA: quota attuale o di prima pianta o di rilievo relative al vertice A del triangolo

- QPA: quota progetto o di seconda pianta relativa al vertice A del triangolo

- QAB: quota attuale, o di prima pianta o di rilievo relative al vertice B del triangolo

- QPB: quota progetto o di seconda pianta relativa al vertice B del triangolo

- QAC: quota attuale, o di prima pianta o di rilievo relative al vertice C del triangolo

- QPC: quota progetto o di seconda pianta relativa al vertice C del triangolo

- Riporto: il totale del volume di riporto che interessa il triangolo / prismoide.

- Sterro: il totale del volume di scavo che interessa il triangolo / prismoide

Relazione di Calcolo Media

Questa relazione contiene, oltre agli elementi contenuti nella precedente, anche:

- HA: l'altezza del prismoide sul vertice A

- HB: l'altezza del prismoide sul vertice B
- HC: l'altezza del prismoide sul vertice C

Relazione di Calcolo Estesa

Questa relazione contiene, oltre agli elementi contenuti nelle precedenti, anche:

- Riporto1
- Riporto2
- Riporto3
- Riporto Totale
- Sterro1
- Sterro2
- Sterro3
- Sterro Totale

Come già accennato in precedenza ci sono tre categorie di triangoli/prismoidi:

- prismoidi di solo sterro
- prismoidi di solo riporto
- prismoidi ibridi contenenti una zona di sterro e una di riporto.

Pertanto, per procedere a un collaudo preciso di ogni singolo
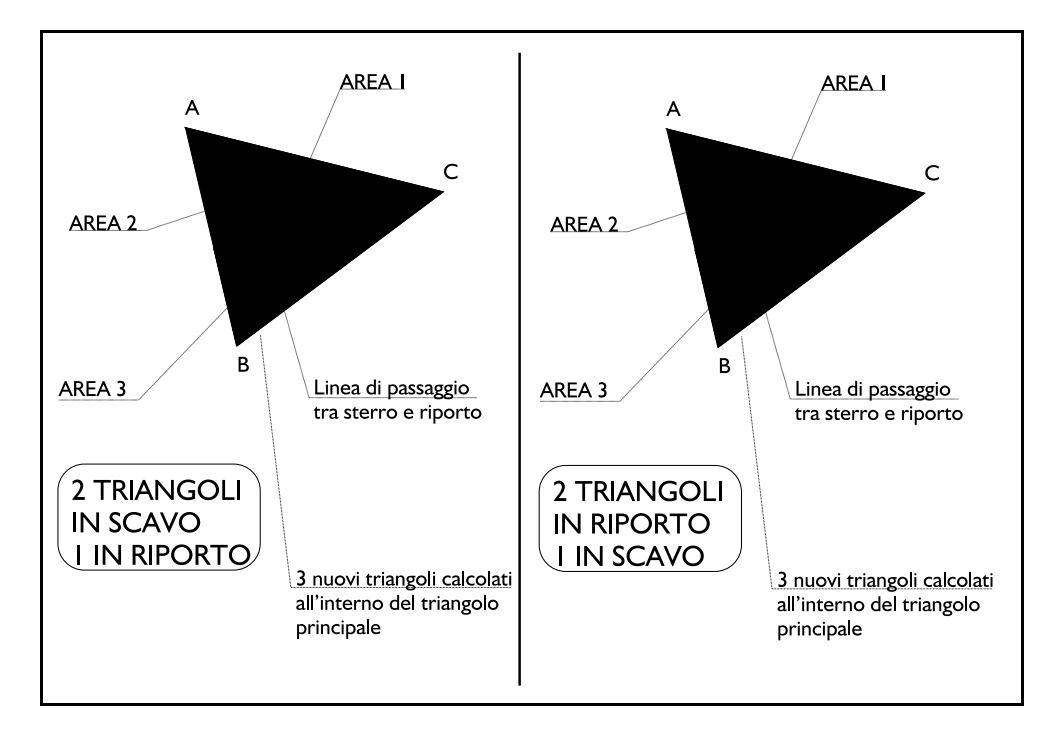

prismoide, è indispensabile conoscere questi elementi esposti nella *Relazione Tecnica Estesa*.

## **FIGURA 10.74**

Durante la composizione della relazione tecnica, se un triangolo/prismoide è interessato dalla *linea di passaggio tra sterro e riporto*, questo viene suddiviso in tre nuovi triangoli con due casi diversi distinti:

- nel primo caso abbiamo due triangoli di sterro e uno di riporto;

- nel secondo abbiamo, al contrario, due triangoli di riporto e uno di sterro.

La figura 10.74 esemplifica chiaramente questo concetto.

# 10.9 - PLANIMETRIA STERRI E RIPORTI PER TRIANGOLI

Questo elaborato generato da DISCAV evidenzia planimetricamente l'intervento di sterro/riporto elaborato nel lavoro corrente. La rappresentazione è a facce triangolari colorate con una tonalità di colore variabile dalla zona di passaggio tra sterro e riporto e le zone con il massimo valore di sterro e di riporto rispettivamente.

Come per tutte le altre rappresentazioni grafiche, il programma chiede il fattore di scala dei testi e il colore da attribuire alle zone.

Il risultato è quello mostrato nelle due figure che seguono. In presenza di modello del terreno con pochi triangoli, l'effetto non è abbastanza appropriato.

Diventa molto più interessante su modelli con un congruo numero di triangoli.

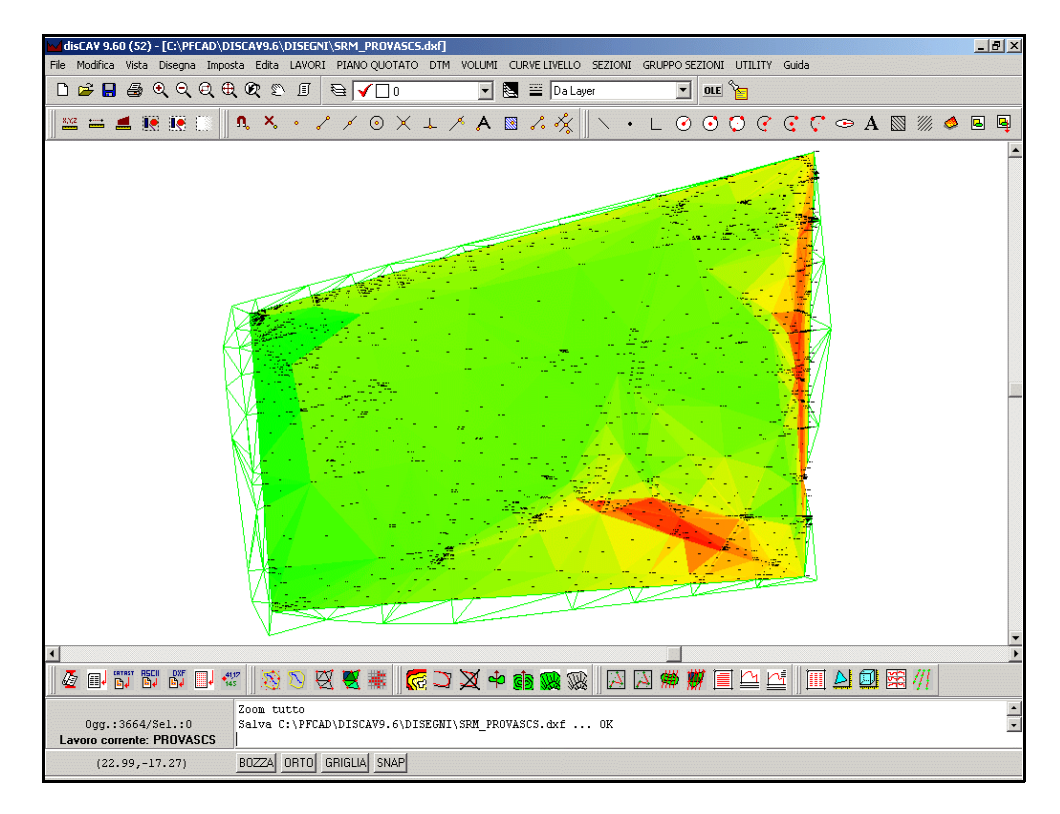

**FIGURA 10.75** 

#### S.C.S. - survey CAD system

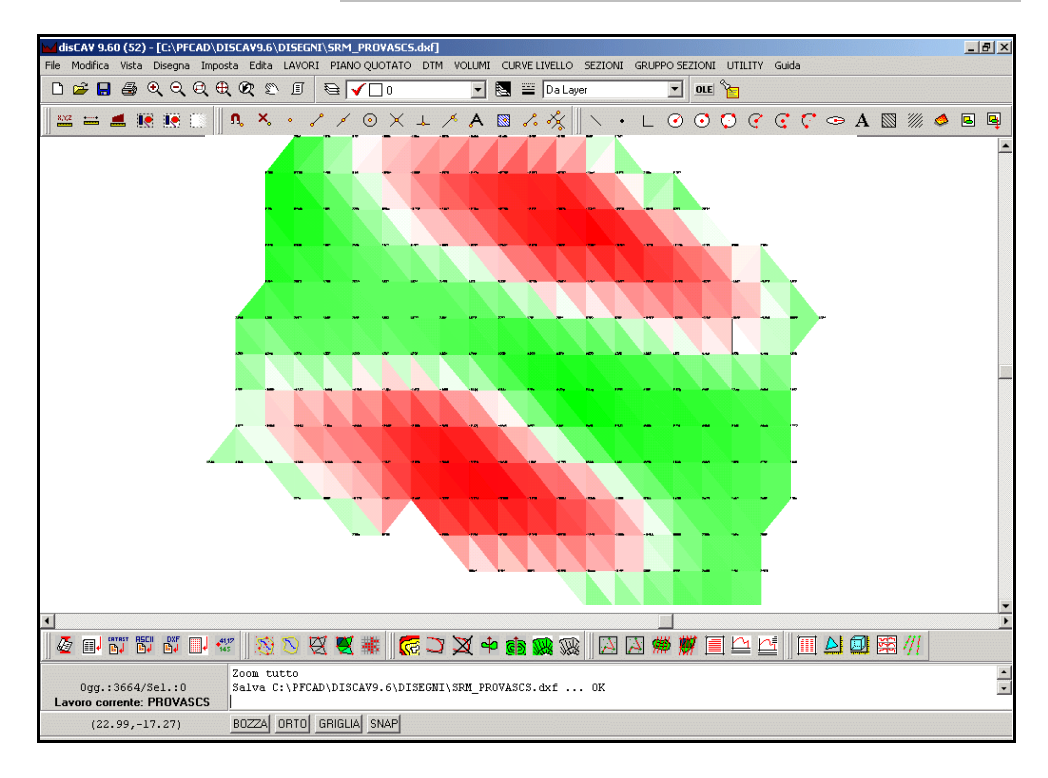

# 10.10 - PLANIMETRIA STERRI E RIPORTI PER CLASSI

Una visualizzazione ancora più significativa degli sterri e dei riporti, la otteniamo con questa procedura. Attivato il comando, DISCAV espone la videata di settaggio con la richiesta delle impostazioni specifiche.

| lanimetria sterri                                                               | e riporti - Classi                                        |         |
|---------------------------------------------------------------------------------|-----------------------------------------------------------|---------|
| Scegliere gli strati/n                                                          | nodelli:                                                  | ПК      |
| Strato/Modello 1:                                                               | QUOTA1                                                    | Annulla |
| Strato/Modello 2:                                                               | QUOTA2 💌                                                  |         |
| Colorazione:                                                                    |                                                           | Foglio  |
| Impostazione dei va                                                             | lori e dei colori di classe:                              |         |
| Imposta class                                                                   | si di sterro e riporto                                    |         |
| Testi dislivelli:                                                               |                                                           |         |
| Scala testi:                                                                    | 1:100 💌                                                   |         |
| Altezza testo:                                                                  | 1.8                                                       |         |
| Rotazione:                                                                      | 100                                                       |         |
| Unità di misura:<br>metri<br>decimetri                                          | C centimetri<br>millimetri                                |         |
| Precisione decimali                                                             |                                                           |         |
| Decimali:                                                                       | 4                                                         |         |
| Nuovo disegno:<br>C Elimina disegno<br>C Sovrapponi al d<br>C Elimina entità to | esistente<br>lisegno esistente<br>pografiche e sovrapponi |         |

FIGURA 10.77

E' il caso di sottolineare che questo tipo di planimetria viene elaborata sempre sul confronto di due strati, uno attuale e uno di progetto. In pratica la generazione del disegno è possibile solo se l'insieme dei punti del primo strato selezionato e l'insieme dei punti del secondo strato **hanno le medesime coordinate NORD, EST**. La selezione dell'opzione **Imposta classi di sterro e riporto**, permette all'operatore di ottenere delle visualizzazioni appropriate agli interventi realizzati o progettati.

| Llassi per delta quota                                 |                                          |  |  |  |
|--------------------------------------------------------|------------------------------------------|--|--|--|
| Anteprima                                              |                                          |  |  |  |
| Delta guota minima :-3.676. Delta guota massima :1.369 |                                          |  |  |  |
| ***************************************                | ******                                   |  |  |  |
|                                                        |                                          |  |  |  |
|                                                        |                                          |  |  |  |
| Dati - Posizione 1/10 Suddividi                        | - 4 - 15 - 15 - 15 - 15 - 15 - 15 - 15 - |  |  |  |
| MINIMO MASSIMO COLORE   Ordina  Ipo di si              | uddivisione                              |  |  |  |
| ▶ -3.67700 -3.17222 Salva OPerp                        | asso                                     |  |  |  |
| 3.17222 2.66743                                        | livisioni                                |  |  |  |
| 2.66743 -2.16265 April                                 |                                          |  |  |  |
| -2.16265 -1.65786 Vista Numero div                     | risioni [10                              |  |  |  |
| -1.65786 -1.15307                                      |                                          |  |  |  |
| -1.15307 -0.64829                                      |                                          |  |  |  |
| 0.64829 0.14350 Colore inizi                           | ale                                      |  |  |  |
| -0.14350 0.36129                                       |                                          |  |  |  |
| Colore final                                           | e                                        |  |  |  |
| H I F F I F I F I F I F I F I F I F I F                | Suddividi                                |  |  |  |
| Lecenda                                                |                                          |  |  |  |
| V Legenda dei valori Legenda delta quota               |                                          |  |  |  |
| Numero di decimali: 3 🚔 Alterza dei testi : 1.8        |                                          |  |  |  |
|                                                        |                                          |  |  |  |
| varie                                                  |                                          |  |  |  |
| Scomponi le facce in triangoli                         |                                          |  |  |  |
|                                                        |                                          |  |  |  |

### FIGURA 10.78

Nell'esempio pratico l'intervento prevede uno sterro massimo di metri -3.803 e un riporto massimo di mt. 2.712. Se vogliamo visualizzare nettamente l'area di sterro e di riporto con due semplici

colori dobbiamo impostare le seguenti funzioni:

- per range
- Estremo inferiore -4
- Estremo superiore 0
- Suddividi.

A questo punto, confermato con l'**OK**, otteniamo l'elaborato esposto in figura 10.79.

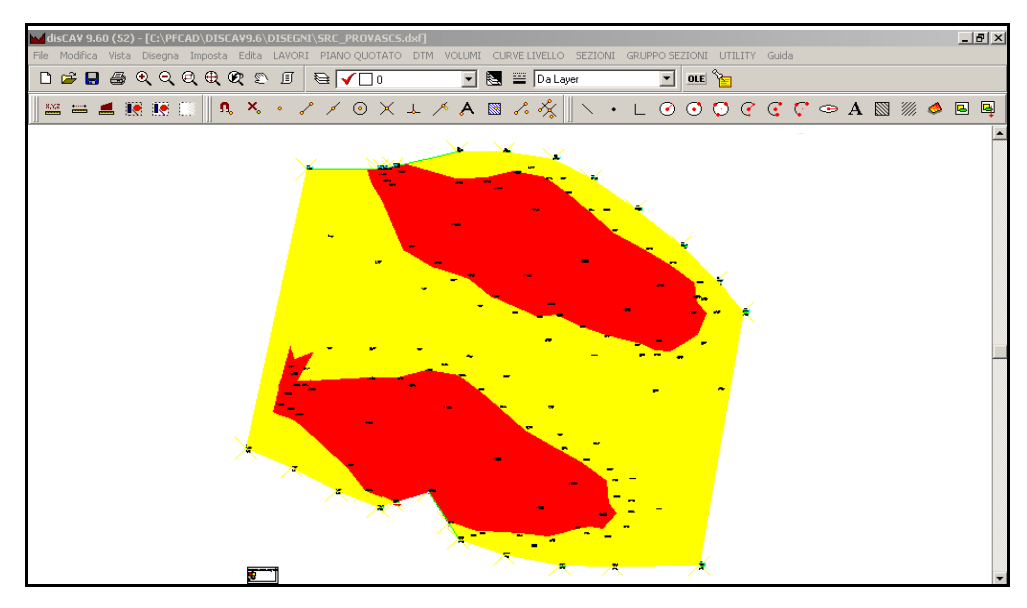

**FIGURA 10.79** 

Se vogliamo invece evidenziare le classi di sterro e riporto con un passo di un metro, dovremo impostare il programma secondo quanto inserito nella maschera di figura 10.80 per ottenere così il risultato di figura 10.81/10.82.

| Classi per delta quota                         |                                                               |    |  |  |  |
|------------------------------------------------|---------------------------------------------------------------|----|--|--|--|
| Anteprima                                      |                                                               |    |  |  |  |
| Delta guota minima :-3.803 Delta guota massima | ma:2.712                                                      | Ok |  |  |  |
|                                                |                                                               |    |  |  |  |
|                                                |                                                               |    |  |  |  |
|                                                |                                                               |    |  |  |  |
| Dati - Posizione 1/7                           | Suddividi                                                     |    |  |  |  |
| MINIMO MASSIMO COLORE                          | Ordina     Ordina     Ordina     Ordina     Ordina     Ordina |    |  |  |  |
| -4.00000 -3.00000                              | Salva                                                         |    |  |  |  |
| -3.00000 -2.00000                              | April Ver passo                                               |    |  |  |  |
| -2.00000 -1.00000                              | C Per divisioni                                               |    |  |  |  |
| -1.00000 .00000                                | Vista                                                         |    |  |  |  |
| .00000 1.00000                                 | Estremo inferiore                                             |    |  |  |  |
| 1.00000 2.00000                                | Passo 1                                                       |    |  |  |  |
| 2.00000 3.00000                                | Colore iniziale                                               |    |  |  |  |
|                                                | Coloro finalo                                                 |    |  |  |  |
|                                                |                                                               |    |  |  |  |
| H → F + - ▲                                    | C Suddividi                                                   |    |  |  |  |
| egenda                                         |                                                               |    |  |  |  |
|                                                | Numero di decimali: 2                                         |    |  |  |  |
| I✓ Genera legenda dei valori                   | Alberta dei baski                                             |    |  |  |  |
|                                                |                                                               |    |  |  |  |
| Titolo legenda:                                | da: Tregenua ueira quora                                      |    |  |  |  |
| Varie                                          |                                                               |    |  |  |  |
| Scomponi le facce in triangoli                 |                                                               |    |  |  |  |
|                                                |                                                               |    |  |  |  |

**FIGURA 10.80** 

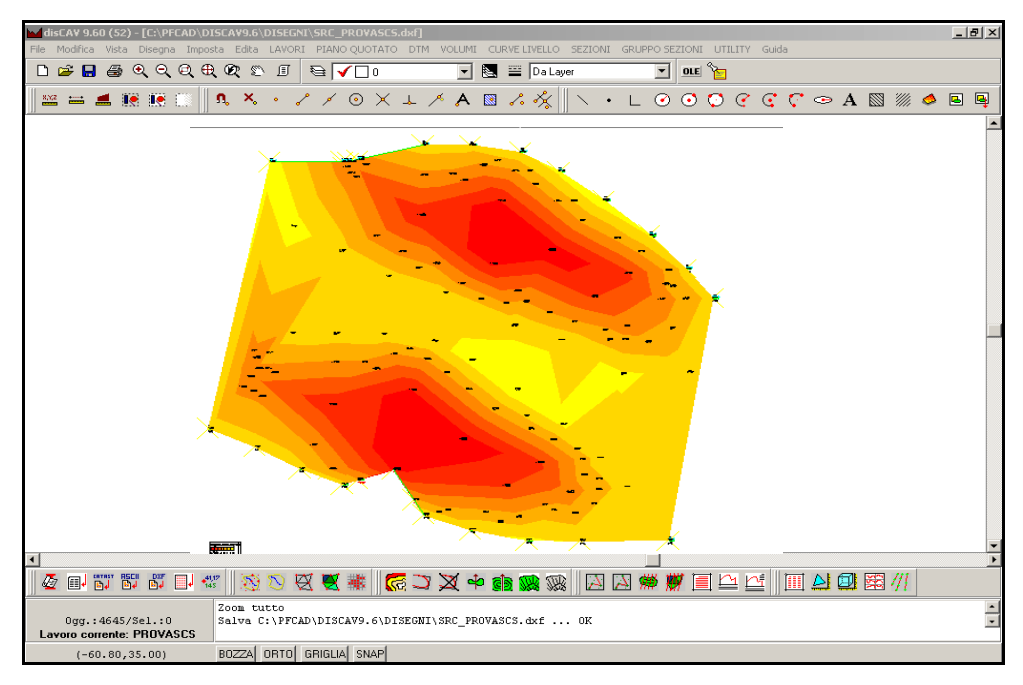

## **FIGURA 10.81**

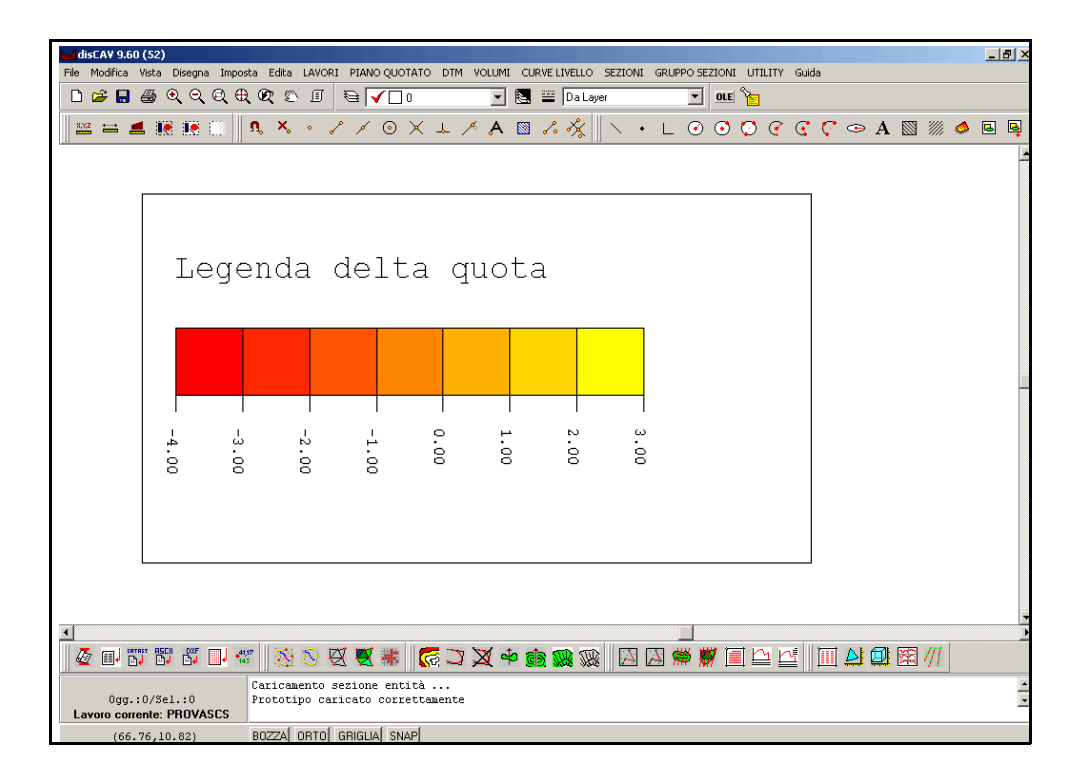

# 10.11 - PLANIMETRIA QUOTATA STERRI E RIPORTI

Il risultato analitico del progetto di spianamento lo possiamo vedere tramite questo elaborato. Viene sempre richiesta la **coppia di strati** da elaborare e poi i settaggi specifici per i testi. Nei due campi **Stringa Prefisso** e **Stringa suffisso** è possibile registrare delle piccole stringhe che verranno sommate al valore numerico del campo stesso.

| arametri testi                     |                                                     |     |         |
|------------------------------------|-----------------------------------------------------|-----|---------|
| Modalità generazione testi:        |                                                     |     | ······· |
| <ul> <li>Testi espansi</li> </ul>  | 1<br>Cippo in pietra<br>X140.353,126.854)<br>34 930 |     |         |
| C Testi compatti                   | Quota Att.<br>30.000<br>Quota Prog.                 |     |         |
| Parametri:                         |                                                     |     | 1       |
| Punto                              | GruppoInto                                          |     |         |
| ✓ Descrizione                      | Altezza testo:                                      | 1.8 |         |
| 🗹 Quota                            | Spostamento in est:                                 | 0.5 |         |
| ✓ Nota quota ✓ Coordinate          | Spostamento in nord:                                | 0   |         |
| 🗹 Quota 2                          | Rotazione:                                          | 100 |         |
| ✓ Nota Quota 2 ✓ Dislivelli Sterro | Distanza tra le righe:                              | 2   |         |
| 🗹 Dislivelli Riporto               | Stringa prefisso                                    |     |         |
|                                    | Stringa suffisso                                    |     |         |

### FIGURA 10.83

Vediamo nelle due figure che seguono in dettaglio un elaborato generato.

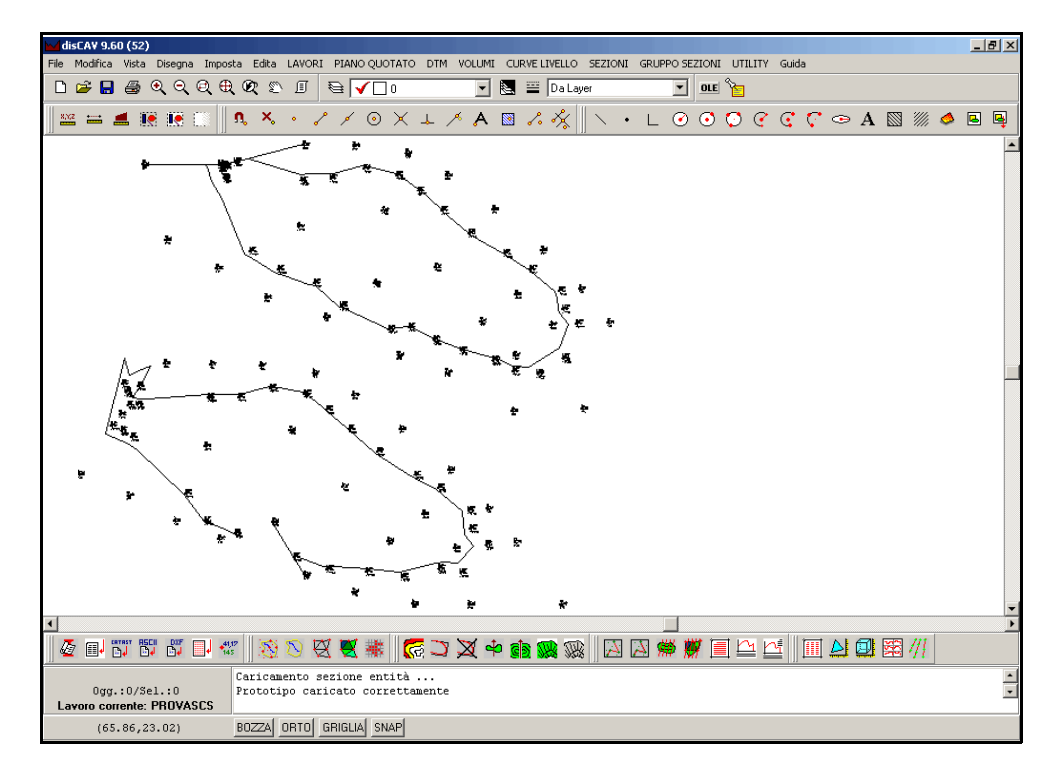

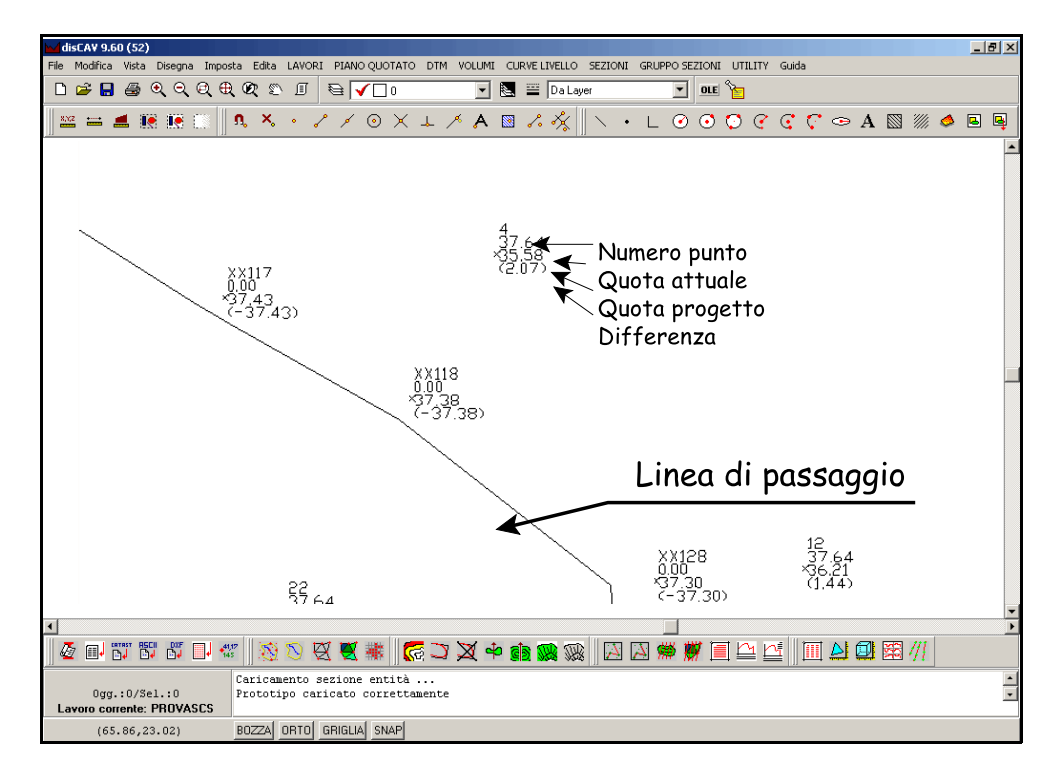

# 10.12 - PLANIMETRIA QUOTATA STERRI E RIPORTI PER SPESSORI

Un'altra visualizzazione degli sterri e dei riporti, la otteniamo con questa procedura. Attivato il comando, DISCAV espone la videata di settaggio con la richiesta delle impostazioni specifiche.

| Planimetria sterri e                                                              | riporti - Spessori                                      |         |
|-----------------------------------------------------------------------------------|---------------------------------------------------------|---------|
| _⊂Scegliere gli strati/m                                                          | odelli:                                                 | ок (    |
| Strato/Modello 1:                                                                 | QUOTA1 🔽                                                | Annulla |
| Strato/Modello 2:                                                                 | QUOTA2 💌                                                |         |
| Colorazione:                                                                      |                                                         | Foglio  |
| Impostazione dei valo                                                             | ori e dei colori di classe:                             |         |
| Imposta classi                                                                    | di sterro e riporto                                     |         |
| Testi dislivelli:                                                                 |                                                         |         |
| Scala testi:                                                                      | 1:100 💌                                                 |         |
| Altezza testo:                                                                    | 1.8                                                     |         |
| Rotazione:                                                                        | 100                                                     |         |
| Unità di misura:                                                                  | C centimetri<br>C millimetri                            |         |
| Precisione decimali:<br>Decimali:                                                 | 4                                                       |         |
| Nuovo disegno:<br>© Elimina disegno<br>© Sovrapponi al di<br>© Elimina entità top | esistente<br>segno esistente<br>pografiche e sovrapponi |         |

### **FIGURA 10.86**

E' il caso di sottolineare che questo tipo di planimetria viene elaborata sempre sul confronto di due strati, uno attuale e uno di progetto. In pratica la generazione del disegno è possibile solo se l'insieme dei punti del primo strato selezionato e l'insieme dei punti del secondo strato **hanno le medesime coordinate NORD, EST**.

La selezione dell'opzione **Imposta classi di sterro e riporto**, permette all'operatore di ottenere delle visualizzazioni appropriate agli interventi realizzati o progettati.

| Catsepine         Chatepine           Delta quota mi         2000000000000000000000000000000000000 | inina : 4.210 E<br>222 222 222<br>222 222 222<br>222 222 222<br>222 222 | COLORE                           | 2:305<br>Ordina<br>Salva<br>Apri<br>Vista | Suddividi<br>Tipo di suddivisione<br>Per passo<br>Per divisioni<br>Numero divisioni<br>Colore iniziale<br>Colore iniziale<br>Colore finale<br>Suddividi | DK |
|----------------------------------------------------------------------------------------------------|-------------------------------------------------------------------------|----------------------------------|-------------------------------------------|----------------------------------------------------------------------------------------------------|----|
| Legenda<br>Legenda de<br>Numero di decir<br>Varie<br>Unità di misura p                             | i valori   <sup>Lege</sup><br>nali:<br>pendenze:  P                     | nda delta quota<br>3 💽<br>er 100 | Altezza dei t                             | esti : 0                                                                                                    |    |

### **FIGURA 10.87**

Vediamo che possiamo impostare, oltre che un colore Iniziale e uno Finale, che corrispondono agli spessori di massimo sterro e riporto, anche un Colore di passaggio, che corrisponderà alla zona intermedia, in cui lo sterro o il riporto si avvicinano ad un valore nullo. Diamo **OK**, dopo aver suddiviso per spessori di sterro e riporto in 10 divisioni, con colore iniziale grigio chiaro e finale nero. Il risultato sarà quello riportato nella figura che segue.

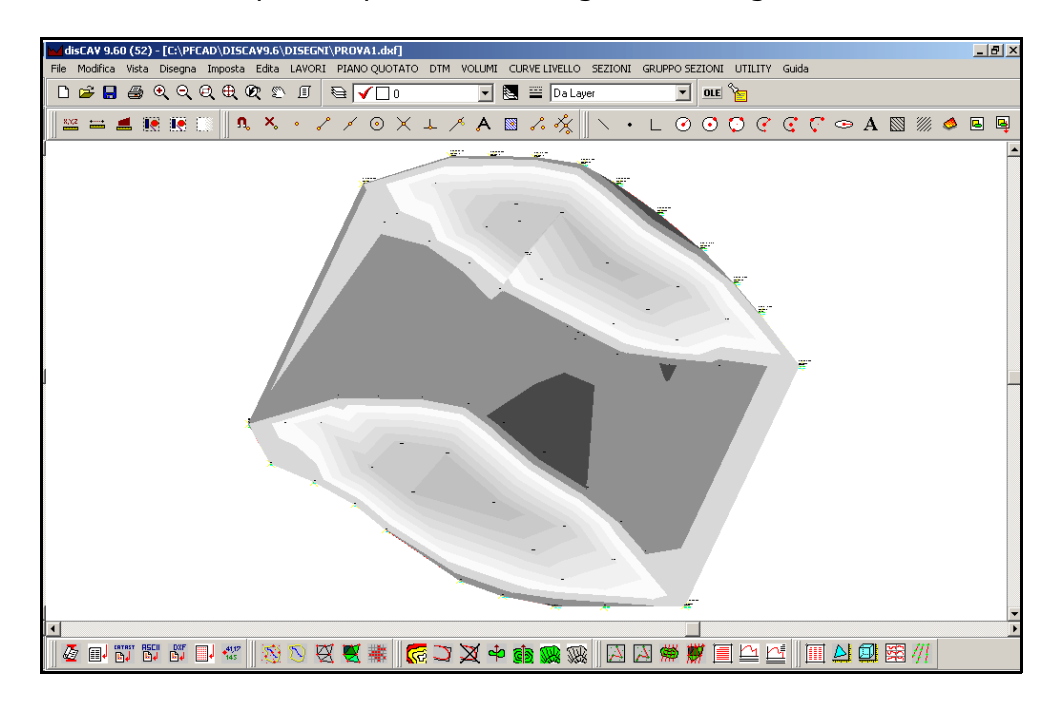

### **FIGURA 10.88**

Possiamo inoltre dividere le classi di spessori, anziché per Divisioni, per Passo, ovvero andiamo a dare un colore per l'Estremo Inferiore (valore massimo di sterro) e un passo di x metri; Discav quindi cambierà gradualmente il colore ogni x metri impostati nel Passo. Il risultato è riportato nella figura che segue, dove abbiamo impostato come Estremo Inferiore il valore massimo di sterro e un passo di due metri.

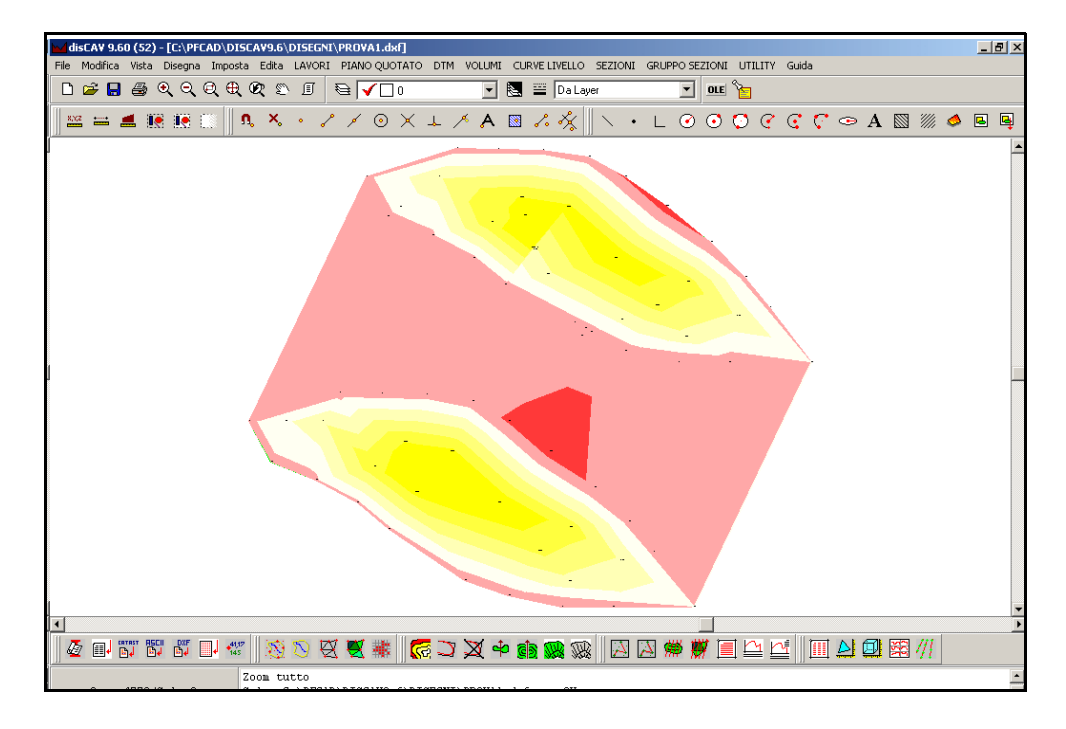

**FIGURA 10.89** 

Se andiamo a sovrapporre al disegno di figura 10.89 il disegno della Planimetria quotata di sterri e Riporti (vedi paragrafo 10.10), vediamo che le linee di passaggio dalla zona di sterro e quella di riporto si trovano circa a metà della zona di passaggio colorata con il bianco, come mostrato nella figura che segue.

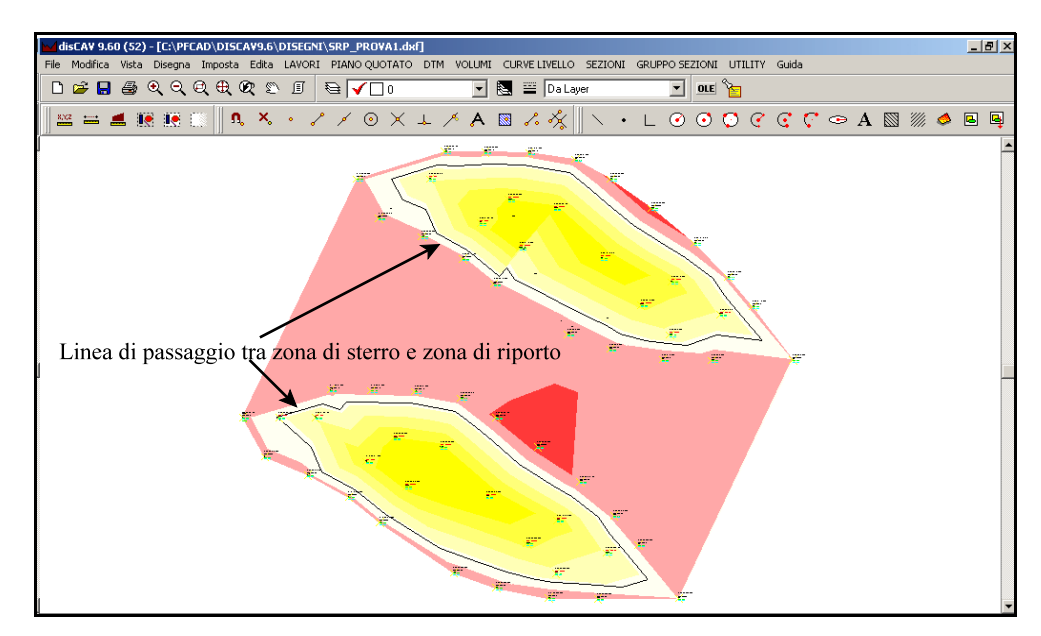

# 10.13 - OPZIONI AVANZATE

Il menu contiene algoritmi per la manipolazione degli Strati / Modelli generati con le precedenti funzioni contenute nel menu **DTM**.

## 10.13.1 - PROIEZIONE DI MODELLI

Questa procedura proietta un modello su un'altro creando nuovi triangoli e quindi nuovi prismoidi costituiti da basi uguali e comuni ai due modelli di origine. La funzione scompone inoltre i triangoli attraversati dalla linea di passaggio tra sterro e riporto in nuovi triangoli interessati da solo sterro o solo riporto come schematizzato in figura 10.91.

| MODELLO A           | MODELLO B                                          | PROIEZIONE       |
|---------------------|----------------------------------------------------|------------------|
|                     |                                                    |                  |
| SITUAZIONE INIZIALE | MODELLO DI PROGETTO<br>O RILIEVO DI SECONDA PIANTA | RISULTATO FINALE |

### FIGURA 10.91

Dopo l'esecuzione di tale procedura sarà possibile ritagliare esattamente il modello di progetto lungo l'intersezione del terreno utilizzando una delle due funzioni descritte nei paragrafi **10.13.3** e **10.13.4**.

Il vantaggio offerto da questo algoritmo è costituito dal fatto che rimane memorizzata la superficie del modello di base quando questa è più grande del secondo modello proiettato. D'altra parte però, la procedura genera moltissimi nuovi triangoli che possono rendere problematica la generazione di sezioni in quanto queste sarebbero composte da molti punti.

Si consiglia pertanto di:

- utilizzare questa funzione quando deve rimanere integro tutto il terreno circostante al progetto;

- non utilizzare questo algoritmo quando poi si devono eseguire relazioni di calcolo di volumi per prismoidi o per sezioni. In tale caso utilizzare la funzione **10.13.2 - FUSIONE DI MODELLI** che descriveremo nel prossimo paragrafo.

- usare questo comando quando si devono fare rappresentazioni in *RENDERING*.

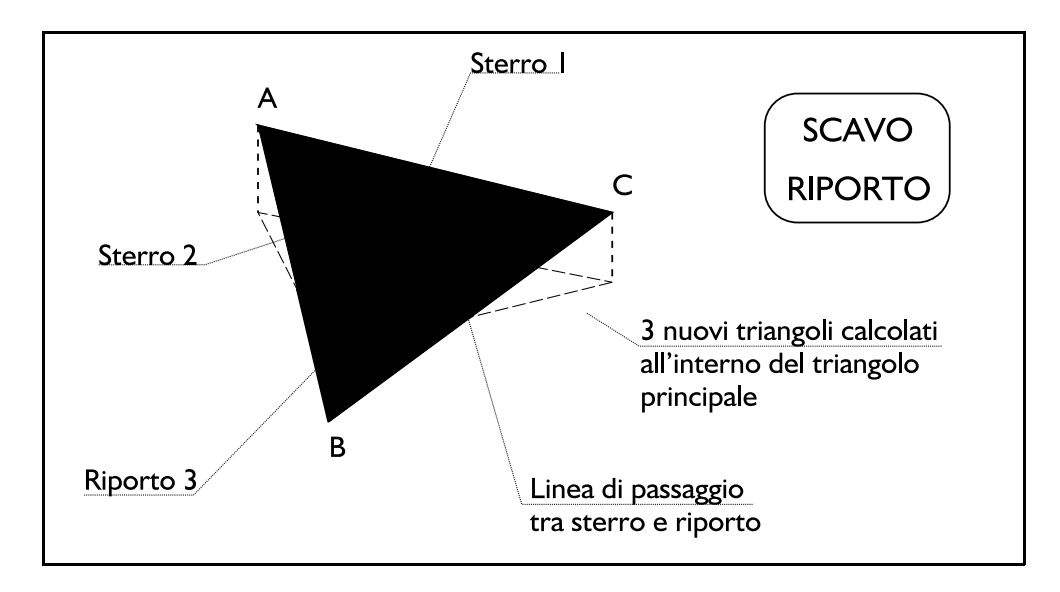

## FIGURA 10.92

Vediamo un esempio concreto di applicazione riferito alle situazioni riportate in figura 10.91, dove andiamo a progettare uno scavo al centro delle due collinette del rilievo iniziale. Utilizzeremo quindi la procedura per unire il modello relativo allo stato attuale del terreno, con quello dello stato di progetto.

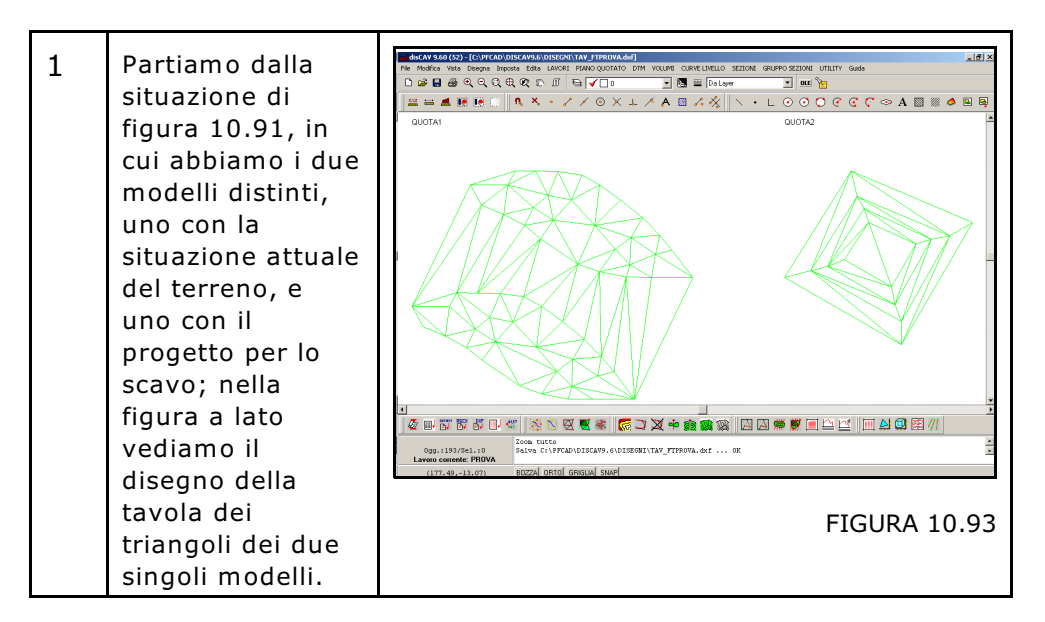

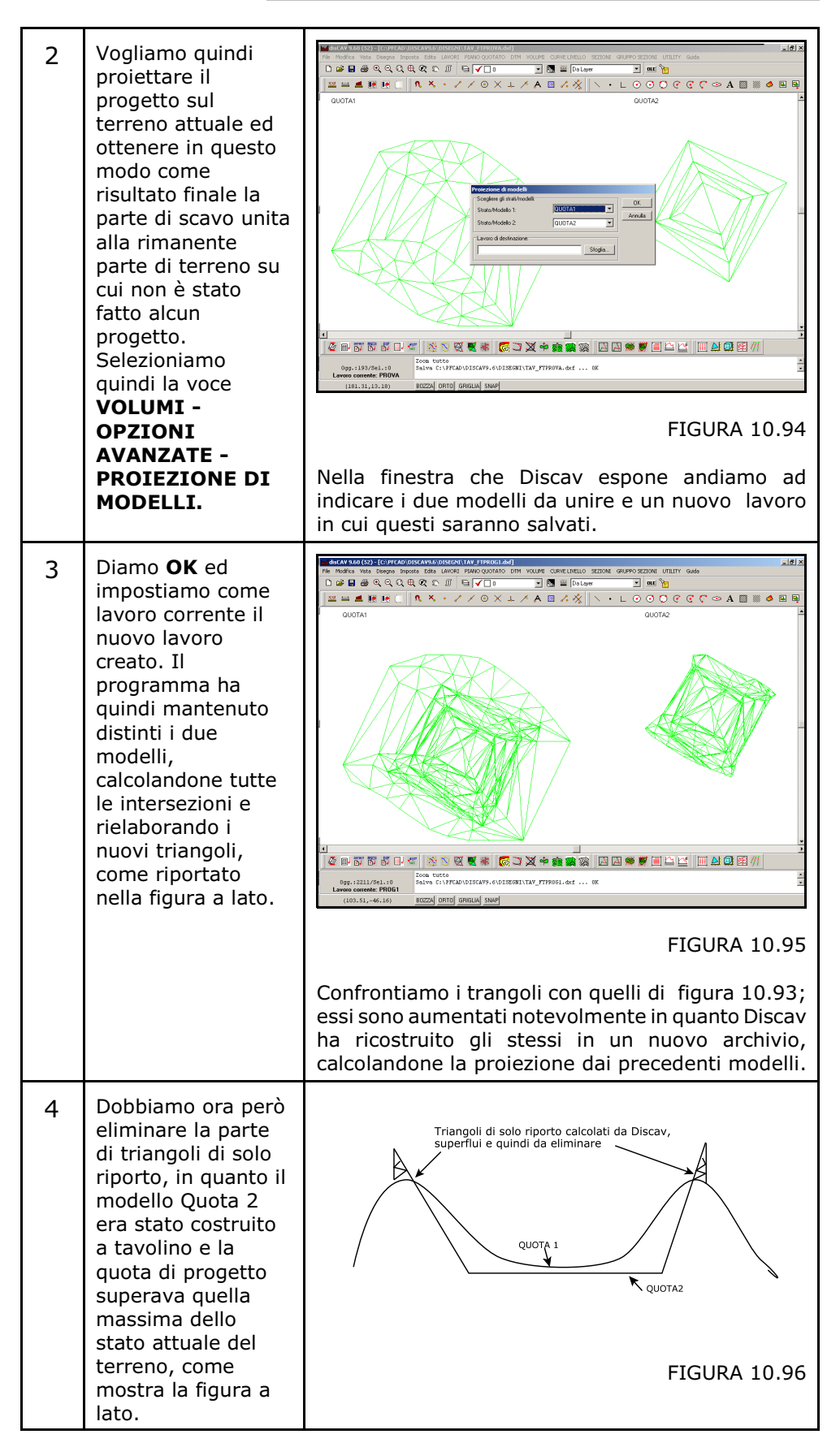

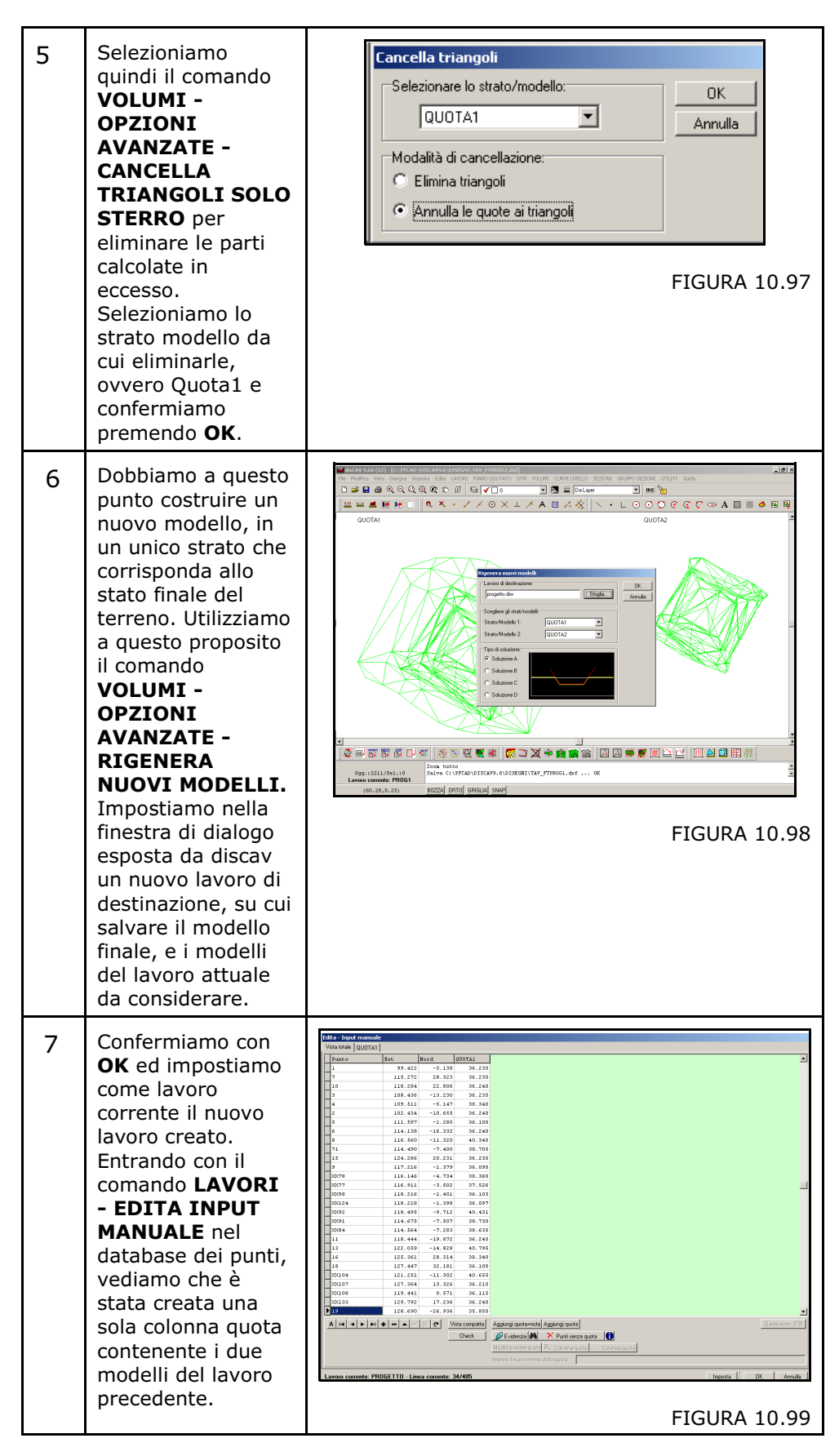

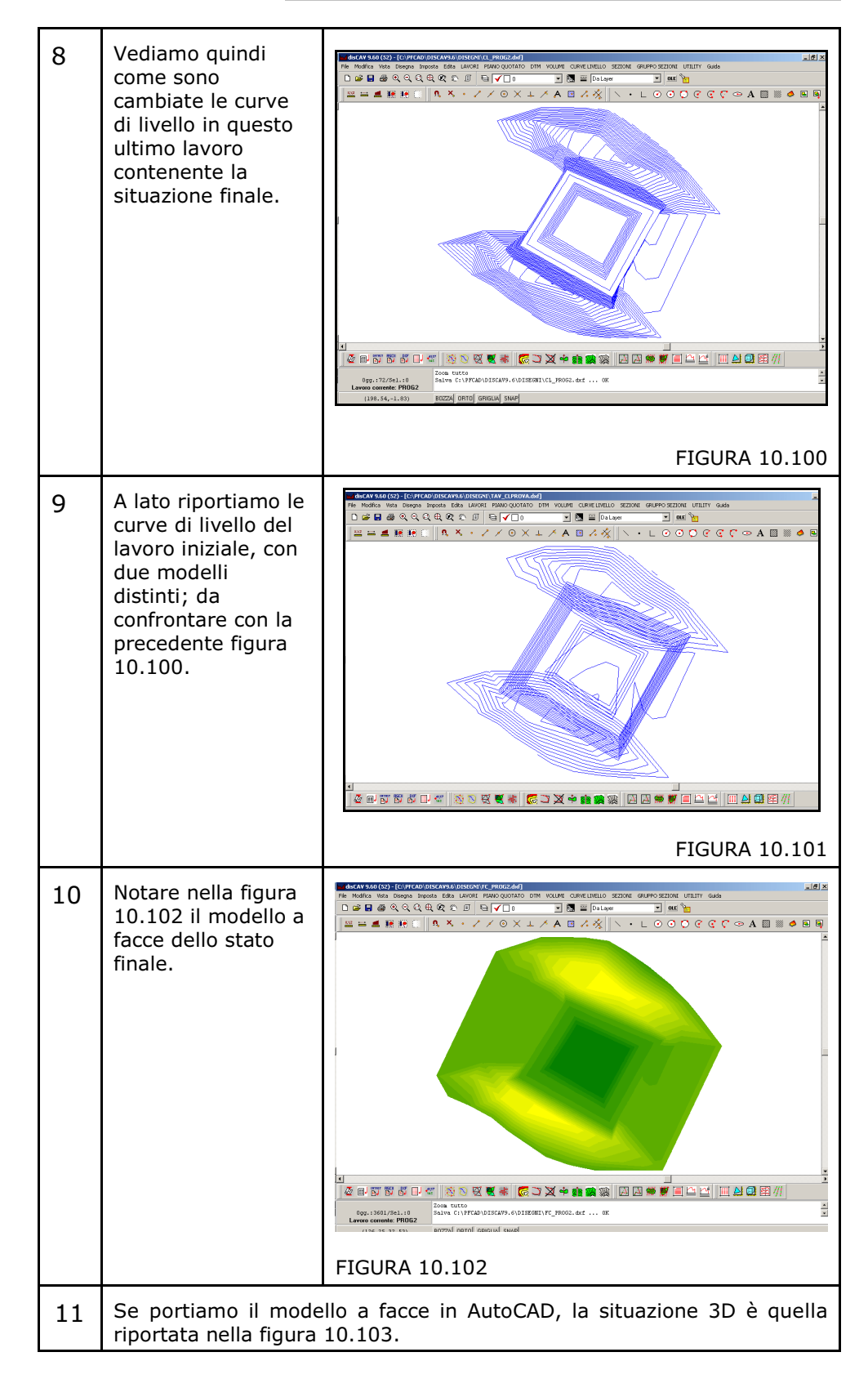

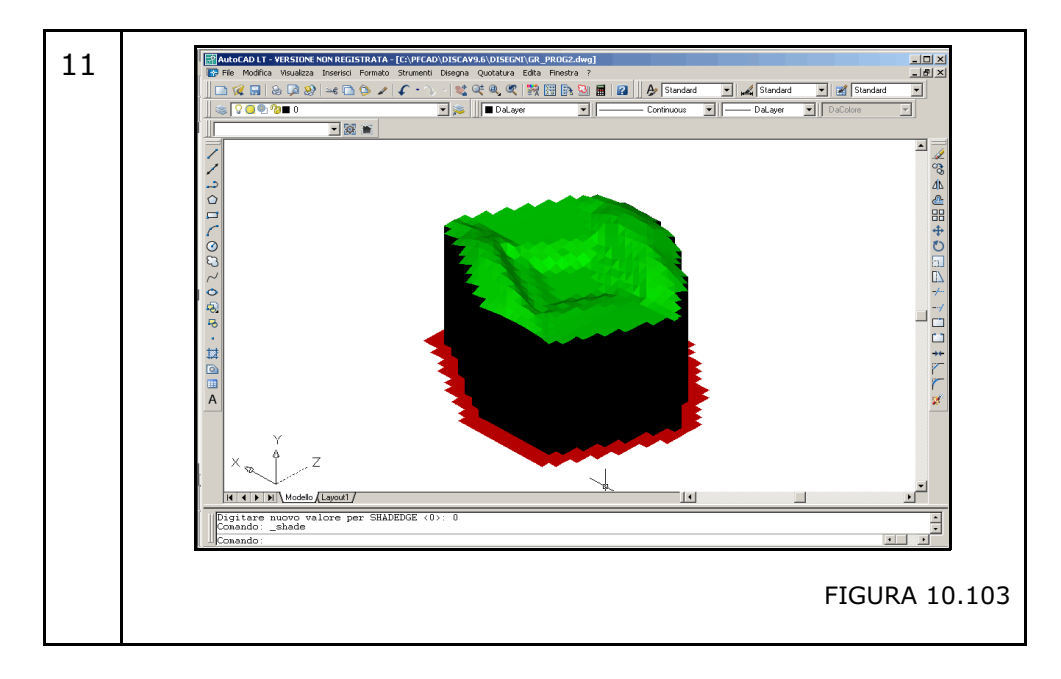

## 10.13.2 - FUSIONE DI DUE MODELLI

Questa procedura unisce due modelli nelle loro parti in comune abbandonando la rimanente parte di triangoli al di fuori della proiezione. Si viene così a creare un guscio, come una noce, ritagliato lungo la proiezione comune dei due perimetri. Il risultato finale è un nuovo lavoro composto da triangoli e quindi prismoidi con basi comuni ai due modelli di origine. In questo caso il numero di triangoli generato è il minimo indispensabile per cui relazione tecnica di calcolo e disegni di sezioni avranno meno punti di sezione. Come per la precedente funzione, anche in questo caso sono generate le linee di passaggio tra sterro e riporto.

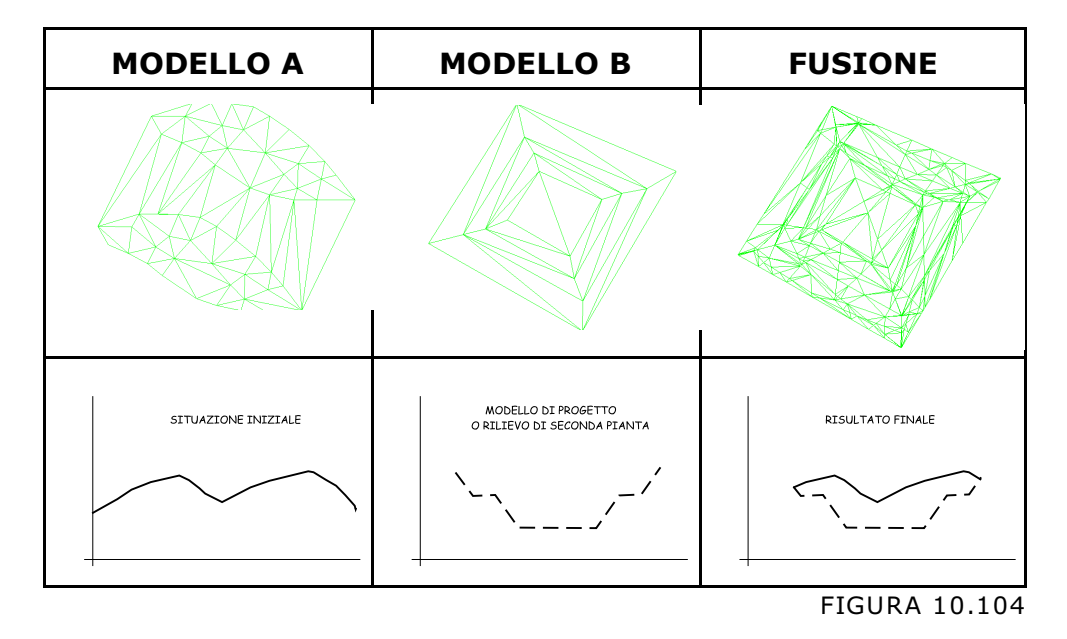

# 10.13.3 - SCOMPOSIZIONE DI MODELLI

Questo comando permette di ritagliare un lavoro in cui abbiamo due strati da confrontare, in sei nuovi strati modelli che coincidono rispettivamente con:

- triangoli di sterro del primo strato;
- triangoli di riporto del primo strato;
- triangoli del primo strato non in comune con il secondo strato;
- triangoli di scavo del secondo strato;
- triangoli di riporto del secondo strato;
- triangoli del secondo strato che non sono in comune con il primo.

Il lavoro sarà quindi ritagliato esattamente nelle parti in cui i due strati iniziali si intersecano.

La funzione ha lo scopo di diminuire il numero di triangoli presenti nel DTM, ed inoltre semplifica la gestione di rilievi di grandi dimensioni.

Vediamo ora come procedere con il comando.

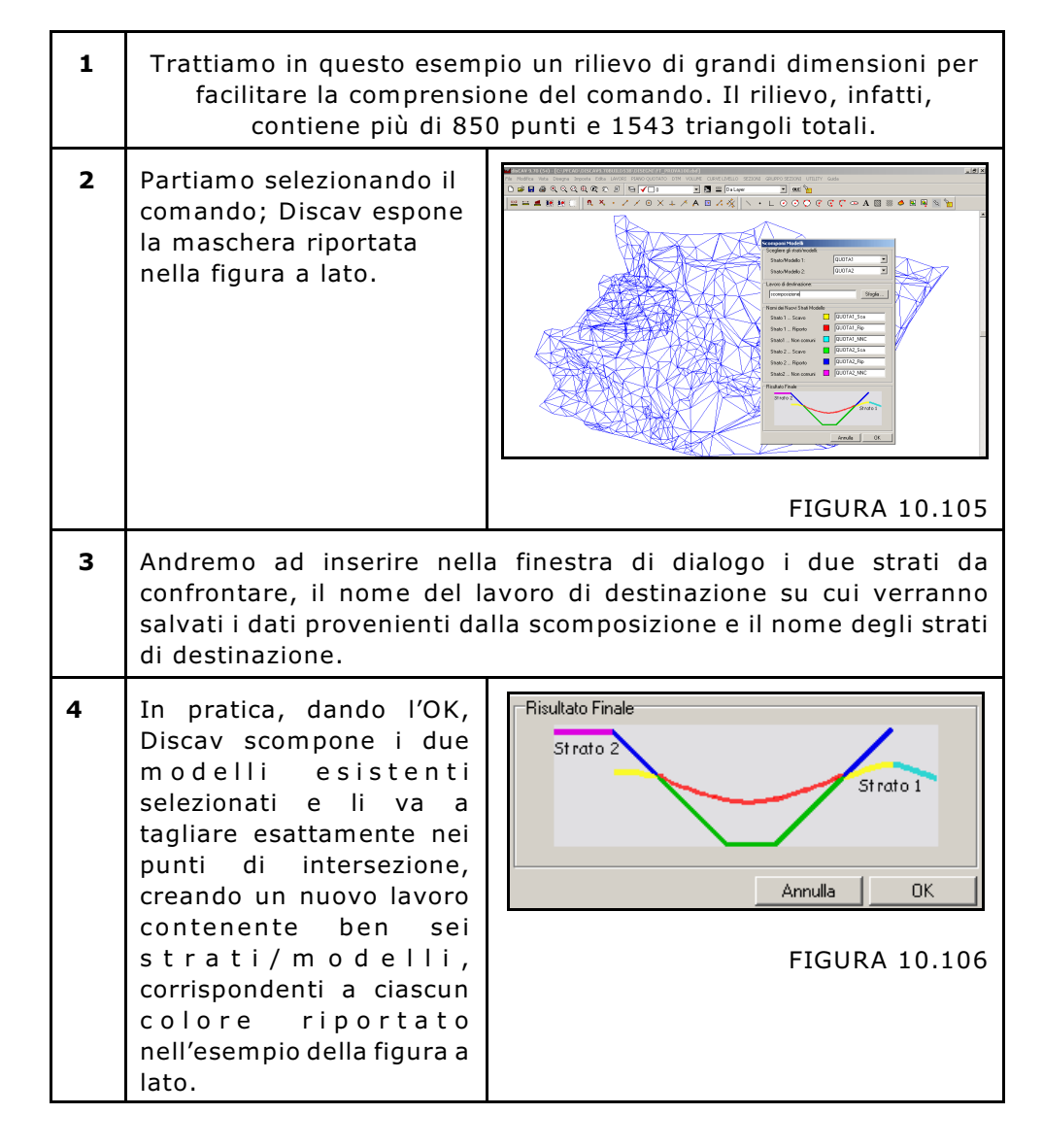

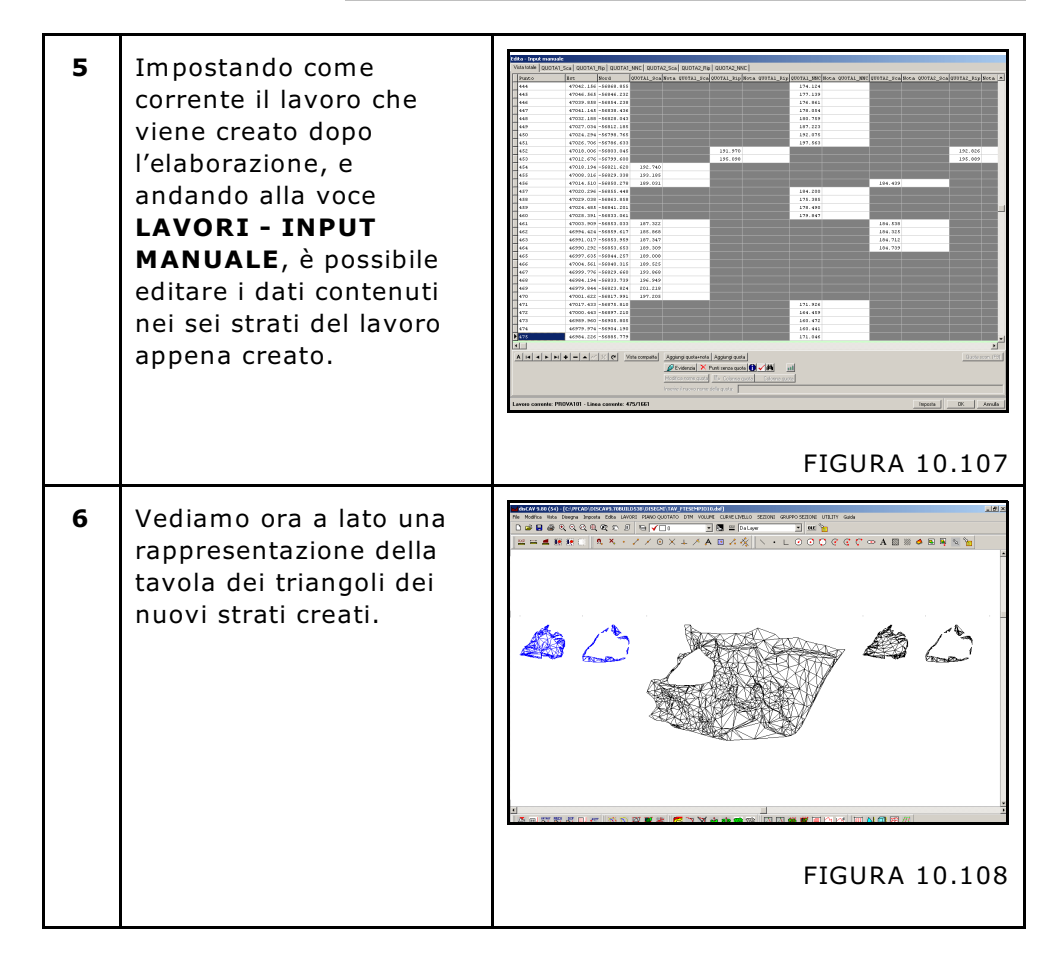

**IMPORTANTE!!!** Non eseguire il comandi ELABORA TRIANGOLI, per i sei nuovi strati creati, in quanto verrebbero persi i dati relativi ai triangoli stessi. Infatti i sei nuovi strati/modelli si riferiscono ai due strati del lavoro precedente alla scomposizione ed evidentemente<u>questa</u> <u>funzione non associa agli stessi i relativi contorni e discontinuità,</u> <u>ma ne memorizza i contorni e le discontinuità dei due strati di</u> <u>origine</u>. Se infatti apriamo il comando DTM - ELABORAZIONE DTM -EDIT GRAFICO CONTORNI E DISCONTINUITA', vediamo che i campi sono vuoti.

# 10.13.4 - RICOMPOSIZIONE DI MODELLI

Questa è la funzione inversa di quella descritta nel paragrafo precedente. Con questo comando possiamo infatti ricomporre modelli, ovvero unire due o più strati del lavoro corrente in un unico strato e rielaborarne i triangoli, in modo che questi siano ricalcolati sulla riga di passaggio tra sterrp e riporto.

Per esempio andiamo a ricomporre scavo e riporto dello strato QUOTA1. Il risultato è riportato nella figura che segue.

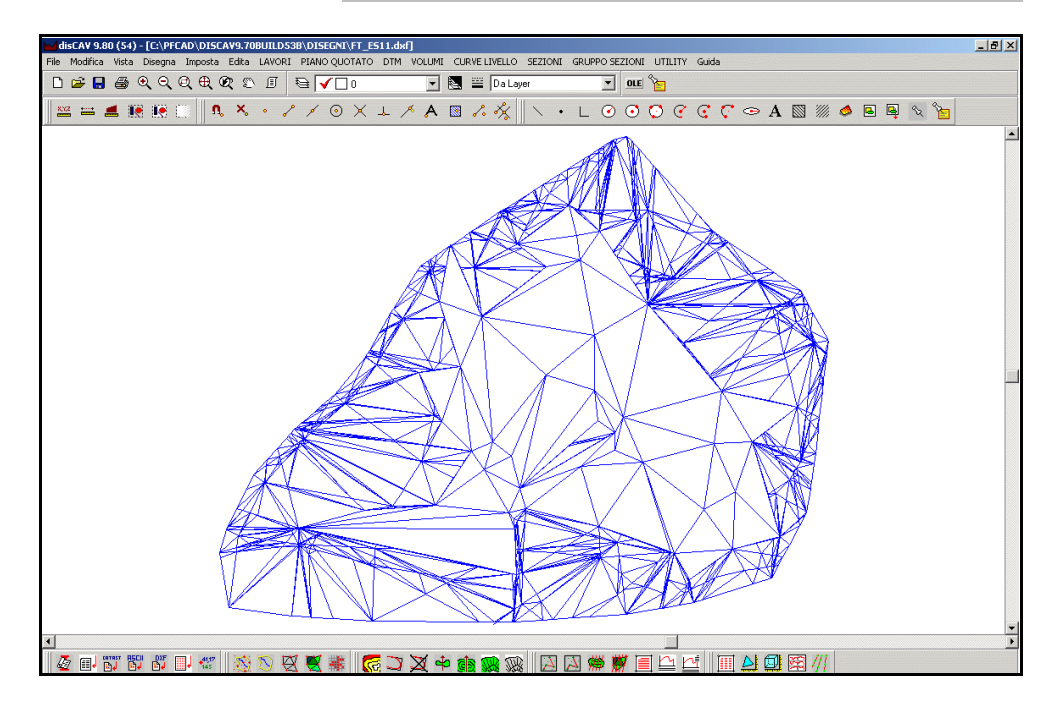

### FIGURA 10.109

Confrontiamo ora il risultato della figura precedente, con il disegno dei triangoli del rilievo iniziale, sovrapposta alla linea di passaggio tra sterro e riporto della stessa.

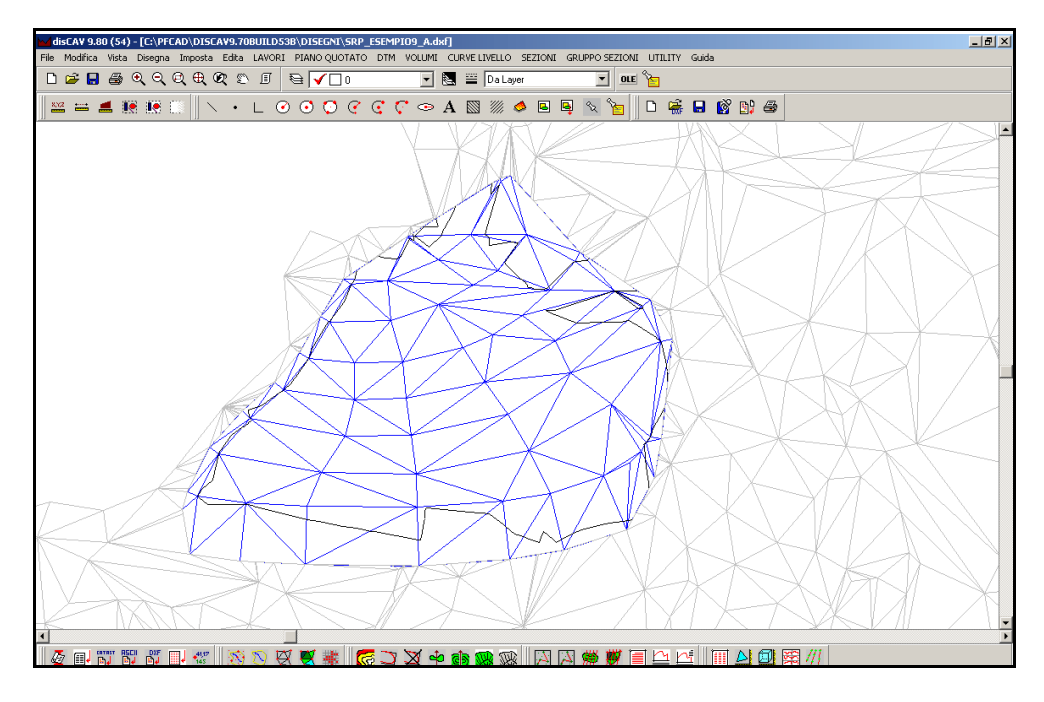

#### FIGURA 10.110

Vediamo quindi come la situazione (tra figura 10.109 e figura 10.110) sia notevolmente cambiata e come i triangoli siano stati ricalcolati in maniera precisa esattamente sulla riga di passaggio tra sterro e riporto.

## 10.13.5 - CANCELLA TRIANGOLI CON SOLO STERRO

Il comando CANCELLA TRIANGOLI CON SOLO STERRO, deve essere utilizzato dopo aver fuso o proiettato due modelli con i comandi 10.13.1 -PROIEZIONE DI MODELLI e 10.13.2 - FUSIONE DI MODELLI, per cancellare i triangoli suoerflui che il programma ha calcolato (CFR. fig. 10.96). Per esempio dal lavoro di figura 10.104 andiamo a cancellare i triangoli con solo sterro. Il programma chiede:

| Cancella triangoli             |         |
|--------------------------------|---------|
| Selezionare lo strato/modello: | ок      |
| QUOTA1                         | Annulla |
| Modalità di cancellazione:     |         |
| C Elimina triangoli            |         |
| Annulla le quote ai triangoli  |         |

FIGURA 10.105

- su quale modello operare con la cancellazione;

- se eliminare completamente i triangoli o associare a questi delle quote nulle. Selezioniamo **Elimina Triangoli** dello strato Quota1 e confrontiamo il modello modificato con l'originale.

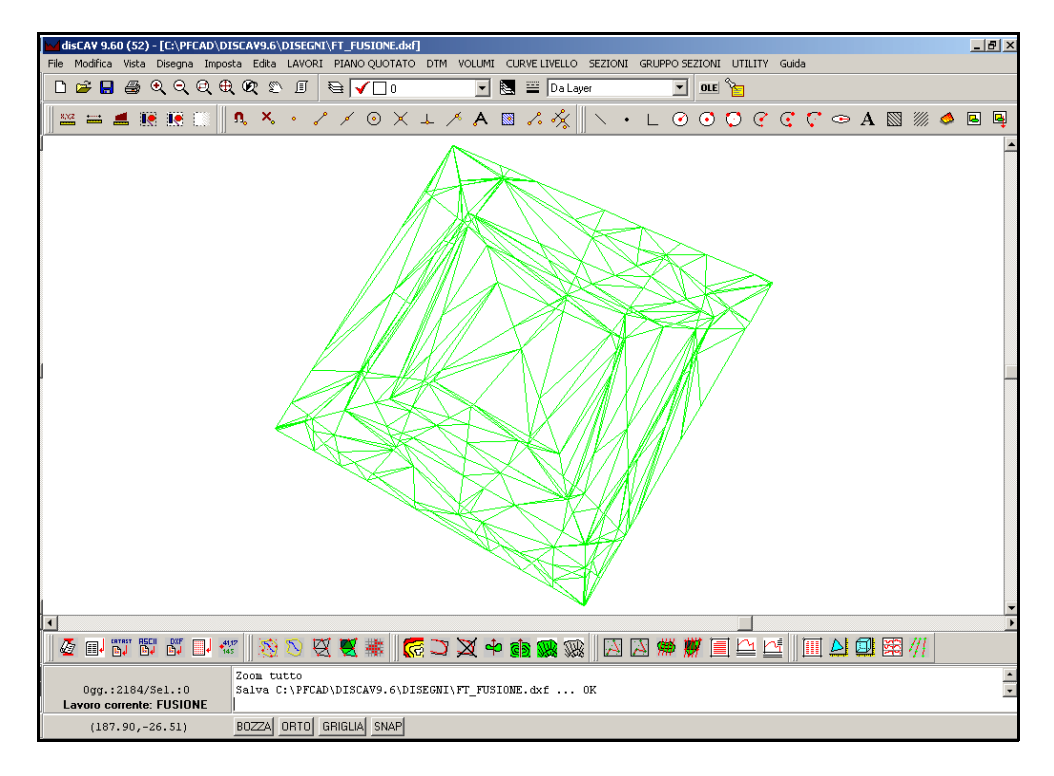

### FIGURA 10.106

# 10.13.4 - CANCELLA TRIANGOLI CON SOLO RIPORTO

### La procedura è simile a quella descritta nel precedente paragrafo, solo che

invece di cancellare i triangoli di sterro, cancella i triangoli di riporto. Generiamo la fusione tra il rilievo di campagna, composto da due collinette con il progetto di un intervento di scavo progettato nel CAD.

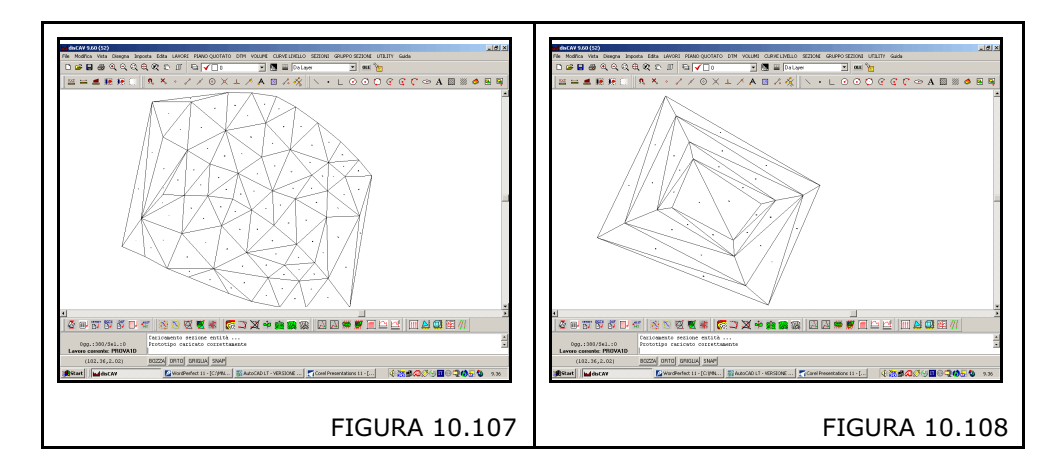

Analizziamo, mediante AutoCAD LT, alcune viste 3D del nuovo lavoro creato, in cui però sono ancora distinti i due strati modelli.

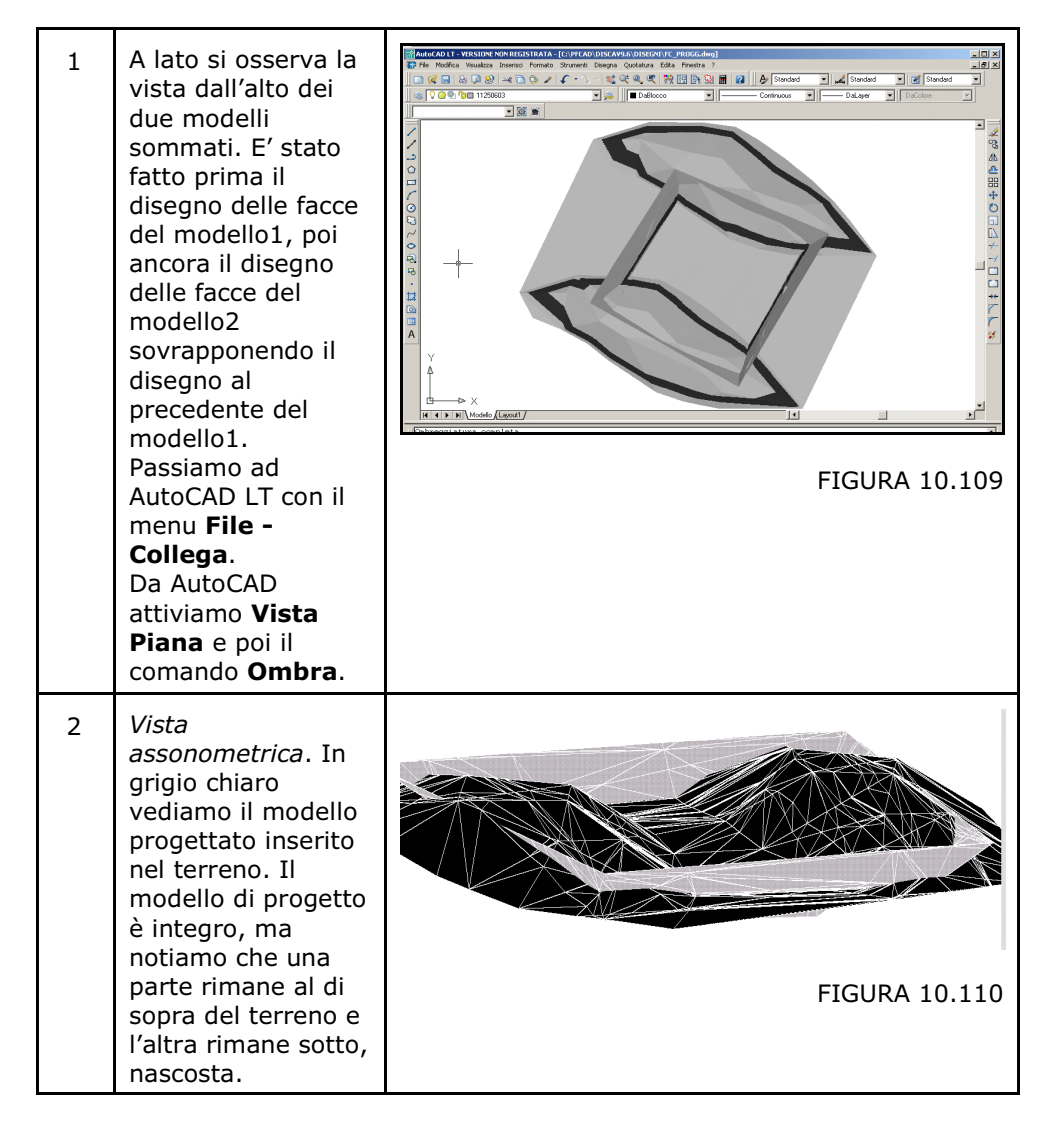

| 3 | Vista frontale.<br>Vediamo ancora<br>meglio i due<br>modelli<br>concatenati. Nello<br>schema sottostante<br>le zone A sono<br>relative al modello<br>di progetto che<br>esce dai bordi<br>superiormente.<br>Queste zone sono<br>pertanto intese<br>come zone di<br>riporto. La zona B<br>sottostante è la<br>zona di scavo. | A<br>A<br>B<br>FIGURA 10.111                     |
|---|----------------------------------------------------------------------------------------------------|--------------------------------------------------|
| 4 | Vista dietro.<br>Vale lo stesso<br>concetto del punto<br>precedente. Poiché<br>il nostro progetto<br>prevede<br>l'inserimento dello<br>scavo nel terreno,<br>il nostro interesse<br>sarà per la zona B<br>esposta in grigio<br>nelle figure a lato.                                                                         | A A<br>B<br>FIGURA 10.112                        |
| 5 | Vista laterale.<br>Il problema<br>pertanto diventa<br>quello di<br>individuare<br>esattamente la<br>parte superiore del<br>progetto, estranea<br>allo scavo, e<br>cancellarla.                                                                                                    | A A A B FIGURA 10.113                            |
| 6 | Lanciamo l'opzione <b>1</b><br>stiamo descrivendo.                                                                                                    | 0.13.3 - Cancella triangoli con solo riporto che |

| 7 | Selezionare con<br>cura il modello da<br>cui si devono<br>cancellare i<br>prismoidi di riporto.<br>Nel nostro caso il<br>modello si chiama<br>QUOTA1 .                                                                                                    | Cancella triangoli         Selezionare lo strato/modello:         QUOTA1         Modalità di cancellazione:         Elimina triangoli         Annulla le quote ai triangoli                                                                    |
|---|----------------------------------------------------------------------------------------------------|----------------------------------------------------------------------------------------------------|
|   |                                                                                                    | FIGURA 10.114                                                                                                    |
|   |                                                                                                    | Dobbiamo selezionare una delle due opzioni<br>proposte:<br>- Elimina i Triangoli: significa che i triangoli di<br>solo riporto vengono fisicamente eliminati dal<br>database dei triangoli.<br>- Appulla La Quota Dai Triangoli: significa che |
|   |                                                                                                    | il triangolo rimane ma i suoi vertici hanno quota sconosciuta (9999.999).                                                                                                    |
| 8 | Nel nostro caso<br>selezioniamo:<br><b>elimina triangoli</b> .<br>A questo punto,<br>disegnando le facce<br>dei due modelli,<br>otteniamo il<br>risultato di figura a<br>lato con il modello<br>del progetto iniziale<br>ritagliato<br>esattamente lungo<br>il terreno. | FIGURA 10.115                                                                                                    |
| 9 | Effettivamente i<br>triangoli di solo<br>riporto, visualizzati<br>a lato, sono stati<br>ritagliati e<br>cancellati.                                                                                                    | FIGURA 10 116                                                                                                    |
|   |                                                                                                    | FIGUKA 10.110                                                                                                    |

| 10 | Analizziamo ancora<br>il risultato in<br>AutoCAD LT.<br>Questa è una vista<br>piana dall'alto. Non<br>vediamo nessuna<br>traccia del piano di<br>progetto. Essendo<br>questo in scavo,<br>rimane tutto sotto<br>al rilievo<br>topografico iniziale. |                                                     |
|----|----------------------------------------------------------------------------------------------------|-----------------------------------------------------|
|    | Viete front-la                                                                                                    | FIGURA 10.117                                       |
| 11 | Vista frontale.<br>Confrontiamo ora<br>la vista frontale con<br>le precedenti. La<br>zona grigia, di<br>scavo, è solo sotto<br>alla zona nera.                                                                                                    | +<br>FIGURA 10.118                                  |
| 12 | Vista da sotto.<br>Per vedere traccia<br>del modello di<br>scavo / progetto<br>dobbiamo fare una<br>vista 3D da sotto.                                                                                                    |                                                     |
|    |                                                                                                    | FIGURA 10.119                                       |
| 13 | Le operazioni sono<br>schematizzate nelle<br>due figure<br>seguenti. La prima<br>espone come era<br>l'insieme dei due<br>modelli prima del<br>comando <b>Cancella</b><br><b>triangoli di solo</b><br><b>riporto</b> .                               | PRISMOIDI DI STERRO CANCELLATI<br>RIPORTO<br>STERRO |
|    |                                                                                                    | FIGURA 10.120                                       |

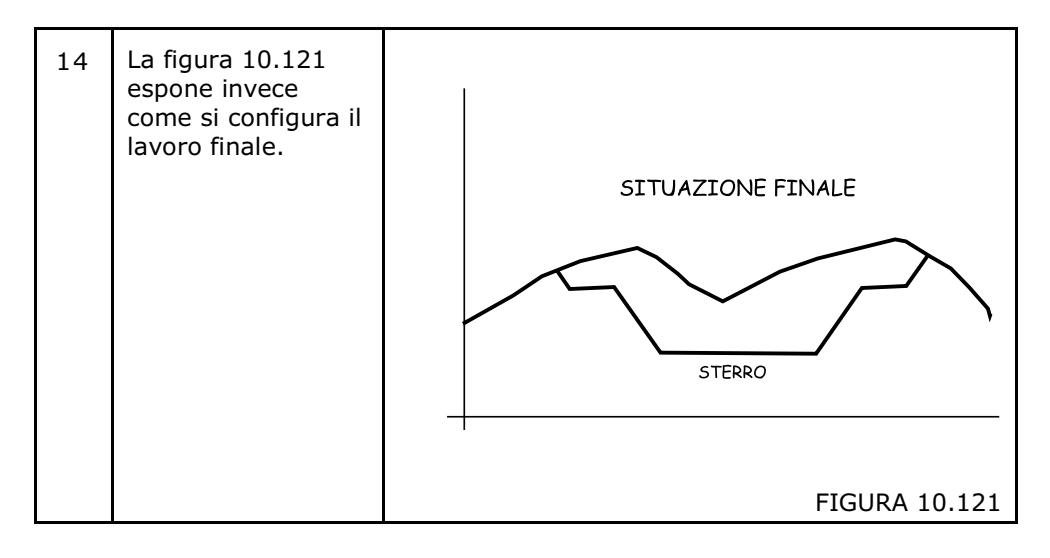

## 10.13.5 - RIGENERA NUOVI MODELLI

| Rigenera nuovi model            | i de la companya de la companya de la companya de la companya de la companya de la companya de la companya de l |          |         |
|---------------------------------|----------------------------------------------------------------------------------------------------|----------|---------|
| Lavoro di destinazione:         |                                                                                                    |          | OK      |
|                                 |                                                                                                    | Sfoglia  | Annulla |
|                                 |                                                                                                    |          |         |
| _Scegliere gli strati/mode      | elli:                                                                                                    |          |         |
| Strato/Modello 1:               | QUOTA1                                                                                                    | •        |         |
| Strato/Modello 2:               | ΩΠΟΤΑ2                                                                                                    | •        |         |
|                                 | Jeconic                                                                                                    |          |         |
| Tipo di soluzione:              |                                                                                                    |          |         |
| <ul> <li>Soluzione A</li> </ul> |                                                                                                    |          |         |
| C Soluzione B                   |                                                                                                    | 1        |         |
| C. Soluzione C                  | $\rightarrow$                                                                                                   | <u> </u> |         |
|                                 |                                                                                                    |          |         |
| C Soluzione D                   |                                                                                                    |          |         |
|                                 |                                                                                                    |          |         |

#### FIGURA 10.122

Questo comando trasforma un archivio/lavoro composto da "**n**" modelli, in un altro archivio composto da un solo modello nel caso delle soluzioni A e C e da due nuovi modelli nel caso delle soluzioni B e D. Nel caso delle soluzioni A e C il nuovo archivio sarà composto da alcune zone corrispondenti a uno dei modelli origine e altre zone corrispondenti all'altro modello origine.

## **SOLUZIONE A**

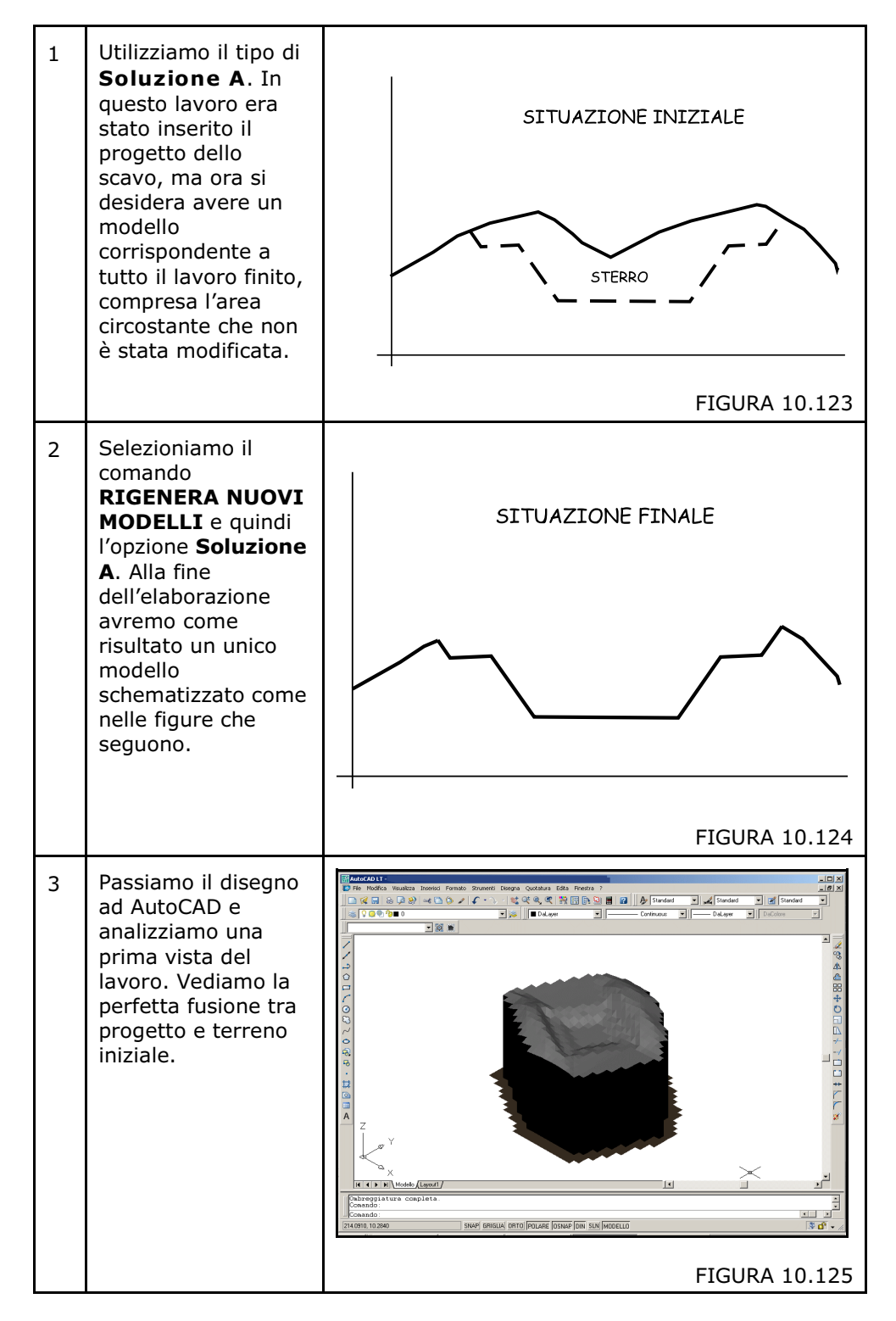

Prendiamo come esempio il lavoro di figura 10.123 e vediamo come può essere trasformato da questa funzione.

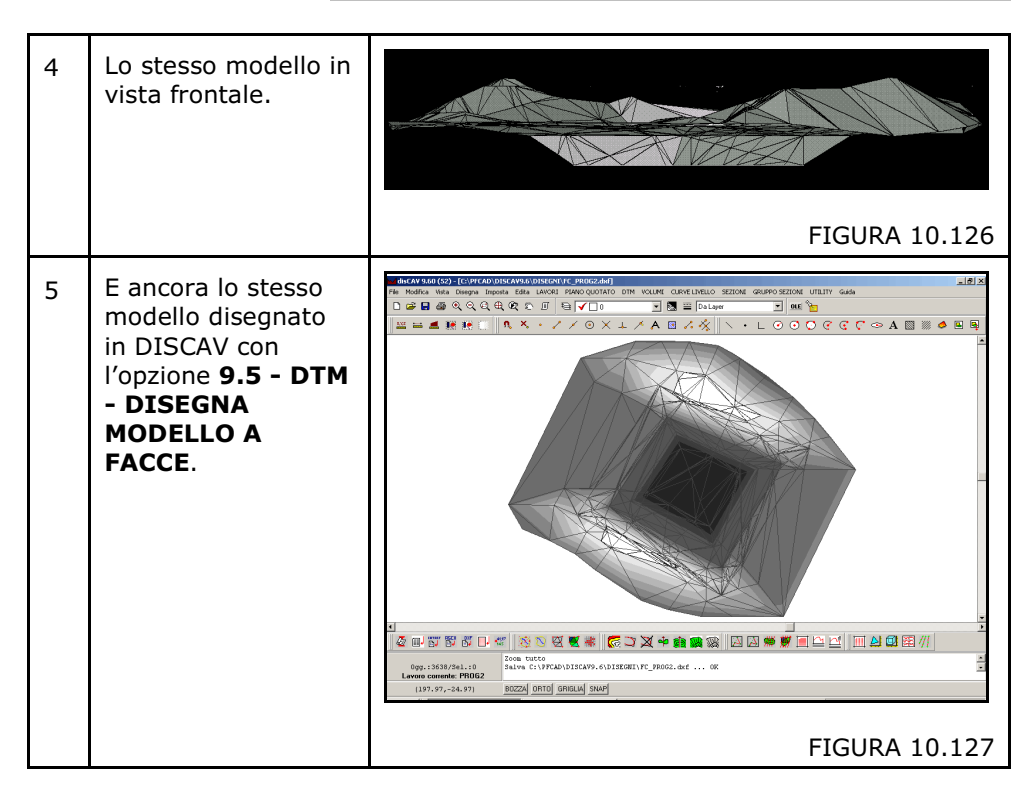

## **SOLUZIONE B**

Analizziamo ora la **Soluzione B**. In pratica, con questa procedura, viene ritagliato il modello di progetto nell'intersezione del modello del terreno. Come risultato finale si ottiene la vista di tutto il terreno iniziale con sottostante il piano di progetto che in questo caso comporta sempre uno scavo di materiale.

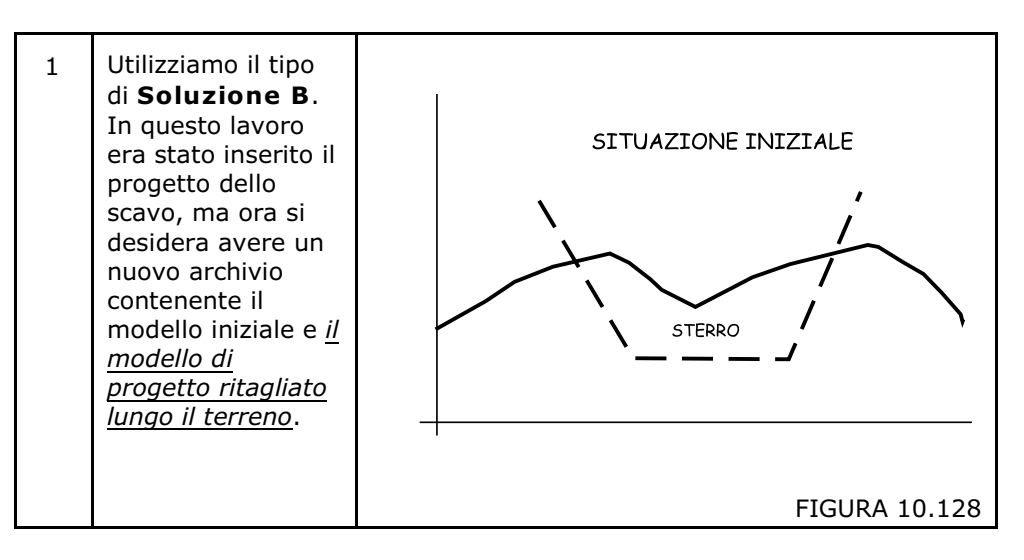

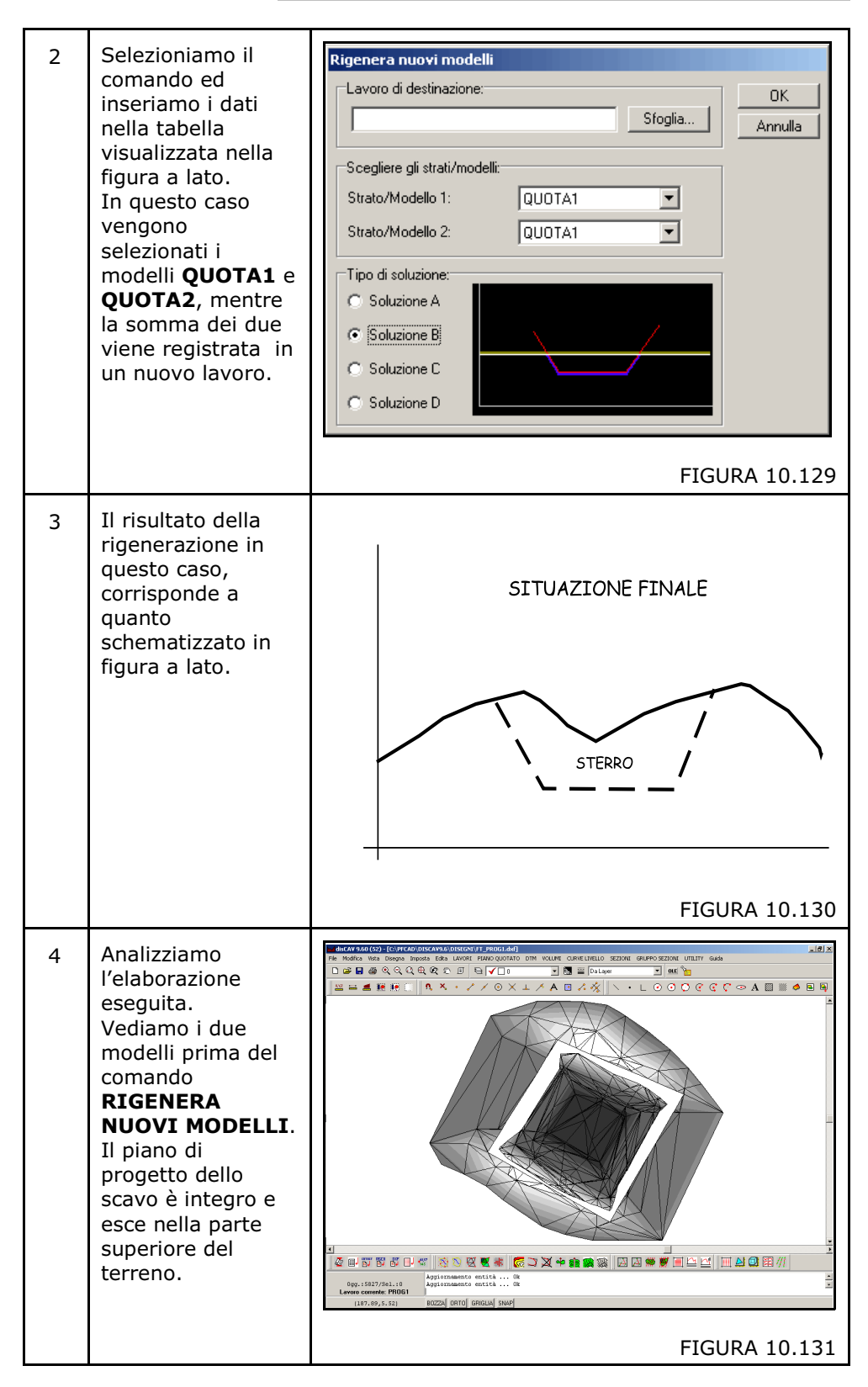

| 5 | Passiamo alla<br>visualizzazione del<br>piano di progetto<br>per poterlo<br>confrontare poi<br>con l'elaborazione<br>finale.                                                                                                    |               |
|---|----------------------------------------------------------------------------------------------------|---------------|
|   |                                                                                                    | FIGURA 10.132 |
| 6 | Impostiamo il<br>nuovo lavoro<br>generato e<br>analizziamo il<br>risultato mediante<br>il disegno del<br>modello a FACCE.<br>Nella figura<br>abbiamo la faccia<br>superiore del<br>terreno integra.                                        |               |
|   |                                                                                                    | FIGURA 10.133 |
| 7 | Nelle tre figure<br>10.134 - 10.135 -<br>10.136 è esposta<br>la sequenza, in<br>assonometria, del<br>modello generato<br>con la funzione<br><b>RIGENERA</b><br><b>NUOVI MODELLI</b> .<br>L'ambiente di<br>visualizzazione 3D<br>è AutoCAD. | FIGURA 10.134 |
| 8 | Vediamo, dalla                                                                                                    |               |
|   | stessa<br>angolazione, ma<br>con un punto di<br>vista variabile<br>dall'alto al basso, il<br>disegno generato<br>composto dai due<br>modelli.                                                                                              | FIGURA 10.135 |

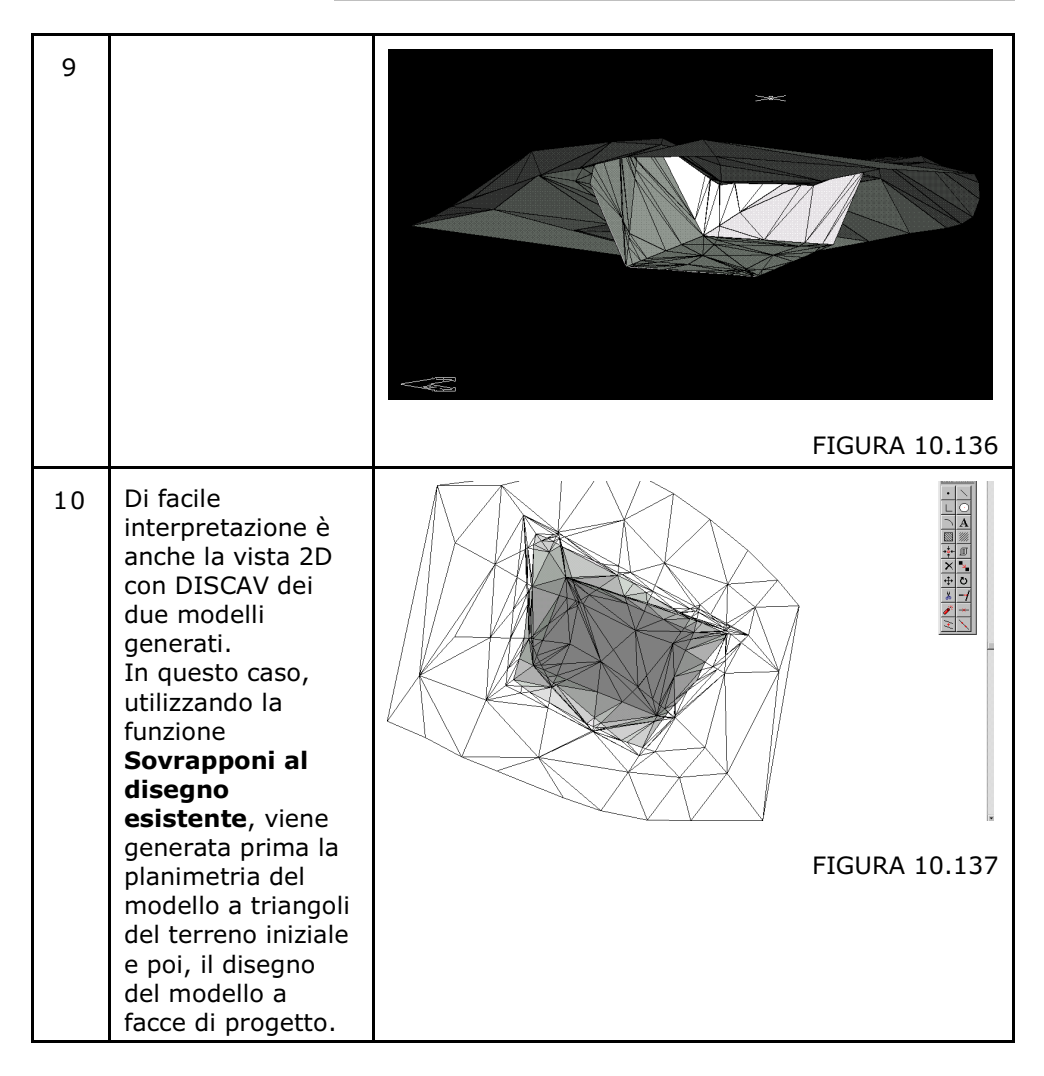

## **SOLUZIONE C**

La **SOLUZIONE C** è simile alla **SOLUZIONE A** già descritta ma viene utilizzata nelle situazioni di riporto di materiali.

In questo caso è possibile rigenerare un modello contenente l'insieme di facce e punti quotati che derivano in parte dal rilievo iniziale e in parte dal progetto di riporto.

Seguiamo nella tabella l'applicazione di un esempio pratico.

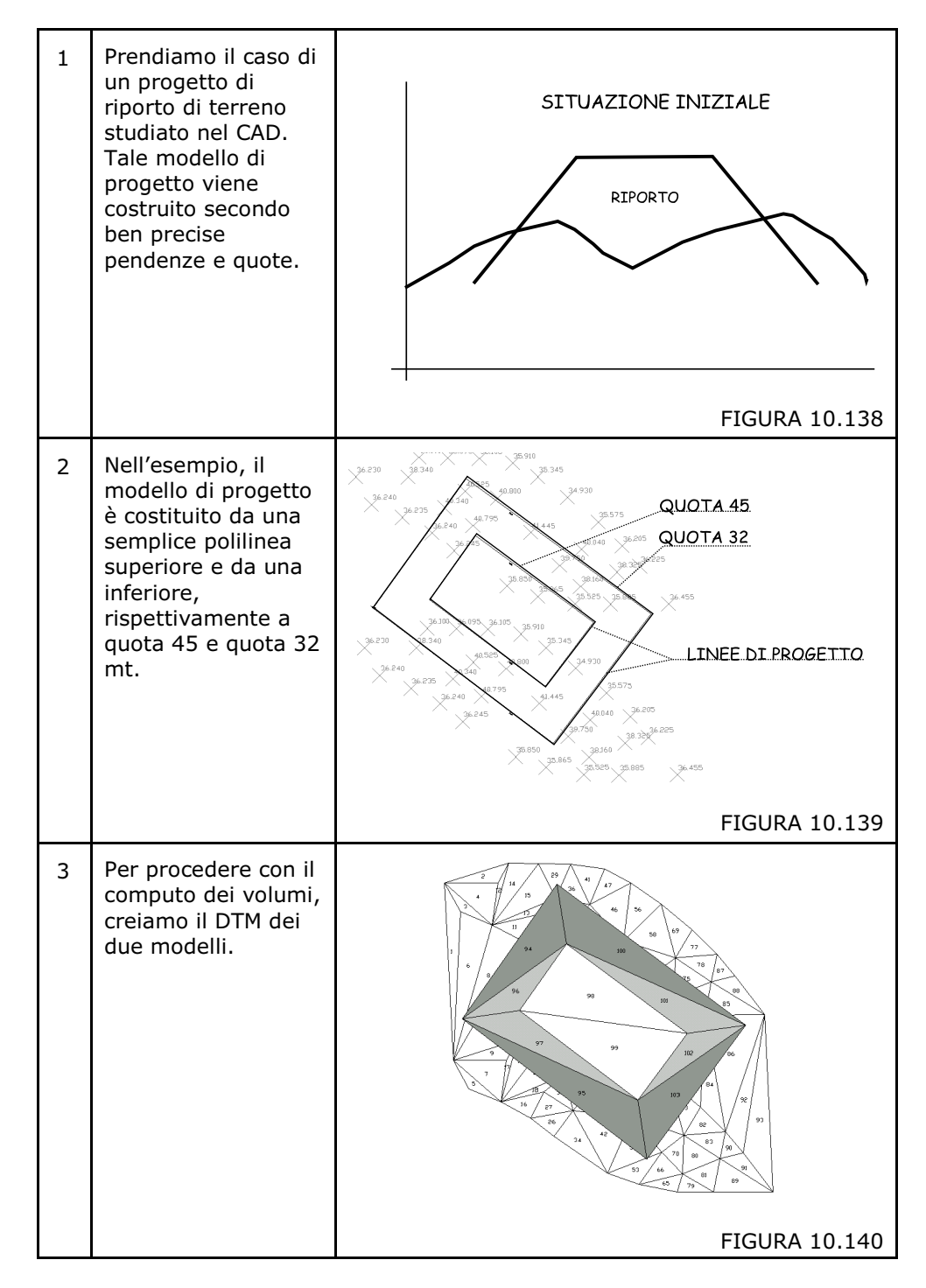

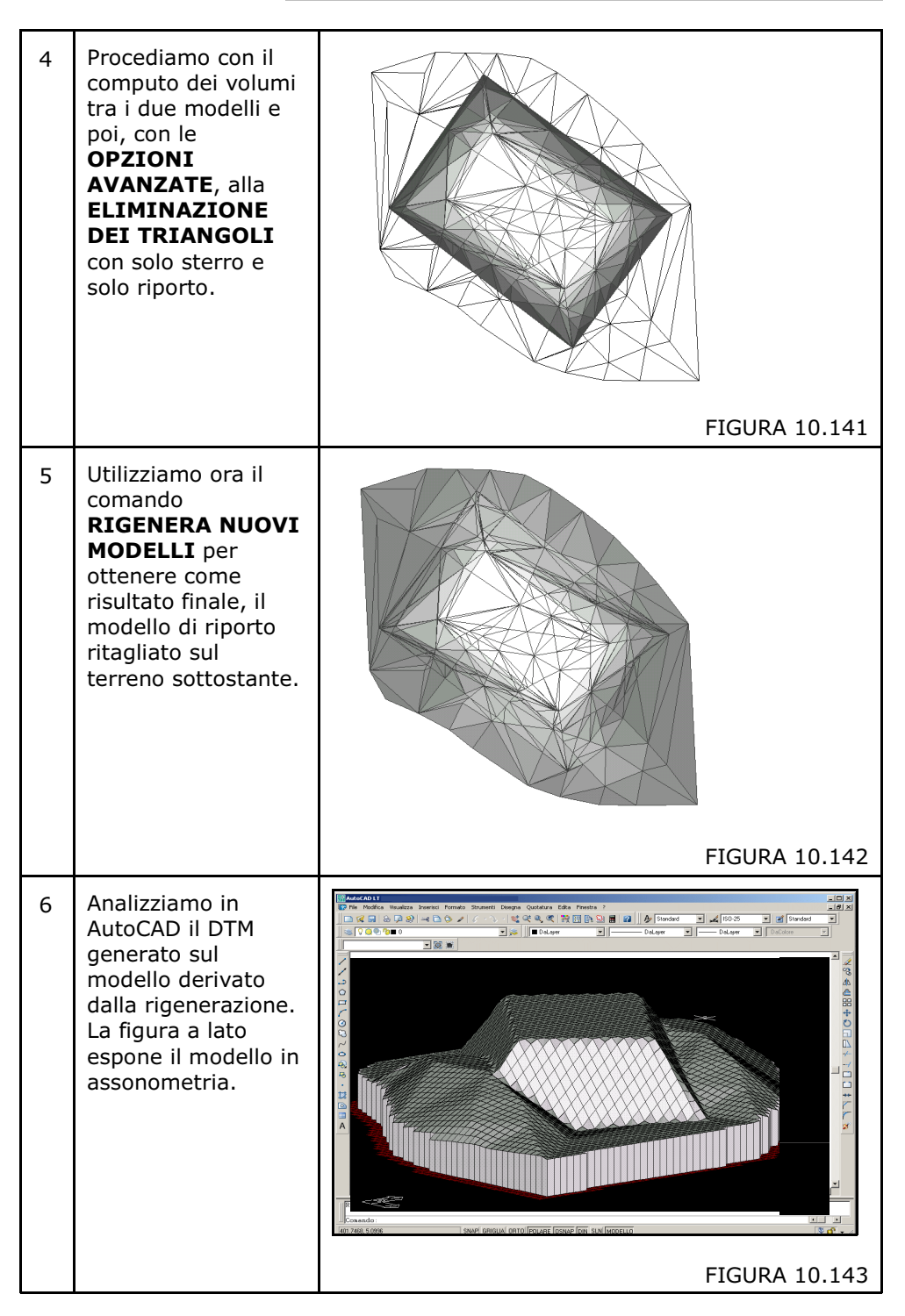

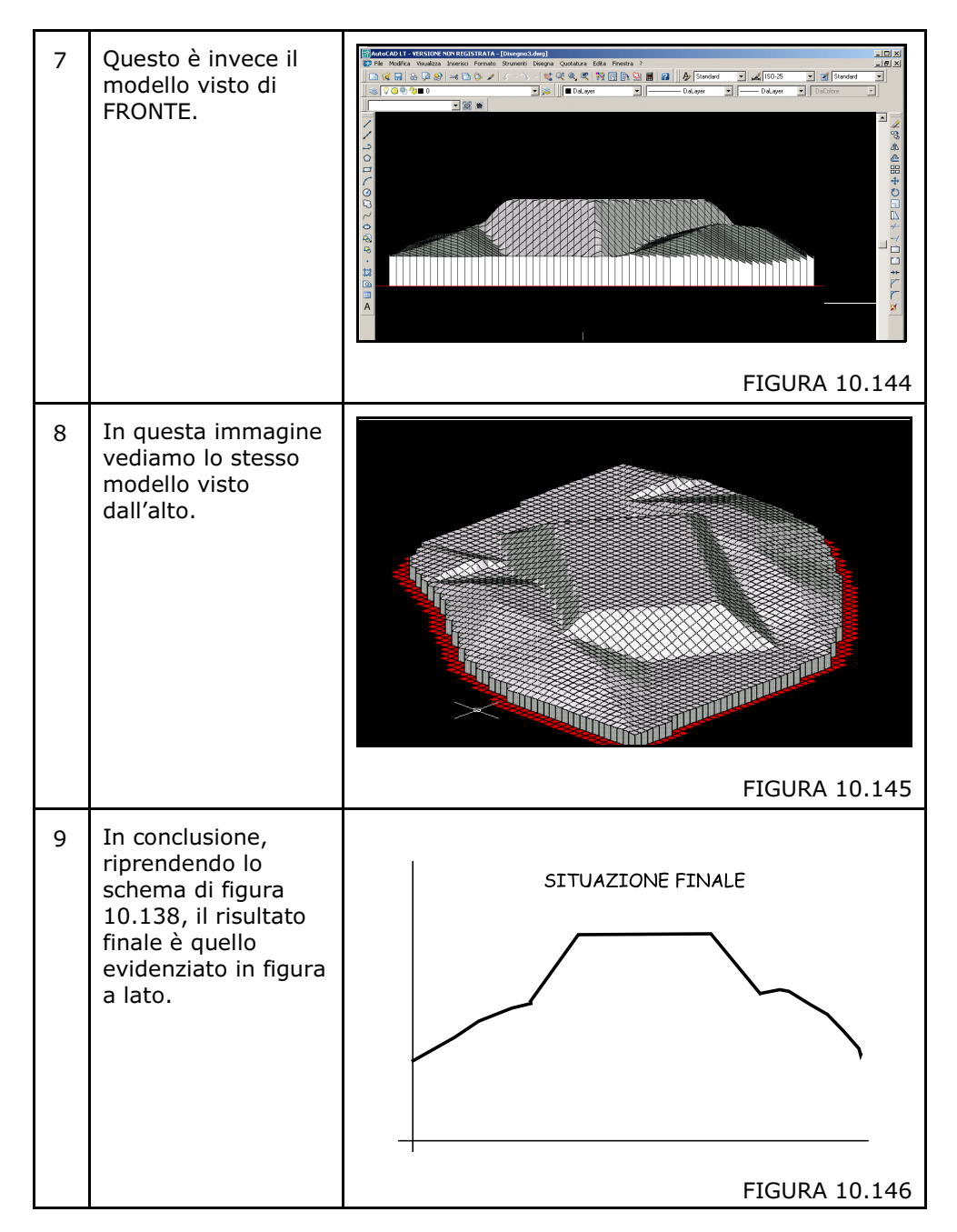

## **SOLUZIONE D**

| 1 | Partendo sempre<br>con due modelli,<br>utilizziamo questa<br>funzione per<br>eseguire le<br>operazioni di ritaglio<br>nell'intersezione del<br>terreno. L'elemento<br>ritagliato, non viene<br>cancellato o fuso<br>con l'altro modello,<br>ma genera un<br>nuovo modello a se<br>stante. | SITUAZIONE INIZIALE<br>RIPORTO<br>FIGURA 10.147 |
|---|----------------------------------------------------------------------------------------------------|-------------------------------------------------|
| 2 | Il risultato è<br>schematizzato a<br>lato. Otteniamo il<br>modello di progetto<br>ritagliato<br>esattamente lungo<br>l'intersezione con il<br>primo modello.                                                                                                    | SITUAZIONE FINALE<br>RIPORTO<br>FIGURA 10.148   |
| 3 | Nella figura<br>vediamo la<br>rappresentazione<br>del primo modello<br>con la proiezione<br>sullo stesso di tutti i<br>triangoli generati<br>nella fusione.                                                                                                    | FIGURA 10.149                                   |

Con la **SOLUZIONE D** otteniamo un risultato simile al precedente, con la sola variazione specificata nella tabella che segue.

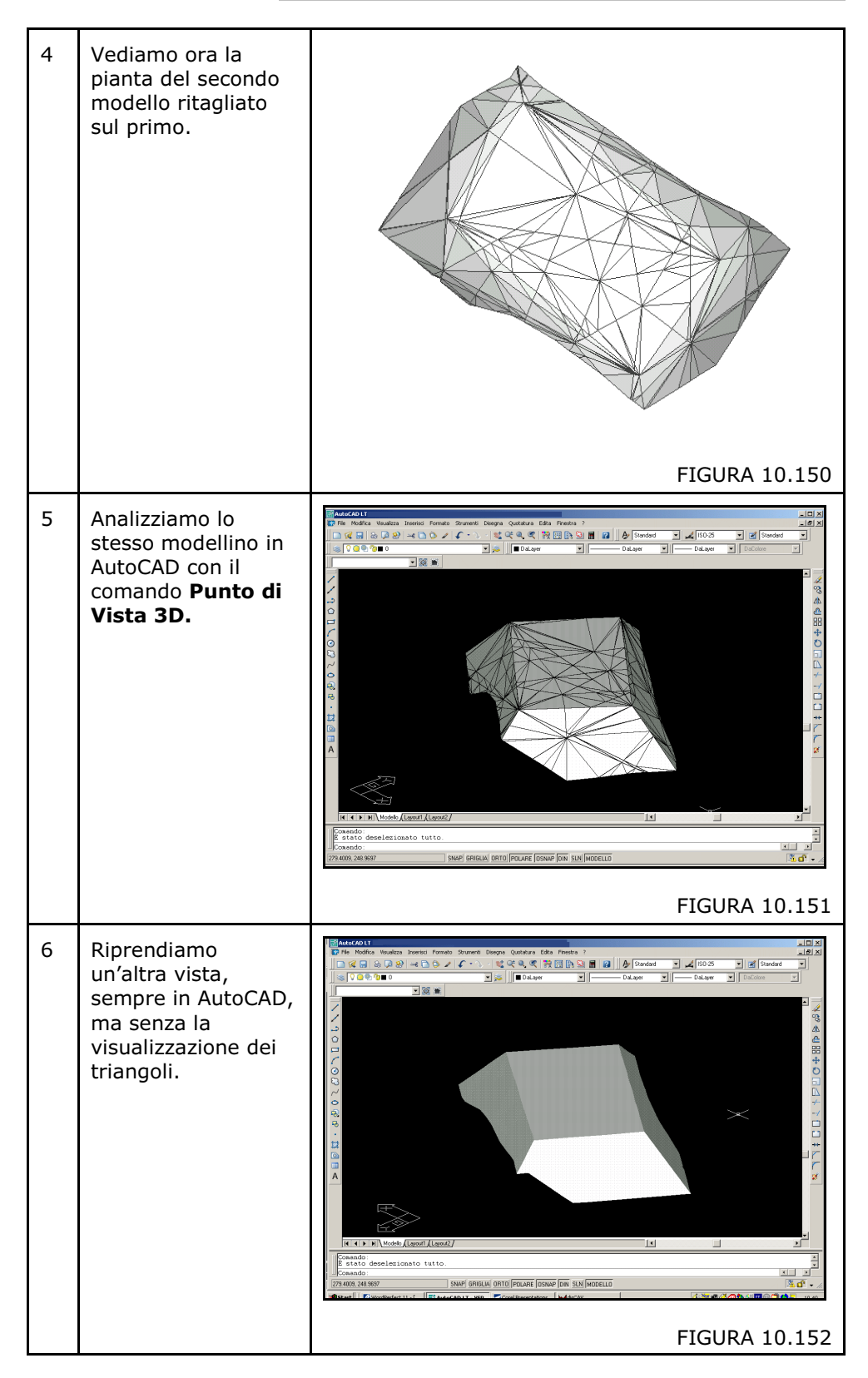
## 10.13.6 - MOMENTO DI TRASPORTO

Attraverso questo comando è possibile ottenere in modo sommario tutti i valori utili per stilare il preventivo di un lavoro quali per esempio la distanza percorsa, il volume spostato il numero degli spostamenti della macchina, ecc.

Una volta selezionato il comando, Discav espone la finestra di dialogo riportata nella figura che segue, in cui andremo a :

- selezionare la coppia di piani da confrontare;
- inserire le varie opzioni di calcolo;

| Momenti di Trasporto                                                                          |                                                               |                                                    |                       |
|-----------------------------------------------------------------------------------------------|---------------------------------------------------------------|----------------------------------------------------|-----------------------|
| ⊢Scegliere gli strati/modell                                                                  | i:                                                            |                                                    | or L                  |
| Strato/Modello 1: QU                                                                          | JOTA1                                                         | -                                                  |                       |
| Strato/Modello 2: QU                                                                          | JOTA2                                                         | •                                                  | <u>E</u> oglio        |
| Opzioni:                                                                                      |                                                               |                                                    |                       |
| Scomponi triangoli con la                                                                     | ato superiore a m.                                            | 50                                                 | •                     |
| Non considerare sposta<br>con volume minore di m                                              | menti<br>IC.                                                  | 1E-6                                               | •                     |
| 🔽 Abilita grafica                                                                             | Ritardo ms.:                                                  | 100                                                | -                     |
| Intervallo statistiche<br>Abilita statistiche                                                 |                                                               |                                                    |                       |
| Distanza mt.: 50                                                                              | Volume mo                                                     | s.: 1                                              |                       |
| Metodi di calcolo<br>Minor distanza<br>Maggior Est<br>Maggior Nord<br>Primo Est<br>Primo Nord | Vincoli<br>C Ignora C<br>Solo Cor<br>C Solo Dis<br>C Contorni | ontorni e D<br>Itorni<br>continuità<br>e Discontir | iscontinuità<br>nuità |

## FIGURA 10.153

Le opzioni visualizzate nella finestra di figura 10.153 hanno il seguente significato:

**Scomponi triangoli con lato superiore a xx.xx metri**: è un parametro da utilizzare soprattutto quando il rilievo non è stato fatto a griglia regolare, ma con uno strumento topografico e quindi con una semina di punti irregolare. Poiché il calcolo del momento di trasporto avviene tra i baricentri dei triangoli dei modelli dobbiamo avere dei triangoli più piccoli al fine di ottenere un risultato più accurato. Se per esempio ci fossero nel modello due triangoli adiacenti con lato lungo 400 metri, l'algoritmo simulerebbe il movimento della macchina operatrice ad una distanza di circa 400 metri!

Questo parametro regola pertanto la massima distanza da far percorrere alla macchina operatrice durante le operazioni di lavoro.

Si consiglia un valore di 300-400 metri se si utilizza uno scavatore, e di 50 metri invece per l'utilizzo della livella.

Non considerare spostamento con valore minore di mc.: in questo campo andiamo ad inserire il valore minimo da considerare nella scomposizione degli spostamenti. Di n orma viene inserito il valore 1 mc. e pertanto i volumi inferiori vengono ignorati durante i calcoli.

**Abilita Grafica/Ritardo ms**: spuntando questa opzione è possibile abilitare la visualizzazione della rappresentazione grafica; il valore inserito alla voce Ritardo ms, indica la velocità di aggiornamento della rappresentazione grafica. Inserendo un valore più elevato, si possono valutare in modo efficace tutti gli spostamenti della macchina.

Abilita statistiche: attraverso questo comando è possibile ottenere la visualizzazione delle statistiche nel foglio finale di calcolo; in pratica vengono elencati

- il numero di movimenti per un passo di xxx metri (il cui valore è stato inserito nella casella **Distanza mt**.) con il relativo volume medio spostato.
- il numero di movimenti per un passo di xxx metri cubi di volume (il cui valore è inserito nella casella **Volume mc**.) e la relativa distanza media.

Un esempio di statistiche è riportato nella figura che segue.

| ESEMPIO_Momento.Txt - pfCAD EDITOR                                                                                                    | _ 8 × |
|----------------------------------------------------------------------------------------------------|-------|
| File Edita Opzioni ?                                                                                                    |       |
|                                                                                                    |       |
|                                                                                                    |       |
| <pre>Il numero dei movimenti compreso tra 0 - 10 mt. è di: 47     per un volume medio spostato di mc. 7.372 Il numero dei movimenti compreso tra 10 - 20 mt. è di: 18     per un volume medio spostato di mc. 18.616 Il numero dei movimenti compreso tra 20 - 30 mt. è di: 12         per un volume medio spostato di mc. 10.032</pre> |       |
| Il numero dei movimenti oppreso tra 30 - 40 mt. è di: 8<br>per un volume medio spostato di mc. 15.818<br>Il numero dei movimenti compreso tra 40 - 50 mt. è di: 1<br>per un volume medio spostato di mc. 5.363                                                                                                    |       |
| Il numero dei movimenti compreso tra 0 - 2 mc. è di: 15<br>per una distanza media di mt. 6.649<br>Il numero dei movimenti compreso tra 2 - 4 mc. è di: 9                                                                                                    |       |
| per una distanza media di mt. 17.252<br>Il numero dei movimenti compreso tra 4 - 6 mc. è di: 14<br>per una distanza media di mt. 14.787                                                                                                    |       |
| Il numero dei movimenti compreso tra 6 - 8 mc. è di: 9<br>per una distanza media di mt. 14.538                                                                                                    |       |
| Il numero dei movimenti compreso tra 8 - 10 mc. è di: 6<br>per una distanza media di mt. 13.005                                                                                                    |       |
| Il numero dei movimenti compreso tra 10 - 12 mc. è di: 7<br>per una distanza media di mt. 8.091                                                                                                    |       |
| Il numero dei movimenti compreso tra 12 - 14 mc. è di: 6<br>per una distanza media di mt. 9.963                                                                                                    |       |
| Il numero dei movimenti compreso tra 14 - 16 mc. è di: 3<br>per una distanza media di mt. 19.595                                                                                                    |       |
| Il numero dei movimenti compreso tra 16 - 18 mc. è di: 4<br>per una distanza media di mt. 18.288                                                                                                    |       |
| Il numero dei movimenti compreso tra 18 - 20 mc. è di: 1<br>per una distanza media di mt. 35.759                                                                                                    |       |

## FIGURA 10.153

Nella prima riga possiamo vedere infatti che abbiamo 47 movimenti che hanno una lunghezza compresa tra 0 e 10 metri, per un volume medio spostato di 7.372 mc. Abbiamo invece sotto una riga in cui ci viene detto che sono stati fatti 15 movimenti con un volume spostato compreso tra 0 e 2 metri cubi, per una distanza media di 6.649 metri. Si consiglia un valore standard di circa 10 metri per la distanza e di 20-50 mc per il volume.

Metodi di Calcolo: in questa casella andremo ad inserire il metodo per il calcolo del momento di trasporto:

- **Minor Distanza**: selezionando questa opzione il programma riporta il materiale nella zona più vicina al punto di scavo. Viene in questo modo

ottimizzato il percorso della macchina, anche se alla fine del lavoro potrebbero rimanere solamente zone molto lontane tra loro non ancora elaborate.

- **Maggior Est**: si applica, di norma, quando il progetto si sviluppa secondo l'asse orizzontale, da sinistra a destra. La procedura va quindi a ricercare a ritroso la zona più lontana o in avanti la più vicina per lo scavo.

- **Maggior Nord**: si applica quando il progetto si sviluppa secondo l'asse verticale e il lavoro deve essere svolto dal basso verso l'alto. La procedura ricerca quindi all'indietro la zona lontana per lo scavo e in avanti la zona più vicina.

- **Primo Est**: si applica quando il progetto si sviluppa secondo l'asse orizzontale e il lavoro deve quindi essere svolto da sinistra a destra. La procedura ricerca all'indietro la prima zona disponibile per prelevare il materiale.

- **Primo Nord**: si applica quando il terreno si sviluppa secondo l'asse verticale e il lavoro deve essere svolto dal basso verso l'alto. La procedura ricerca all'indietro la prima zona disponibile per lo scavo.

Nel caso di progetti con sviluppo planimetrico vicino alla forma quadrata è indifferente dare una delle selezioni per EST/NORD; è invece molto importante nel caso di terreni con sviluppo a forma rettangolare, in modo particolare quando il rettangolo, corrispondente alla planimetria quotata ha la base o l'altezza particolarmente stretta.

**VINCOLI**: Questo settaggio determina i movimenti della macchina all'interno del terreno.

- **Ignora Contorni e Discontinuità**: il movimento da zona di sterro a zona di riporto avviene in ogni direzione, anche uscendo dal contorno del modello digitale, come evidenziato nella figura seguente.

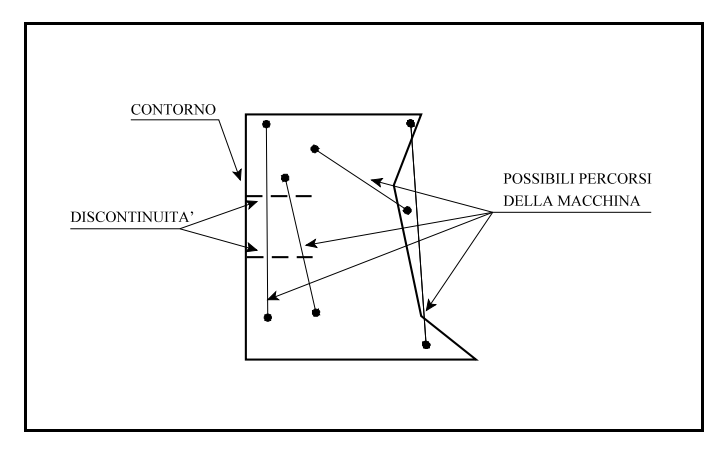

FIGURA 10.154

- **Solo Contorni**: il percorso della macchina è controllato in modo da non uscire mai dal contorno del modello del terreno.

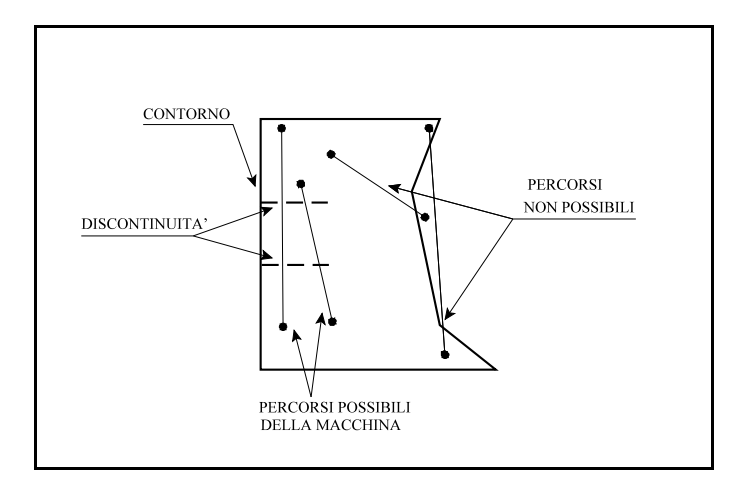

FIGURA 10.155

- Solo Discontinuità: il percorso della macchina è controllato in modo da non attraversare mai le linee di discontinuità.

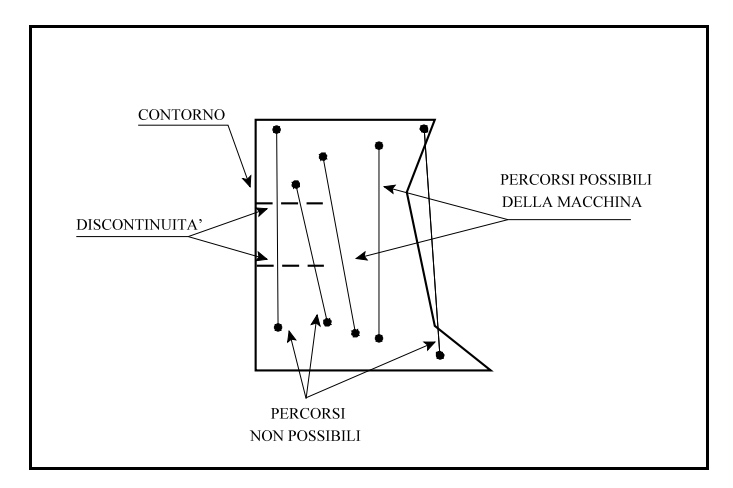

FIGURA 10.156

 Contorni e Discontinuità: in questo caso c'è un doppio controllo.
 La macchina non esce dal contorno e non attraversa le discontinuità, quali per esempio fossi, strade, ecc.

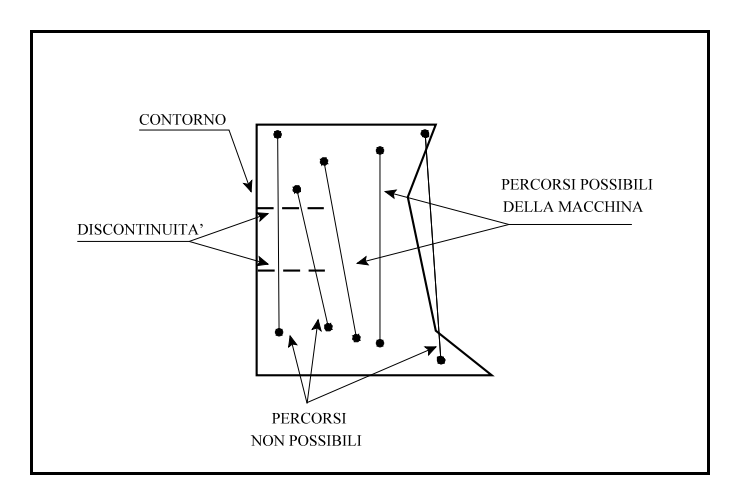

## FIGURA 10.157

Premendo **OK** una volta impostati tutti i parametri di calcolo, il programma simulerà il movimento che la macchina dovrà compiere per ultimare il progetto.

Infine verrà esposta una pagina simile a quella sotto riportata, nella quale possiamo leggere:

| ESE                          | MPIO_Momento.Txt - pfCAD EDITOR                                                                                                    |
|------------------------------|----------------------------------------------------------------------------------------------------|
| File Ed                      | Jita Opzioni ?                                                                                                    |
|                              |                                                                                                    |
| Â                            |                                                                                                    |
|                              | Lavoro ESEMPIO<br>Calcolo momento di trasporto<br>Minor Distanza - Solo Contorni                                                                                                    |
| Il m<br>Il m<br>Il m<br>Il m | omento totale del progetto è di mc·m. 15123.255<br>comento medio del progetto è di mc·m. 175.852<br>comento massimo del progetto è di mc·m. 1753.247<br>comento minimo del progetto è di mc·m. 0.037911                                                                                                    |
| La d<br>La d<br>La d<br>La d | istanza totale del progetto percorsa è di mt. 1173.0<br>istanza media del progetto percorsa è di mt. 13.6<br>istanza messima del progetto percorsa è di mt. 41.8<br>istanza minima del progetto percorsa è di mt. 1.213881                                                                                                    |
| Il v<br>Il v<br>Il v<br>Il v | olume totale spostato è di mc. 933.85<br>olume medio spostato è di mc. 10.86<br>olume messimo spostato è di mc. 105.77<br>olume minimo spostato è di mc. 0.009611                                                                                                    |
| Il n                         | umero degli spostamenti è di 86                                                                                                    |
| Il n<br>Il n<br>Il n<br>Il n | umero dei movimenti compreso tra 0 - 10 mt. è di: 47<br>per un volume medio spostato di mc. 7.372<br>umero dei movimenti compreso tra 10 - 20 mt. è di: 18<br>per un volume medio spostato di mc. 18.616<br>umero dei movimenti compreso tra 20 - 30 mt. è di: 12<br>per un volume medio spostato di mc. 10.032<br>umero dei movimenti compreso tra 30 - 40 mt. è di: 8 |
| Il n                         | per un volume medio spostato di mc. 15.818<br>umero dei movimenti compreso tra 40 - 50 mt. è di: 1<br>per un volume medio spostato di mc. 5.363                                                                                                    |
| Il n<br>Il n                 | umero dei movimenti compreso tra 0 - 2 mc. è di: 15<br>per una distanza media di mt. 6.649<br>umero dei movimenti compreso tra 2 - 4 mc. è di: 9<br>ner una distanza media di mt. 17.252<br>Caldo Monfraha.                                                                                                    |

FIGURA 10.158

- **Momento totale del progetto**: è la somma di tutti i momenti calcolati (e corrisponde circa al prodotto tra la distanza media per il numero di spostamenti totali).

- **Momento medio del progetto**: prodotto della distanza media calcolata per il volume medio spostato;

- Momento massimo del progetto: momento del progetto in cui è stato calcolato il trasporto massimo;

 Momento minimo del progetto: momento del progetto in cui è stato calcolato il trasporto minimo;

- Distanza Totale: metri totali percorsi;

- Distanza media: media di tutte le distanze percorse durante gli

spostamenti;

- Distanza massima: spostamento più lungo calcolato;
- Distanza minima: spostamento più corto;
- **Volume totale:** volume spostato calcolato nella simulazione del progetto;
- Volume medio: media di ogni singolo volume spostato;

- **Volume massimo**: valore massimo dello spostamento di volume, calcolato in un singolo triangolo;

- **Volume minimo:** valore minimo dello spostamento di volume, calcolato in un singolo triangolo;

- **Numero degli spostamenti**: spostamenti totali calcolati durante la simulazione;

Inoltre in grafica il risultato sarà quello riportato nella figura 10.159, in cui vediamo schematizzati tutti gli spostamenti della macchina.

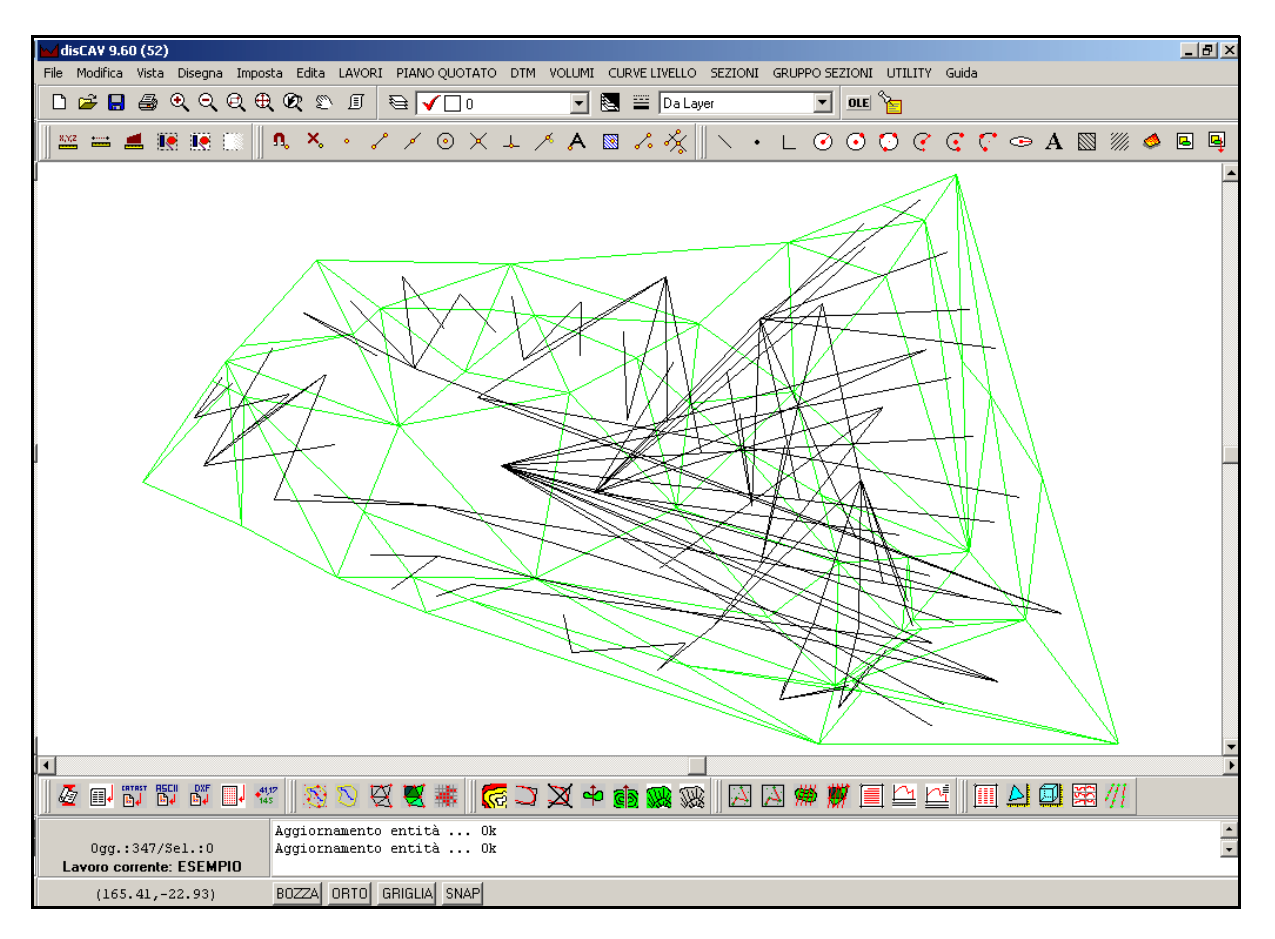

FIGURA 10.159